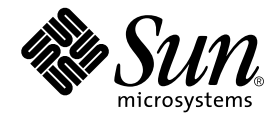

# Netra<sup>™</sup> CP2040 Technical Reference and Installation Manual

Sun Microsystems, Inc. 901 San Antonio Road Palo Alto, CA 94303-4900 U.S.A. 650-960-1300

Part No. 806-4994-10 October 2001, Revision A

Send comments about this document to: docfeedback@sun.com

Copyright 2001 Sun Microsystems, Inc., 901 San Antonio Road, Palo Alto, CA 94303-4900 U.S.A. All rights reserved.

This product or document is distributed under licenses restricting its use, copying, distribution, and decompilation. No part of this product or document may be reproduced in any form by any means without prior written authorization of Sun and its licensors, if any. Third-party software, including font technology, is copyrighted and licensed from Sun suppliers.

Parts of the product may be derived from Berkeley BSD systems, licensed from the University of California. UNIX is a registered trademark in the U.S. and other countries, exclusively licensed through X/Open Company, Ltd.

Sun, Sun Microsystems, the Sun logo, AnswerBook2, docs.sun.com, Java, Sun Enterprise, SunVTS, OpenWindows, Netra, Solstice DiskSuite, OpenBoot, and Solaris are trademarks, registered trademarks, or service marks of Sun Microsystems, Inc. in the U.S. and other countries. All SPARC trademarks are used under license and are trademarks or registered trademarks of SPARC International, Inc. in the U.S. and other countries. Products bearing SPARC trademarks are based upon an architecture developed by Sun Microsystems, Inc. The Energy Star logo is a registered trademark of EPA. SuperI/O is a trademark of National Semiconductor Corporation. I2C is a trademark of Phillips Semiconductor.

The OPEN LOOK and Sun<sup>™</sup> Graphical User Interface was developed by Sun Microsystems, Inc. for its users and licensees. Sun acknowledges the pioneering efforts of Xerox in researching and developing the concept of visual or graphical user interfaces for the computer industry. Sun holds a non-exclusive license from Xerox to the Xerox Graphical User Interface, which license also covers Sun's licensees who implement OPEN LOOK GUIs and otherwise comply with Sun's written license agreements.

Federal Acquisitions: Commercial Software—Government Users Subject to Standard License Terms and Conditions.

DOCUMENTATION IS PROVIDED "AS IS" AND ALL EXPRESS OR IMPLIED CONDITIONS, REPRESENTATIONS AND WARRANTIES, INCLUDING ANY IMPLIED WARRANTY OF MERCHANTABILITY, FITNESS FOR A PARTICULAR PURPOSE OR NON-INFRINGEMENT, ARE DISCLAIMED, EXCEPT TO THE EXTENT THAT SUCH DISCLAIMERS ARE HELD TO BE LEGALLY INVALID.

Copyright 2001 Sun Microsystems, Inc., 901 San Antonio Road, Palo Alto, CA 94303-4900 Etats-Unis. Tous droits réservés.

Ce produit ou document est distribué avec des licences qui en restreignent l'utilisation, la copie, la distribution, et la décompilation. Aucune partie de ce produit ou document ne peut être reproduite sous aucune forme, par quelque moyen que ce soit, sans l'autorisation préalable et écrite de Sun et de ses bailleurs de licence, s'il y en a. Le logiciel détenu par des tiers, et qui comprend la technologie relative aux polices de caractères, est protégé par un copyright et licencié par des fournisseurs de Sun.

Des parties de ce produit pourront être dérivées des systèmes Berkeley BSD licenciés par l'Université de Californie. UNIX est une marque déposée aux Etats-Unis et dans d'autres pays et licenciée exclusivement par X/Open Company, Ltd.

Sun, Sun Microsystems, le logo Sun, AnswerBook2, docs.sun.com, Java, Sun Enterprise, SunVTS, OpenWindows, Netra, Solstice DiskSuite, OpenBoot, et Solaris sont des marques de fabrique ou des marques déposées, ou marques de service, de Sun Microsystems, Inc. aux Etats-Unis et dans d'autres pays. Toutes les marques SPARC sont utilisées sous licence et sont des marques de fabrique ou des marques déposées de SPARC International, Inc. aux Etats-Unis et dans d'autres pays. Les produits portant les marques SPARC sont basés sur une architecture développée par Sun Microsystems, Inc.

L'interface d'utilisation graphique OPEN LOOK et Sun™ a été développée par Sun Microsystems, Inc. pour ses utilisateurs et licenciés. Sun reconnaît les efforts de pionniers de Xerox pour la recherche et le développement du concept des interfaces d'utilisation visuelle ou graphique pour l'industrie de l'informatique. Sun détient une licence non exclusive de Xerox sur l'interface d'utilisation graphique Xerox, cette licence couvrant également les licenciés de Sun qui mettent en place l'interface d'utilisation graphique OPEN LOOK et qui en outre se conforment aux licences écrites de Sun.

LA DOCUMENTATION EST FOURNIE "EN L'ETAT" ET TOUTES AUTRES CONDITIONS, DECLARATIONS ET GARANTIES EXPRESSES OU TACITES SONT FORMELLEMENT EXCLUES, DANS LA MESURE AUTORISEE PAR LA LOI APPLICABLE, Y COMPRIS NOTAMMENT TOUTE GARANTIE IMPLICITE RELATIVE A LA QUALITE MARCHANDE, A L'APTITUDE A UNE UTILISATION PARTICULIERE OU A L'ABSENCE DE CONTREFAÇON.

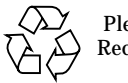

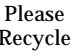

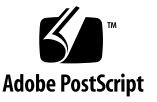

### Contents

Preface xvii

Who Should Use This Book xvii

How This Book Is Organized xviii

**Related References xviii** 

Sun Microsystems Publications xix

**Reference Documents xx** 

Typographic Conventions xxi

Shell Prompts xxi

Accessing Sun Documentation Online xxii

Ordering Sun Documentation xxii

Sun Welcomes Your Comments xxii

### 1. Introduction 1-1

- 1.1 Netra CP2040 System Configuration 1-4
- 1.2 Features of CP2040 CompactPCI Host Board 1-5
- 1.3 Hot-swap Support 1-8
- 1.4 Front Panel I/O Connectors and Indicators 1-8
- 1.5 Software Requirements 1-10
- 1.6 Determining Netra CP2040 Identification Numbers 1-10

1.6.1 Netra CP2040 Board Assembly Identification 1-10

- 1.6.2 Firmware 1-12
- 1.6.3 Software 1-12
- 1.7 Independent Hardware Vendors (IHV) 1-12
- 1.8 Technical Support and Warranty 1-13

#### 2. Specifications 2-1

- 2.1 Board Features and Specifications 2-1
  - 2.1.1 CPU 2-3
  - 2.1.2 Main Memory 2-3
  - 2.1.3 PCI Mezzanine Module (PMC) Interface 2-4
    - 2.1.3.1 Estimated Power Requirements 2-5
  - 2.1.4 Mechanical 2-5
  - 2.1.5 Environmental Specifications 2-6
  - 2.1.6 Reliability/Availability 2-6
  - 2.1.7 Compliance 2-7
  - 2.1.8 Safety 2-8

#### 3. Hardware Description 3-1

- 3.1 Physical 3-1
- 3.2 Summary Description 3-5

#### 4. Functional Description 4-1

- 4.1 Functional Blocks 4-2
  - 4.1.1 UltraSPARC-IIe Processor 4-2
  - 4.1.2 Memory Address Mapping 4-3
  - 4.1.3 SDRAM Memory 4-3
  - 4.1.4 Firmware 4-5
    - 4.1.4.1 System (Boot) Flash Memory 4-5
    - 4.1.4.2 User Flash Memory 4-5
    - 4.1.4.3 NVRAM 4-5
    - 4.1.4.4 Serial I<sup>2</sup>C EEPROM 4-5

4.2 Clock Frequencies 4-6

### 4.3 Bus Subsystems 4-6

- 4.3.1 APB PCI Bus Interfaces 4-7
- 4.3.2 RIO\_A and RIO\_B Devices and E-bus Paths 4-7
- 4.3.3 CompactPCI Bus 4-8
- 4.3.4 System I/O 4-9
- 4.3.5 PMC and PIM Interface 4-10
- 4.3.6 System Management Controller 4-11
- 4.3.7 Watchdog Timer 4-13
- 4.4 Reset and Interrupts 4-14
  - 4.4.1 CPU Reset 4-14
  - 4.4.2 Reset Modes 4-14
  - 4.4.3 Interrupts 4-17
- 4.5 Power Subsystem 4-19
  - 4.5.1 Power Module 4-20
  - 4.5.2 Early Power and IPMI Power 4-21
- 4.6 Hot Swap 4-21
  - 4.6.1 Programmable Logic Device (PLD)/Arbiter 4-22

### 5. Installation 5-1

- 5.1 System Configurations 5-1
- 5.2 Orderable Items 5-3
- 5.3 Pre Installation Check list 5-6
  - 5.3.1 Board Check List 5-6
  - 5.3.2 System Check List 5-7
  - 5.3.3 Viewing Web Pages and Reading Documents 5-7
  - 5.3.4 Space Requirements 5-8
  - 5.3.5 Power Budgeting 5-8
  - 5.3.6 Getting the Latest OBP Version 5-8
  - 5.3.7 Complete Space, Network, and Environmental Planning 5-8

| 5.3.8 Determine Local Network IP Addresses and Hostnames | 5-9 |
|----------------------------------------------------------|-----|
|----------------------------------------------------------|-----|

- 5.4 Safety 5-9
- 5.5 Installation Procedure Summary 5-10
- 5.6 Materials and Tools Required 5-11
- 5.7 Configuring the Netra CP2040 Hardware 5-11
  - 5.7.1 Memory Module Installation 5-12
  - 5.7.2 PMC Module Installation 5-13
- 5.8 Configuring Transition Card Hardware 5-14
  - 5.8.1 Installing PIM Assemblies 5-14
  - 5.8.2 Replacing the Serial EEPROM 5-14
- 5.9 Installing the XCP2040-TRN I/O Transition Card 5-16
- 5.10 Installing Netra CP2040 Card 5-16
- 5.11 Setting Up an Assembled Netra CP2040 Computer 5-20
- 5.12 Hot Swapping the Netra CP2040 Board 5-21
  - 5.12.1 Line Card Basic Hot Swap 5-21
  - 5.12.2 Line Card Full Hot Swap 5-22
  - 5.12.3 Front Panel Indicators and I/O Connectors 5-25
  - 5.12.4 Connecting Devices into a XCP2040-TRN I/O Transition Card 5-27
  - 5.12.5 Adding CPCI Cards and Drivers into a Netra CP2040 Computer 5-28
    - 5.12.5.1 To Install a CPCI Card 5-28
    - 5.12.5.2 To Verify the Board is Seen by the System 5-28
    - 5.12.5.3 To Obtain Additional Assistance 5-29
  - 5.12.6 Backplane and Cardcage Considerations 5-29
- 5.13 Initial Power-On and Firmware Update 5-29
- 5.14 Software Installation 5-30
  - 5.14.1 Software Installation Information 5-31
- 5.15 Setting Up a Network 5-32
  - 5.15.1 Server Configuration Guidelines 5-32
- 5.16 Standalone Operation 5-33

5.17 Installing Memory SDRAM Modules on the Netra CP2040 Board 5-335.17.1 SDRAM Memory Module Configurations 5-33

#### 6. Firmware 6-1

- 6.1 Initialization Firmware 6-1
  - 6.1.1 Firmware CORE and BPOST 6-2
  - 6.1.2 CPOST and EPOST 6-4
  - 6.1.3 OBP 6-4
  - 6.1.4 Example of a show-devs Device Tree 6-5
  - 6.1.5 An Example of devalias 6-7
- 6.2 Firmware NVRAM Variables 6-9
  - 6.2.1 Firmware CORE NVRAM Variables 6-9
  - 6.2.2 Firmware CORE Execution Control 6-9
  - 6.2.3 OBP Configuration Variables 6-10
- 6.3 Firmware Memory Map 6-13
- 6.4 Firmware CORE Features 6-15
- 6.5 ASM Support 6-16
- 6.6 Determining Firmware Version 6-18
- 6.7 Field CORE/OBP Firmware Upgrade 6-19
  - 6.7.1 OBP Flash Update 6-20
    - 6.7.1.1 Accessing SMC Config Block 6-20
    - 6.7.1.2 Boot Mode Information 6-21
    - 6.7.1.3 Using Flash Update Commands 6-24
    - 6.7.1.4 Sequence to Boot Up the Correct OBP Image 6-25
  - 6.7.2 SMC Firmware Update 6-25
  - 6.7.3 IPMI Packet 6-26
- 6.8 Host-to-Host Communication 6-33
  - 6.8.1 Packet 6-34
  - 6.8.2 Event Receiver 6-35
  - 6.8.3 Protocol 6-35
  - 6.8.4 Generating an Event from SPARC to Send to Another SPARC 6-36

- 6.9 SMC Implementation Note 6-37
- 6.10 Firmware Diagnostics 6-40
  - 6.10.1 Setting Diagnostic Levels 6-41
  - 6.10.2 Basic POST (BPOST) 6-41
  - 6.10.3 Comprehensive POST (CPOST) 6-42
  - 6.10.4 Extended POST 6-43
  - 6.10.5 OpenBoot PROM On-Board Diagnostics 6-44
  - 6.10.6 OpenBoot Diagnostics (OBDiag) 6-44

#### A. Connectors Pinouts and Switch Settings A-1

- A.1 CompactPCI Connectors A-1
- A.2 CompactPCI Backplane A-3
  - A.2.1 Serial Connector- Mini Din 8 -Pin A-14
  - A.2.2 RJ45 Connector A-14
  - A.2.3 PMC Connectors A-15
  - A.2.4 PMC J3002 Connector A-18
  - A.2.5 PMC J3003 Connector A-19
- A.3 Memory Module Connector Pinout A-22
- A.4 SMC Switch Settings for HA and Non-HA Systems A-24
  - A.4.1 Non-HA Systems A-24
    - A.4.1.1 Before Installing Board in System A-24
  - A.4.2 HA Systems A-25
    - A.4.2.1 Before Installing Board in System A-25
- A.5 SCSI and Flash Switch Settings A-26
  - A.5.1 Flash Device Selection Switches A-26
- A.6 SCSI Termination Switch Setting A-27

#### **B.** Mechanical Drawings **B-1**

- C. SunVTS<sup>™</sup> C-1
  - C.1 Distribution of SunVTS Software C-1
  - C.2 Installing and Starting SunVTS Software C-2

8

Index Index-1

## **Figures**

- FIGURE 1-1 Netra CP2040 Board (without Heatsink) 1-2
- FIGURE 1-2 Typical Netra CP2040 System Host or Satellite Host Board 1-3
- FIGURE 1-3 Non-redundant Netra CP2040 HA configuration One System Host Board 1-4
- FIGURE 1-4 Netra CP2040 I/O Front Panel 1-9
- FIGURE 1-5 Location of CP2040 Board Identification Labels 1-11
- FIGURE 3-1 CP2040 Board (showing connectors) 3-2
- FIGURE 3-2 CP2040 Board Layout with Key On-board Components 3-3
- FIGURE 3-3 Netra CP2040 with Heatsink, SMC, Power Module and SDRAM Module 3-4
- FIGURE 3-4 Solder Side of the CP2040 Board 3-5
- FIGURE 3-5 CP2040 Functional Block Diagram 3-6
- FIGURE 4-1 Detailed Block Diagram 4-1
- FIGURE 4-2 UltraSPARC-Ile Interface 4-2
- FIGURE 4-3 Memory Mapping Example 4-3
- FIGURE 4-4 SDRAM Memory Interface 4-4
- FIGURE 4-5 CP2040 PCI Bus Interface 4-7
- FIGURE 4-6 CompactPCI Bus Interface 4-8
- FIGURE 4-7 CP2040 I/O Interface 4-9
- FIGURE 4-8 PCI Mezzanine Module Interface on Host Board 4-11
- FIGURE 4-9 System Management Controller Interface 4-12

- FIGURE 4-10 Simplified Reset Paths 4-16
- FIGURE 4-11 Power Distribution Block Diagram 4-19
- FIGURE 4-12 Selection between Early Power and IPMI Power 4-21
- FIGURE 5-1 Examples of Netra CP2040 Hardware Configurations 5-2
- FIGURE 5-2 Netra CP2040 Board Major Components and Connectors 5-5
- FIGURE 5-3 XCP2040-TRN Transition Card 5-6
- FIGURE 5-4 Single and Double-sized Memory Modules 5-12
- FIGURE 5-5 Installing the PCI Mezzanine Card 5-13
- FIGURE 5-6 Replacing the Serial I2C EEPROM 5-15
- FIGURE 5-7 Netra CP2040 System Interface Using Two CP2040 Boards (one system controller board and other satellite board) and Two Transition Cards 5-18
- FIGURE 5-8 Netra CP2040 Installation (close-up view) 5-19
- FIGURE 5-9 Releasing and Locking the Netra CP2040 Injector/Ejector Handles 5-24
- FIGURE 5-10 Netra CP2040 Front Panel (front view) 5-26
- FIGURE 5-11 SDRAM Memory Module Installed on a Netra CP2040 Board 5-34
- FIGURE 6-1 Control Flow from Power On for Firmware CORE and Client Modules—Solaris Case 6-2
- FIGURE 6-2 System Flash PROM Map 6-14
- FIGURE 6-3 SW0501.switch2=0 6-21
- FIGURE 6-4 SW0501.switch2=1 6-22
- FIGURE 6-5 Host-to-Host Communication 6-33
- FIGURE 6-6 Basic POST Services 6-41
- FIGURE 6-7 POST Enables OEMs to add Diagnostics 6-43
- FIGURE A-1 CP2040 Board Connectors A-2
- FIGURE A-2 J1 Connector A-3
- FIGURE A-3 CP2040 Board J2 Connector A-5
- FIGURE A-4 CP2040 Board J3 Connector A-7
- FIGURE A-5 CP2040 J4/P4 Connector A-9
- FIGURE A-6 CP2040 Board J5/P5 Connector A-11
- FIGURE A-7 CP2040 Front Panel TTYA Diagram A-14

- FIGURE A-8 RJ45 Ethernet Connector Diagram A-14
- FIGURE A-9 J3001 Connector A-16
- FIGURE A-10 Memory Module Connectors J0601 and J0602 A-21
- FIGURE A-11 Setting Switches to Closed Position A-24
- FIGURE A-12 SW0501 Position for non-HA Systems A-25
- FIGURE A-13 Location of SW0501 on SMC Module A-25
- FIGURE A-14 SW0501 Switch Setting for HA Systems A-26
- FIGURE A-15 Switch Setting Legend A-26
- FIGURE A-16 SCSI Termination Switch Setting Example A-28
- FIGURE A-17 SCSI Switch Selections and SMC on the CP2040 A-29
- FIGURE B-1 Mechanical Drawing of the CP2040 Front Panel B-2
- FIGURE B-2 Mechanical Dimensions of the CP2040 B-3
- FIGURE B-3 Mechanical Dimensions of the Heatsink and Memory Module B-4

### **Tables**

- TABLE 1-1 Feature Summary 1-5
- TABLE 2-1 Netra CP2040 Physical Dimensions 2-1
- TABLE 2-2 Specifications Summary 2-1
- TABLE 2-3 System Compatibility Attributes 2-2
- TABLE 2-4 CompactPCI Bus Interface 2-2
- TABLE 2-5 CPU Specification 2-3
- TABLE 2-6 Memory Specification 2-3
- TABLE 2-7 Netra CP2040 Memory Module Configurations 2-4
- TABLE 2-8 PMC Interface Specification 2-5
- TABLE 2-9 Estimated Power Dissipation for the Netra CP2040 Board 2-5
- TABLE 2-10 Environmental Conditions and Limits 2-6
- TABLE 2-11 Reliability Prediction for Board Level MTBF 2-6
- TABLE 4-1 Clock Frequencies 4-6
- TABLE 4-2 Host-SMC Commands 4-13
- TABLE 4-3 Publicly Available Reset Operating Modes 4-15
- TABLE 4-4 UltraSPARC Hardware Interrupts (as inputs to IChip2) 4-17
- TABLE 5-1 SPARCengine Netra CP2040 Hardware Configurations 5-3
- TABLE 5-2 Preinstallation Checklist 5-8
- TABLE 5-3 Netra CP2040 IO Configurations 5-11

- TABLE 5-4 Installation Information Work Sheet 5-31
- TABLE 6-1 Firmware CORE and BPOST Flow of Execution 6-3
- TABLE 6-2 Key Sequences 6-9
- TABLE 6-3 NVRAM Configuration Variables 6-10
- TABLE 6-4 OBP Environment Variable Settings for Executing the POST Modules 6-12
- TABLE 6-5 Monitor Commands CORE 6-15
- TABLE 6-6 Chassis Configuration Example 6-30
- TABLE 6-7 IPMI Packet 6-30
- TABLE 6-8 OBDiag -- Diagnostics Test printout 6-44
- TABLE A-1 J1/P1 Connector Pin Assignments A-3
- TABLE A-2 J2/P2 Connector Pin Assignments A-6
- TABLE A-3 J3/P3 Connector Pin Assignments A-8
- TABLE A-4 J4/P4 Connector Pin Assignments A-9
- TABLE A-5 J5/P5 Connector Pin Assignments A-12
- TABLE A-6 Serial Mini Din 8-pin Connector Pinouts A-14
- TABLE A-7 CP2040 Front Panel Ethernet Connector Pinout A-15
- TABLE A-8 PMC J3001 Connector Pinouts A-16
- TABLE A-9 PMC J3002 Connector Pinouts A-18
- TABLE A-10 PMC J3003 Connector Pinouts A-19
- TABLE A-11 Memory Module Connector 1 Pinout (Bottom Side) A-22
- TABLE A-12 Memory Module Connector 2 Pinout (Bottom Side) A-23
- TABLE A-13 Flash Device Switch Setting (S1W801) A-27
- TABLE A-14 SCSI Termination Switch Setting (SW2401) A-28

## Preface

The Netra<sup>™</sup> CP2040 CompactPCI board is designed to address critical applications in the core network and access network infrastructures, including wireless infrastructure and access networks.

The Netra CP2040 CompactPCI board incorporates a 500-MHz UltraSPARC<sup>™</sup> IIe processor and runs on Solaris<sup>™</sup> 8 Operating Environment. This board also supports advanced architectural capabilities for next-generation network infrastructure requirements.

The Netra<sup>™</sup> CP2040 Technical Reference and Installation Manual (P/N 806-4994-xx) describes the functions of the CP2040 board, its controls, indicators, connectors, pinouts, boot sequence, and specifications. It also provides some mechanical drawings of the board.

## Who Should Use This Book

The Netra<sup>™</sup> CP2040 Technical Reference and Installation Manual is written for computer hardware engineers, system programmers, computer technicians, and others involved in the integration of the Netra CP2040 board. References are provided for further details.

## How This Book Is Organized

The Netra<sup>™</sup> CP2040 Technical Reference and Installation Manual is organized as follows:

**Chapter 1 "Introduction**" explains the capabilities and major features of the Netra CP2040 board.

**Chapter 2 "Specifications**" provides a summary of specifications of the Netra CP2040.

**Chapter 3 "Hardware Description**" provides a short description of the function of each block on the Netra CP2040.

**Chapter 4 "Functional Description**" describes the sequence of events that occur at power up in a reference configuration.

**Chapter 5 "Installation**" describes how to install the Netra CP2040 board in different configurations.

**Chapter 6 "Firmware**" describes the structure and function of initialization firmware. It also provides information on the Netra CP2040 system OpenBoot firmware.

**Appendix A "Connectors Pinouts and Switch Settings"** describes the pinouts of the connectors on the Netra CP2040. Also provided are the illustrations of all the major connectors.

**Appendix B "Mechanical Drawings**" contains some mechanical drawings of the Netra CP2040 board.

**Appendix C** "**SunVTS**<sup>™</sup>, describes the Sun Validation Test Suite (SunVTS<sup>™</sup>) which is a comprehensive software package that tests and validates the CP2040 by verifying configuration and functions of most hardware controllers and devices on the motherboard.

## **Related References**

Specifications and Standards

■ IEEE Standard 1275-1994, Standard For Boot (Initialization, Configuration) Firmware, Core Practices and Requirements

- IEEE Standard 1275.1-1994, Standard For Boot (Initialization, Configuration) Firmware, ISA Supplement for IEEE P1754 (SPARC)
- IEEE Standard P1275.6/D4, Standard For Boot (Initialization, Configuration) Firmware, 64 Bit Extensions
- PCI Bus Binding to IEEE 1275-1994, Standard for Boot (Initialization, Configuration) Firmware, Revision 1.0, 14 April 1994, Prepared by the Open Firmware Task Force of the PCI Alliance

Integrated Circuit Specifications:

SME1040 Highly Integrated 64-bit RISC Processor, PCI Interface Data Sheet (805-0086-02)

- STP2003QFP PCI Input Output Controller (PCIO) User's Manual (802-7837-01)
- STP2210QFP Reset/Interrupt/Clock Controller (RIC) User's Manual (805-0167-01)
- SME2411BGA-66 Advanced PCI Bridge (APB) User's Manual (805-1251-01)
- Intelligent Chassis Management Bus Bridge Specification, version 1.0, published by Intel, Hewlett-Packard, NEC and Dell

## Sun Microsystems Publications

For all Sun published material you may go to the following URL: http://docs.sun.com/

System Architecture:

- *The SPARC Architecture Manual, Version 9,* David L. Weaver and Tom Germond, editors, PTR Prentice Hall (ISBN: 0130992275)
- *PCI System Architecture*, by Shanley and Anderson, Inc. MindShare Press (ISBN: 0201309742)
- Solaris 8 7/01 Release Notes (SPARC Platform Edition) (806-7942-11) FCS
- Solaris 8 Installation Supplement (806-7500-10)
- Solaris 8 Desktop User Supplement (806-7501-10)
- Solaris 8 System Administration Supplement (806-7502-10)
- Solaris 8 Software Developer Supplement (806-7503-10)
- Open Boot 3.X Command Reference Manual (802-5837-10)
- Open Boot 3.X Command Supplement for PCI (Solaris 2.5.1, 8/97) (805-1627-10)
- Writing Fcode 3.x Programs (802-6287-10)
- ASM Utilization and Calibration Application Note (805-4877-01)

- SunVTS<sup>TM</sup> 2.1 SunVTS User's Guide (Part No. 802-7299) August 1997, Rev. A
- SunVTS<sup>TM</sup> Quick Reference Card (Part No. 802-7301) August 1997, Rev. A
- SunVTS<sup>TM</sup> 2.1.3 Test Reference Manual (Part No. 805-4163-10) May 1998, Rev. A
- SunVTS 4.2 User's Guide (P/N 806-6515-xx)
- SunVTS 4.2 Test Reference (P/N 806-6516-xx)

## **Reference Documents**

- *XCP2040-TRN I/O Transition Card Manual* for Netra<sup>TM</sup> CP2040 CPCI Board (Part No. 806-6743-xx)
- *Read Me First Netra<sup>TM</sup> CP2040* (P/N 816-0610-xx)
- PICMG<sup>®</sup> 2.0 R3.0 CompactPCI<sup>®</sup> Specification
- PCI Local Bus Specification, Revision 2.1, PCI Special Interest Group, Portland
- PCI System Architecture, by Shanley and Anderson, MindShare Press
- OpenBoot 3.x Command Reference, Sun Microsystems (Part No.802-5837-10, Rev A)
- PCI Bus Binding to IEEE 1275-1994, Standard for Boot (Initialization, Configuration) Firmware, Revision 1.0, 14 April 1994, Prepared by the Open Firmware Task Force of the PCI Alliance
- OpenBoot 3.x Command Supplement for PCI, Sun Microsystems (805-1627-10)
- *The SPARC Architecture Manual, Version 9,* David L. Weaver and Tom Germond, editors, PTR Prentice Hall
- SPARCengine<sup>TM</sup> CP1400/CP1500 Programmer Reference Guide for Solaris (Part No. 806-0180-xx)
- PCIO PCI Input Output Controller User's Manual (802-7837-xx)

To view Sun technical manuals on-line, visit our internet site at *http://www.sun.com/microelectronics/manuals/index.html* 

# **Typographic Conventions**

| Typeface  | Meaning                                                                        | Examples                                                                                                    |
|-----------|--------------------------------------------------------------------------------|----------------------------------------------------------------------------------------------------|
| AaBbCc123 | The names of commands, files,<br>and directories; on-screen<br>computer output | Edit your .login file.<br>Use ls -a to list all files.<br>% You have mail.                                                       |
| AaBbCc123 | What you type, when<br>contrasted with on-screen<br>computer output            | % <b>su</b><br>Password:                                                                                                    |
| AaBbCc123 | Book titles, new words or terms, words to be emphasized                        | Read Chapter 6 in the <i>User's Guide.</i><br>These are called <i>class</i> options.<br>You <i>must</i> be superuser to do this. |
| AaBbCc123 | Command-line variable;<br>replace with a real name or<br>value                 | To delete a file, type rm <i>filename</i> .                                                                                      |

# **Shell Prompts**

| Shell                                        | Prompt        |
|----------------------------------------------|---------------|
| C shell prompt (in Solaris)                  | machine_name% |
| C shell superuser prompt (in Solaris)        | machine_name# |
| Bourne shell and Korn shell prompt           | \$            |
| Bourne shell and Korn shell superuser prompt | #             |
| OBP prompt                                   | ok            |

## **Accessing Sun Documentation Online**

The docs.sun.com<sup>sm</sup> web site enables you to access Sun technical documentation on the Web. You can browse the docs.sun.com archive or search for a specific book title or subject at:

http://docs.sun.com

## **Ordering Sun Documentation**

Fatbrain.com, an Internet professional bookstore, stocks select product documentation from Sun Microsystems, Inc.

For a list of documents and how to order them, visit the Sun Documentation Center on Fatbrain.com at:

http://www1.fatbrain.com/documentation/sun

## Sun Welcomes Your Comments

We are interested in improving our documentation and welcome your comments and suggestions. You can email your comments to us at:

docfeedback@sun.com

Please include the part number of your document in the subject line of your email.

CHAPTER 1

## Introduction

The Netra<sup>™</sup> CP2040 CompactPCI board incorporates a 500-MHz UltraSPARC<sup>™</sup> IIe processor and uses the Solaris<sup>™</sup> 8 Operating Environment in order to meet enhanced availability requirements. This board also supports advanced architectural capabilities for next-generation network infrastructure requirements.

The Netra CP2040 CompactPCI board is a crucial building block in developing carrier-grade systems. It can function as a system controller or a satellite board. As a modular solution, the Netra CP2040 is easy to configure and install. It is designed to support next-generation requirements, in conjunction with the Netra CP2060/CP2080 satellite CompactPCI boards, for continuous uptime in the core network and access network infrastructures.

The Netra CP2040 board is in compliance with PICMG CompactPCI 3.0. In the System Host role, the Netra CP2040 Host board can support *Basic, Full and High Availability* hot swap.

FIGURE 1-1 shows the Netra CP2040 board.

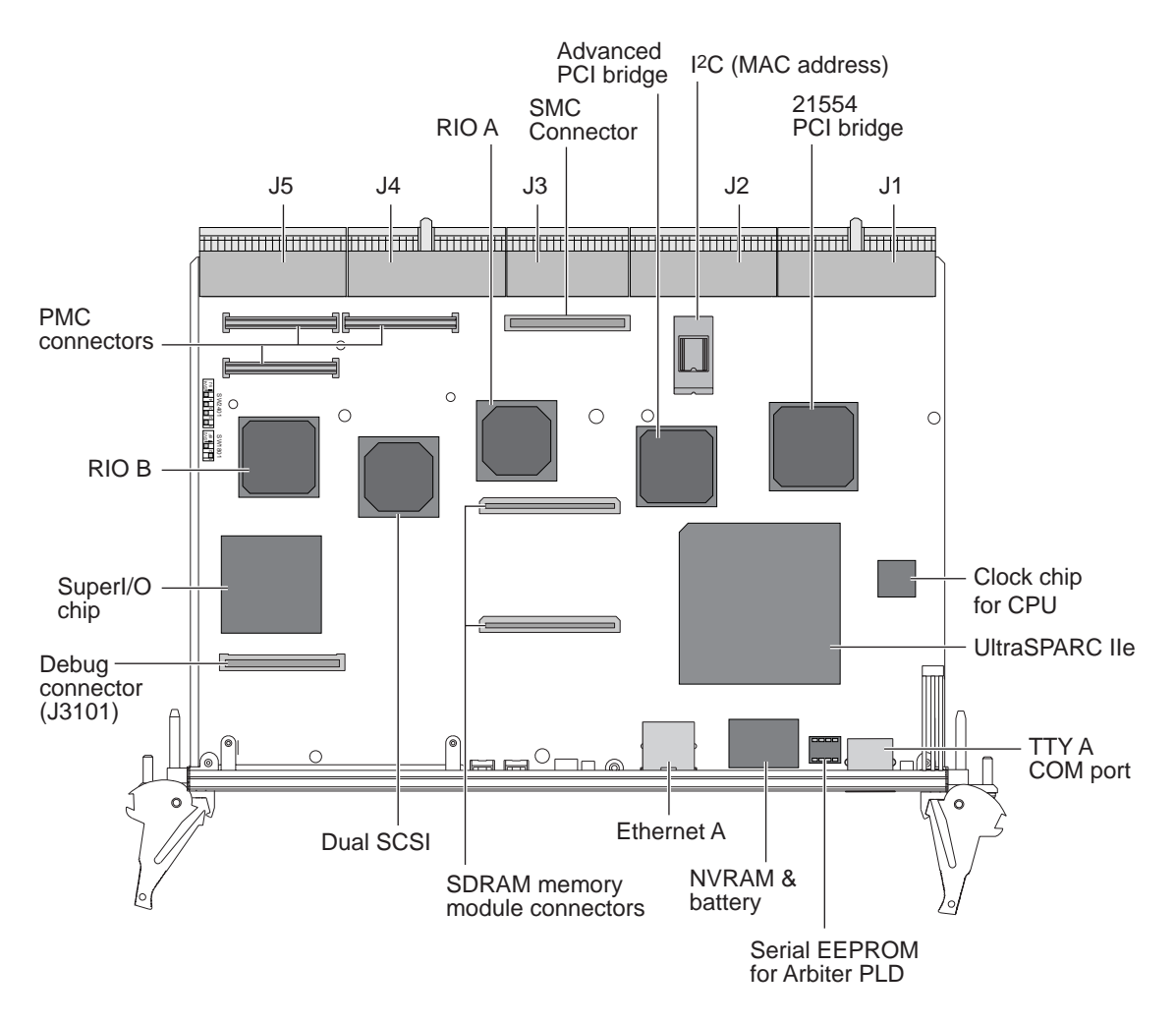

FIGURE 1-1 Netra CP2040 Board (without Heatsink)

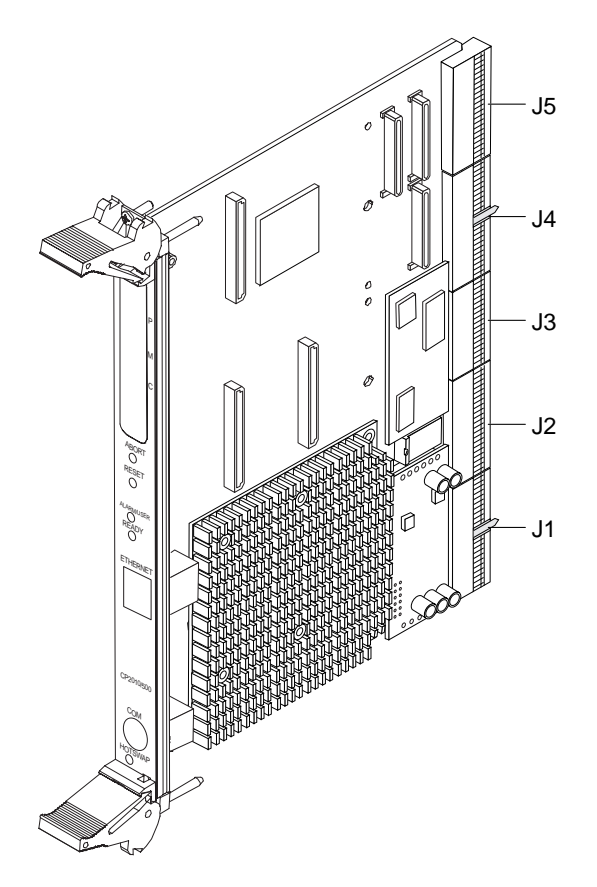

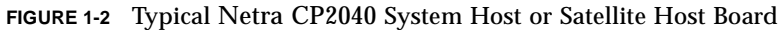

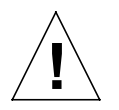

**Note** – The CPU module, heatsink, System Management Controller, and power module are all integral to the CP2040 board. Any attempt to disassemble or replace these devices on the board will void the warranty (see FIGURE 3-2 and FIGURE 3-3 for location of devices).

### 1.1 Netra CP2040 System Configuration

Systems that conform to CompactPCI specifications require differentiation of chassis board slots depending upon the mode in which a board is to function.

To function as a System Host, a CP2040 processor board has connections that include those that distribute PCI clocks and receive interrupts from peripherals. It must also be situated in a System Host slot in the CompactPCI segment because only these chassis slots have backplane wiring with the full set of connections required to enable the System Host function. The CP2040 boards can control CompactPCI peripheral hardware on their own account. They assume a System Host role if they are installed into a PICMG system slot because a special signal is enabled in this slot. A system slot is marked with an open triangle legend specified in *CompactPCI* Specification, PICMG 2.0 R3.0.

The CP2040 board can be installed in one of the remaining (non-System Host) slots if the user wants to use it as a Satellite Host.

The simplest configurations of the Netra CP2040 is shown in FIGURE 1-3. They contain one System Host that may supply any input/output (I/O) required by itself (a), or use an added I/O board (b). There is no redundancy in either of these arrangements.

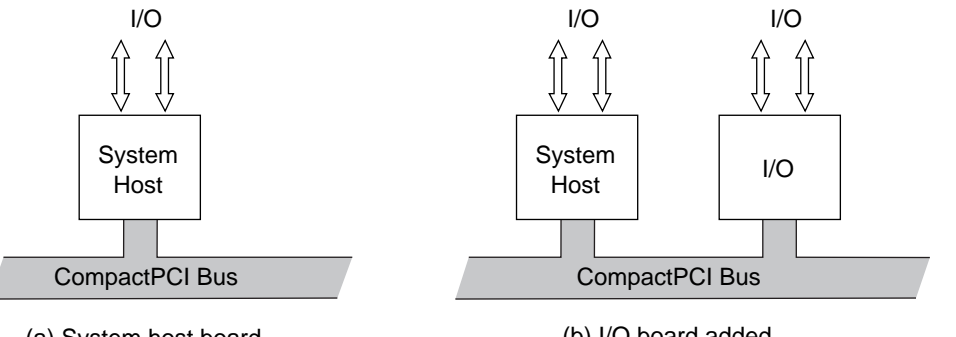

(a) System host board

(b) I/O board added

FIGURE 1-3 Non-redundant Netra CP2040 HA configuration - One System Host Board

Satellite Hosts do not control any peripheral I/O outside their own board and are typically used to perform independent processor-intensive tasks.

## 1.2 Features of CP2040 CompactPCI Host Board

The CP2040 is designed to support hot-swap operation, System Management, and environmental monitoring. These functions are implemented in the *System Management Controller* which is designed as a mezzanine module on the CP2040 board. In addition, the CP2040 has PCI Mezzanine Connectors that enable connection of compatible PMC peripherals. The CP2040 supports two 10/100Mbps ethernet ports and two serial ports, two universal serial bus (USB) ports, two SCSI ports, floppy port, parallel port and PS/2 keyboard and mouse port.

A summary of key features of the CP2040 board is given in TABLE 1-1.

| Feature            | Description                                                                                                    |
|--------------------|----------------------------------------------------------------------------------------------------|
| CPU                | <ul> <li>UltraSPARC IIe 500 MHz processor with internal 256KB integrated cache</li> </ul>                                                                        |
| Memory             | No onboard memory. Up to 2GB memory is supported via the following memory modules:                                                                               |
|                    | ■ 256MB, 512MB, 1GB                                                                                                    |
|                    | <ul> <li>The 1GB memory module is double the size of other memory<br/>modules. Installation of this memory module will make the<br/>PMC slot unusable</li> </ul> |
|                    | <ul> <li>A maximum of two memory modules can be stacked<br/>together.</li> </ul>                                                                                 |
| cPCI Bus interface | ■ 64 bit, 33 MHz,5V bus interface                                                                                                    |
| Power requirement  | <ul> <li>Typical at 20W (typical with 256MB) and 32W (maximum<br/>with 2GB) at 500MHz (excluding PMC power)</li> </ul>                                           |
| PICMG compliance   | <ul> <li>Meets PICMG CompactPCI 3.0 and PCI revision 2.1 specifications</li> </ul>                                                                               |
| Availability       | ■ Carrier-grade                                                                                                    |
| Host-mode support  | <ul> <li>Universal</li> </ul>                                                                                                    |

TABLE 1-1 Feature Summary

| Feature                                                                                                    | Description                                                                                                    |
|----------------------------------------------------------------------------------------------------|----------------------------------------------------------------------------------------------------|
| The onboard SMC supports the following IPMI commands as specified in the IPMI Specification v1.1.0 Rev 1.1: |                                                                                                    |
|                                                                                                    | ■ Global commands                                                                                                    |
| IPMI compliance                                                                                             | <ul> <li>Watchdog Timer commands. Level 1 and Level 2 Watchdog<br/>Timer commands are supported.</li> <li>Event commands</li> </ul>                                                                                                    |
|                                                                                                    | FRU commands                                                                                                    |
|                                                                                                    | Sensor Device commands                                                                                                    |
| PICMG compliance                                                                                            | <ul> <li>PICMG CompactPCI 3.0 and PCI standards</li> </ul>                                                                                                    |
| hot-swap support                                                                                            | <ul> <li>Basic, Full and HA hot swap supported when installed in the System Controller slot or Alternate System Controller slot of a Sun proprietary HA hot-swap backplane.</li> <li>Supports both basic and full hot-swap functions when installed in the System Controller slot of a standard full hot-swap chassis.</li> </ul>                                                                 |
| Operating system                                                                                            | ■ Solaris 8 1/01 or subsequent compatible version with CD 3.1                                                                                                    |
| Ethernet support                                                                                            | <ul> <li>Dual 10/100Mbit Ethernet with MII interface to the<br/>backplane. Ethernet A port is also routed to the front panel<br/>with onboard PHY and magnetics (only front or rear access<br/>of this Ethernet A port is allowed, no simultaneous accesses<br/>to this port are permitted)</li> </ul>                                                                                            |
| I/Os                                                                                                    | <ul> <li>Dual Async serial ports via dual mini-DB9 (non-standard)<br/>connectors on transition card</li> </ul>                                                                                                    |
|                                                                                                    | <ul> <li>One console serial port brought to front panel via a DIN 8 connector</li> </ul>                                                                                                    |
|                                                                                                    | <ul> <li>Dual USB ports on the transition card. Each USB port is<br/>driven by individual controllers (both USBs routed to the<br/>cPCI backplane via the J5/P5 connector)</li> </ul>                                                                                                    |
|                                                                                                    | <ul> <li>IPMI I<sup>2</sup>C bus is routed to the cPCI backplane via J1/P1. This<br/>can be bused to all slots on the cPCI backplane</li> </ul>                                                                                                    |
|                                                                                                    | <ul> <li>One I<sup>2</sup>C buss routed to the transition board via the J5/P5 connector</li> </ul>                                                                                                    |
| Backplane I/O—<br>accessible through rear<br>transition card faceplate                                      | <ul> <li>Two RS 232 serial ports</li> <li>Two SCSI ports</li> <li>One cutout to support the use of a PIM card on the transition card panel.</li> <li>Access to a floppy port, parallel port, a keyboard and a mouse port. The use of these ports would consume 2U space.</li> <li>Provision to add one IHV-supplied PCI Interface Module (PIM) I/O port when used with transition card</li> </ul> |

| TABLE 1-1         Feature Summary (6) | Continued) |
|---------------------------------------|------------|
|---------------------------------------|------------|

| Feature             | Description                                                                                                    |
|---------------------|----------------------------------------------------------------------------------------------------|
| cPCI interface      | <ul> <li>Compliant with PICMG 2.0 R3.0 Compact PCI Bus<br/>Specification for 33 MHz PCI speed</li> </ul>                                                                                                    |
|                     | ■ Supports both 32-bit and 64-bit Compact PCI I/O boards                                                                                                    |
|                     | ■ cPCI interface supports only +5Volt PCI environment                                                                                                    |
|                     | <ul> <li>Compliant with PICMG 2.1 R1.0 Compact PCI hot swap</li> </ul>                                                                                                    |
|                     | <ul> <li>Specification in Basic, Full and HA hot swap</li> </ul>                                                                                                    |
|                     | <ul> <li>Compliant either as a System Controller or as a satellite<br/>board</li> </ul>                                                                                                    |
| Disk interface      | <ul> <li>Dual single ended channel Ultra-SCSI that can support up to<br/>40MB/sec data transfer rate. Both SCSI connectors are<br/>brought out to the Transition Card.</li> </ul>                                                                                                    |
| PMC Support         | <ul> <li>Supports one PMC slot</li> <li>Compliant with CMC Standard IEEE-P1386.1, PMC mezzanine modules specification</li> <li>PMC slot supports only +5V PCI environment</li> <li>Mapping of 64 user-defined PMC I/O signals to J3/P3 on cPCI backplane</li> <li>Provision for adding one IHV supplied PMC expansion port on front panel</li> </ul> |
| PIM support         | <ul> <li>Compliant with PMC I/O Module Standard, VIT 36-199X,<br/>Draft VTA Standards Organization can be achieved when<br/>using Sun designed Transition board for CP2040.</li> </ul>                                                                                                    |
| Watchdog timer      | Two levels of watchdog timer are supported:                                                                                                    |
|                     | <ul> <li>Level 1 causes an interrupt to the SPARC processor.</li> <li>Level 2 causes the system to reset, power down, or power cycle.</li> </ul>                                                                                                    |
| NVRAM/TOD           | 8KB of non-volatile memory storage and TOD with battery                                                                                                    |
| System flash        | 1 MB onboard                                                                                                    |
| User flash          | ■ 8MB (2 x 4MB)                                                                                                    |
| Building compliance | NEBS Level 3                                                                                                    |
| Flash update        | Supported from downloaded file                                                                                                    |
| Physical dimensions | Standard 6U cPCI form factor. Fits into a single cPCI slot with two memory modules installed.                                                                                                    |

 TABLE 1-1
 Feature Summary (Continued)

## 1.3 Hot-swap Support

The Netra CP2040 is capable of performing basic hot swap, full hot swap and HA (high availability) hot swap of a Sun-supported cPCI I/O card:

- 1. Hot insertion of any Hotswappable boards.
- 2. Basic hot swap: This feature provides hardware features required to perform hot swap, but operator intervention is required to execute software steps such as system configuration and installation of device drivers.
- 3. Full hot swap: This feature provides both hardware and software features required for software connection protocol. Board software connection control resources provide the following:
  - ENUM# signal to indicate service requests to the system host, which include adding or removing software drivers for boards that have been inserted or extracted.
  - Hot-swap switch: to indicate an operator wishes to extract a board.
  - LED: which is illuminated to indicate that it is safe to extract a board without interrupting system operation.
- 4. HA hot swap: In a high availability (HA) system, hardware and software is added to allow a higher degree of system control. The following signals are used to control each slot in the system:
  - BD\_SEL#: The shortest pin on a system backplane this pin is the last to mate and first to break contact. This ensures that sensing takes place at a time when all other pins are reliably connected.
  - HEALTHY#: A radial signal that signals a board is suitable to be released from reset and allowed onto the PCI bus.
  - PCI-RST#: Driven by the system host, platforms can use this signal to control the electrical connection process - boards cannot come out of reset until HEALTHY# signal is indicated.

## 1.4 Front Panel I/O Connectors and Indicators

FIGURE 1-4 illustrates the indicators and I/O connectors on the CP2040 board front panel. The front panel connectors, buttons and LEDs are described below.

- One peripheral mezzanine card (PMC) I/O bezel
- ABORT: An abort push button switch; passes an XIR signal to the SMC

- RESET: A reset push button switch; passes an Button Power-on-Reset (BOR) signal to the SMC
- ALARM/USER: A red/green (two color) LED— for board status,
- READY: A green power LED, sourced from the power module
- Ethernet RJ45 Ethernet connector (10/100 Mbps)
- COM 8-pin DIN RS-232 serial I/O port
- A blue LED for hot-swap status, sourced from the SMC
- A hot-swap latch that has to be closed at insertion of board and opened prior to extraction of the CP2040.

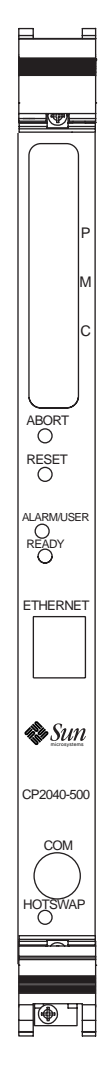

FIGURE 1-4 Netra CP2040 I/O Front Panel

### **1.5** Software Requirements

These CP2040 board requires Solaris<sup>TM</sup> 8 1/01 Operating Environment and compatible versions. A CP2000 supplemental CD is available that offers additional features on the CP2040 board such as driver support and satellite hot-swap support.

For further information on how to obtain the CD 3.1, please contact your Field Application Engineer.

## 1.6 Determining Netra CP2040 Identification Numbers

### 1.6.1 Netra CP2040 Board Assembly Identification

The Netra CP2040 board date code, part number, serial number and revision number can be found on stickers located on the board (see FIGURE 1-5). The board part number (for example, 5015721) is the first seven digits on the barcode label. The next six digits is the serial number (for example, 000230).

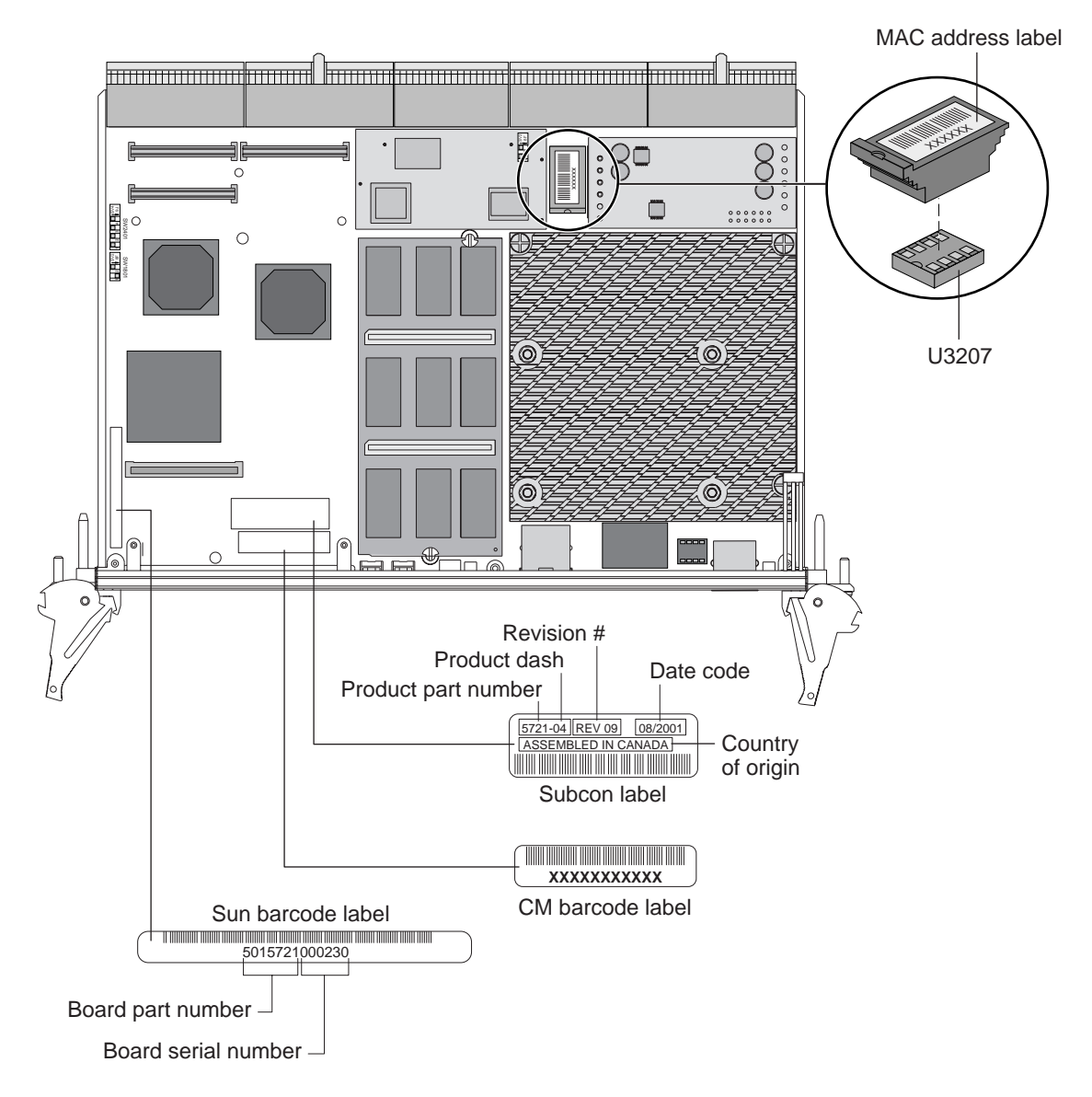

FIGURE 1-5 Location of CP2040 Board Identification Labels

### 1.6.2 Firmware

This section shows how to display the OBP version, SMC firmware, PLD and SMC FPGA information. To view the banner containing this information, perform the following:

• For example, if running OBP, at the OK prompt type:

ok .version SMC Firmware Release 3.2.14 Platform ID 10 FPGA Version 0.9 PLD Version 0.5 Firmware CORE Release 0.0.16 created 2001/6/8 16:43 Release 4.0 Version 20 created 2001/06/09 11:54 cPOST version 1.0.2 created 2001/5/14 ok

### 1.6.3 Software

To determine the release number of Solaris Operating Environment, at the *machine\_name* prompt type:

machine\_name uname -r

The machine will display the OS version in the following format: For example, X.X.X or X.X

## 1.7 Independent Hardware Vendors (IHV)

Independent hardware vendors generally supply non-Sun parts, components, and peripherals such as the PMC cards, enclosures, hard disk drives, floppy disk drives, CD-ROM drives, monitors, keyboards, mouse devices.

A list of these IHVs is available on the internet at the URL at the general availability of this product: http://www.sun.com/microelectronics/boards/cp/2040/ihvprod.html This web site will be updated periodically as additional items are tested for compatibility with the Netra CP2040 board.

Please contact your Field Application Engineer for more information.

An enclosure is required to set up a CP2040 system, but is not supplied by Sun Microsystems Inc.

## 1.8 Technical Support and Warranty

The following information is applicable only at the GA (General Availability) of the product.

Should you have any technical questions or issues that are not addressed in the Netra<sup>TM</sup> CP2040 Technical Reference and Installation Manual or on the web site, contact your local sales representative. To contact Sun Enterprise Services in the U.S., phone (800) USA-4SUN (800-872-4786). To find the Sun Enterprise Services Worldwide Solution Center nearest you go to this URL: http://www.sun.com/service/contacting/solution.html

When you call Sun Enterprise Services, be sure to identify the product by the product name: Netra CP2040. Please also provide its part number (see Section 1.6 "Determining Netra CP2040 Identification Numbers" on page 1-10).

The CP2040 comes with a warranty. Should your board fail during the warranty period, contact your local Sun Enterprise Services representative for instructions. Before you call, get the motherboard date code, part number and serial number from the stickers as described in Section 1.6 "Determining Netra CP2040 Identification Numbers" on page 1-10.
# **Specifications**

This chapter provides the Netra CP2040 board specifications.

# 2.1 Board Features and Specifications

The physical dimensions of the CPU board are given in TABLE 2-1.

| TABLE 2-1 | Netra | CP2040 | Physical | Dimensions |
|-----------|-------|--------|----------|------------|
|-----------|-------|--------|----------|------------|

| CPU Board Parameter | 6U CompactPCI Form Factor |
|---------------------|---------------------------|
| Height              | 9.2" in. (233.68 mm)      |
| Length              | 6.2 in. (157.48 mm.)      |
| Depth               | 0.8 in. (20.32 mm.)       |

A summary of key features of the CP2040 board is given in TABLE 2-2.

 TABLE 2-2
 Specifications Summary

| Property                               | Netra CP2040                                                                                                    |
|----------------------------------------|----------------------------------------------------------------------------------------------------|
| CPU                                    | 500 MHz UltraSparc-IIe                                                                                            |
| Cache                                  | Integrated, 256KB, internal L2 cache operating in 2:2 mode                                                        |
| Memory—SDRAM                           | 256MB to 2GB (maximum) SDRAM memory in stackable modules                                                          |
| Memory—boot flash                      | 1MB Boot Flash (firmware) on board                                                                                |
| Memory—user flash                      | 8MB on board                                                                                                    |
| CompactPCI specification<br>compliance | PICMG 2.0 R3.0 Bus; 64bit, 33MHz, 5V bus interface<br>PICMG 2.1 R1.0 hot swap<br>PICMG 2.9 D0.6 System Management |

| TABLE 2-2 | Specifications | Summary | (Continued) |
|-----------|----------------|---------|-------------|
|-----------|----------------|---------|-------------|

| Property                            | Netra CP2040                                                                                                    |
|-------------------------------------|----------------------------------------------------------------------------------------------------|
| Host modes support within system    | System Host mode, Satellite Host mode                                                                                                    |
| System management                   | Control by a modular System Management Controller                                                                                                    |
| NVRAM                               | 8KB with replaceable battery                                                                                                    |
| Firmware support                    | IPMI Protocol with System Management Controller (SMC);<br>Local Advanced System Monitoring (ASM);<br>Host CPU (UltraSPARC-IIe) communication;<br>Flash update execution from firmware;<br>CompactPCI HA/hot swap support |
| Operating System                    | Solaris 8 1/01                                                                                                    |
| RTOS support                        | VxWorks and Chorus at GA (General Availability)                                                                                                    |
| Front Panel controls/<br>indicators | Reset (POR) and Interrupt (XIR) push buttons;<br>Blue LED, Alarm LED, Power LED;<br>1PMC front-panel I/O cut-outs<br>Hot swap Latch                                                                                      |
| PMC card support                    | 1 PMC card                                                                                                    |
| Transition Card                     | Connects I/O on J3 for (PMC/PIM) to rear panel; and J4/J5 includes Ethernet, serial, and USB channels                                                                                                    |

The system compatibility attributes are given in TABLE 2-3.

| TABLE 2-3 | System | Compatibility | Attributes |
|-----------|--------|---------------|------------|
|-----------|--------|---------------|------------|

| Parameter                 | Description                                                                                                    |  |
|---------------------------|----------------------------------------------------------------------------------------------------|--|
| System Host Capability    | Yes                                                                                                    |  |
| Satellite Host Capability | Yes                                                                                                    |  |
| CompactPCI Compliance     | 64bit, 33MHz, 5V bus interface; PICMG 2.0<br>R3.0 Bus specification<br>PICMG 2.1 R1.0 hot swap specification<br>PICMG 2.9 D0.6 System Management<br>specification |  |
| NEBS Compliance           | NEBS level 3 compliance                                                                                                    |  |

A detailed description of compactPCI bus interface is given in TABLE 2-4.

 TABLE 2-4
 CompactPCI Bus Interface

| Parameter     | Description                                                                   |
|---------------|-------------------------------------------------------------------------------|
| Configuration | 6U +5V, 33 MHz, 64 bits with support for seven additional external bus slots. |
| Connector     | 2mm pin-and-socket (IEC-1076-4-101)                                           |

## 2.1.1 CPU

The CPU specification is given in TABLE 2-5.

| TABLE 2-5 | CPU Specification |
|-----------|-------------------|
|-----------|-------------------|

| Property                | Netra CP2040                                                                                         |
|-------------------------|----------------------------------------------------------------------------------------------------|
| CPU                     | 500 MHz UltraSparc-IIe - 370-pin ceramic PGA package soldered to board                               |
| Architecture            | Sun 4U; SPARC V9 architecture with the VIS Instruction Set                                           |
| Cache                   | Integrated, 256KB, 4-way, set-associative internal L2 cache                                          |
| PCI bus local interface | PCI Bus 2.1 compatible, 33/66 MHz, 32-bit, 3.3V (internal to board only, does not come on connector) |

# 2.1.2 Main Memory

The memory specification is given in TABLE 2-6.

| TABLE 2-6 | Memory Specification |
|-----------|----------------------|
|-----------|----------------------|

| Property                       | Netra CP2040                                                                                    |
|--------------------------------|-------------------------------------------------------------------------------------------------|
| Memory size—min                | 256MB                                                                                           |
| Memory size—max.               | 2GB                                                                                             |
| Memory configuration soldered  | no soldered memory                                                                              |
| Memory configuration stackable | one or two custom stackable modules; see TABLE 2-7 for allowable combinations                   |
| Memory type                    | 3.3V, DRAM with ECC<br>LVTTL-compatible CMOS; configured on bus width of<br>64-bit + 8-ECC bits |
| Interface                      | unbuffered                                                                                      |

The Netra CP2040 memory module configurations are given in TABLE 2-7.

| Bottom SDRAM Module<br>PN and Specification | Top SDRAM Module PN and Specification | Total Memory<br>Available on Board |
|---------------------------------------------|---------------------------------------|------------------------------------|
| 375-3024-xx<br>256MB                        | none                                  | 256MB                              |
| 375-3024-xx<br>256MB                        | 375-3024xx<br>256MB                   | 512MB                              |
| 375-3025-xx<br>512MB                        | none                                  | 512MB                              |
| 375-3025-xx<br>512MB                        | 375-3024-xx<br>256MB                  | 768MB                              |
| 375-3024-xx<br>256MB                        | 375-3025-xx<br>512MB                  | 768MB                              |
| 375-3025-xx<br>512MB                        | 375-3025-xx<br>512MB                  | 1024MB                             |
| 375-3026-xx<br>1024MB                       | none                                  | 1024MB                             |
| 375-3026-xx<br>1024MB                       | 375-3024-xx<br>256MB                  | 1280MB                             |
| 375-3026-xx<br>1024MB                       | 375-3025-xx<br>512MB                  | 1536MB                             |
| 375-3024-xx<br>256MB                        | 375-3026-xx<br>1024MB                 | not supported                      |
| 375-3025-xx<br>512MB                        | 375-3026-xx<br>1024MB                 | not supported                      |
| 375-3026-xx<br>1024MB                       | 375-3026-xx<br>1024MB                 | 2048MB                             |

TABLE 2-7 Netra CP2040 Memory Module Configurations

**Note** – Any two modules in any supported memory configuration can be installed in any combination (256MB, 512MB, or 1GB). However, if two memory modules need to be installed and one of the modules is double-sized, it should be installed on the bottom.

### 2.1.3 PCI Mezzanine Module (PMC) Interface

The PMC interface specification is given in TABLE 2-8.

| Property                                              | Netra CP2040                                                                                                    |
|-------------------------------------------------------|----------------------------------------------------------------------------------------------------|
| PMC module interfaces on system board                 | one: PMC                                                                                                    |
| Interface IEEE P1386.1 compliance                     | with draft 2.1                                                                                                  |
| Connector configuration, PMC (P1386 designations)     | J11, J12 carry PCI signals; J14 module<br>I/O is connected to cPCI backplane J3;<br>J13 connector is not fitted |
| PMC connections to cPCI backplane                     | PMC I/O on J3                                                                                                   |
| PCI clock                                             | 33MHz                                                                                                    |
| PCI bus width                                         | 32-bit                                                                                                    |
| Netra CP2040 keyed for signalling voltage             | 5 V                                                                                                    |
| Max power load—per module, combined 5V and 3.3V rails | 7.5 W <sup>1</sup>                                                                                              |

 TABLE 2-8
 PMC Interface Specification

1. sum power allowable from any one rail or both rails together.

#### 2.1.3.1 Estimated Power Requirements

The estimated power dissipation for Netra CP2040 Board is given in TABLE 2-9.

| TABLE 2-9 | <b>Estimated Power</b> | Dissipation f | for the Netra | CP2040 Board |
|-----------|------------------------|---------------|---------------|--------------|
|-----------|------------------------|---------------|---------------|--------------|

| Configuration (Netra<br>CP2040 with 500MHz) | Watts Dissipation (Typical)                                                                                          |
|---------------------------------------------|----------------------------------------------------------------------------------------------------|
| 256 MBytes memory                           | Low power ~20 Watt typ. PCI mezzanine card and transition card<br>not included<br>(~32 Watt maximum)                 |
| Input power                                 | $+5\mathrm{V}/3.3\mathrm{V}/12\mathrm{V}/\text{-}12\mathrm{V}$ from CPCI backplane (with PCI mezzanine card support) |

### 2.1.4 Mechanical

These products comply with the mechanical specifications to be found in the CompactPCI specification PICMG 2.0 R3.0.

## 2.1.5 Environmental Specifications

The environmental conditions and limits are given in Table 2-10.

| Ambient Conditions                     | Limits <sup>1</sup>                                                                                                    |                                                          |  |
|----------------------------------------|----------------------------------------------------------------------------------------------------|----------------------------------------------------------|--|
| Transportation and storage temperature | $-40^0$ C for 72 hrs. max.                                                                                                    | +70 <sup>0</sup> C for 72 hrs. max.                      |  |
| Transportation and storage humidity    | 5% relative humidity, non-condensing                                                                                                    | 95% relative humidity non-condensing                     |  |
| Operating temperature                  | 0 degrees C (-5 degrees C short term)                                                                                                    | 40 degrees C (55 degrees C short term)                   |  |
| Operating humidity                     | 5% relative humidity, non-condensing                                                                                                    | 85% RH (90% relative humidity short term) non-condensing |  |
| Shock and vibration                    | As stated in NEBS GR-63 CORE specifications, section 4.3.1 and 4.3.2 for shock criteria and 4.4.3 for vibration criteria;<br>MIL-STD 810E, Method 514.4, CAT I<br>MIL-STD 810E, Method 516.4, II-3.2 |                                                          |  |
| Electrostatic discharge                | GR-1089 Section 2                                                                                                    |                                                          |  |
| Altitude                               | 0 foot to 10,000 feet operational (0 meter to 3408 meters)                                                                                                    |                                                          |  |
| Cooling                                | 300 linear feet per minute (LFM) (minimum requirement)                                                                                                    |                                                          |  |

 Table 2-10
 Environmental Conditions and Limits

1. Short term, in this column, refers to a period of not more than 96 consecutive hours and a total of not more than 15 days in 1 year.

## 2.1.6 Reliability/Availability

Reliability prediction is the first measurement point of expected behavior of the inherent design mean time between failures (MTBF), of the product. MTBF values calculated are shown in Table 2-11.

.The reliability prediction for board level MTBF is given in Table 2-11.

| Table 2-11 | Reliability | Prediction | for Board | Level MTBF |
|------------|-------------|------------|-----------|------------|
|            |             |            |           |            |

| Items                                  | MTBF (hours) | Annualized Failure<br>Rate (AFR in%) <sup>2</sup> |
|----------------------------------------|--------------|---------------------------------------------------|
| CP2040 board <sup>1</sup> + 0MB memory | 200,800      | 4.00                                              |
| CP2040 board + 1x512 MB memory         | 159,600      | 5.34                                              |
| CP2040 board + 2x256 MB memory         | 135,300      | 6.27                                              |

| Items                       | MTBF (hours) | Annualized Failure<br>Rate (AFR in%) <sup>2</sup> |
|-----------------------------|--------------|---------------------------------------------------|
| CP2040 board + 1x1GB memory | 158,780      | 5.37                                              |
| CP2040 board + 2x1GB memory | 131,300      | 6.45                                              |
| XCP 2040-TRN card           | 823,050      | 1.06                                              |

 Table 2-11
 Reliability Prediction for Board Level MTBF (Continued)

1. Board ambient temperature at 40<sup>0</sup> C

2. AFR (%) is Annualized Failure Rate based on 8,760 power on hours (POH) per year.

### 2.1.7 Compliance

All printed wiring boards (PWBs) are manufactured by UL recognized manufacturers, with a flammability rating of 94-V1 or better. Compliance with EMI and safety regulations for products including the Netra CP2040 is entirely the responsibility of OEMs. The CP2040 has passed FCC Class B tests in representative enclosures.

The CP2040 boards are intended to be incorporated into systems meeting the following regulations/compliances:

- USA FCC part 15 Class B
- USA Safety UL 1950
- Canadian ICES Class B
- Canadian Safety CSA C22.2 Number 950
- European Union EMC CE Mark EN55022 & EN50082-1
- European Union Safety CE Mark EN 60950
- European Union Safety TÜV
- Japanese EMC VCCI Class B
- NEBS Level 3

Board requirements for NEBS Level 3 criteria that provide the highest assurance of product operability with minimal service interruptions over the life of the equipment. It includes the following categories and all associated sections and subcategories:

- NEBS GR-63-CORE, Issue 1, October 1995 Network Equipment-Building System Requirements: Physical Protection
- GR-1089-CORE, Issue 2, Revision 1, February 1999 Electromagnetic Compatibility and Electrical Safety - Generic Criteria for Network Telecommunications Equipment

**Note** – Please refer to the note in Section 5.12.4 "Connecting Devices into a XCP2040-TRN I/O Transition Card" on page 5-27.

# 2.1.8 Safety

Please read the cautionary note provided below.

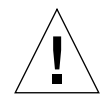

**Caution** – The CP2040 boards holds a lithium battery attached to the real-time clock, The battery is not a customer replaceable part. Do not dispose of battery in fire. Do not attempt to disassemble or recharge it. Failure to comply may cause the battery to explode.

# Hardware Description

This section gives a summarized account of the Netra CP2040 hardware. Refer to Chapter 4 "Functional Description"" for a detailed functional description of the hardware.

## 3.1 Physical

The CP2040 board is a 6U-sized CompactPCI circuit card with CompactPCI connectors J1 and J2 for cPCI, and J3 - J5 for I/O.

- The CP2040 board provides front-panel I/O through an RJ45 connector, a TTY connector and an opening for a PMC card.
- Through the CompactPCI backplane a transition card can be connected to provide connector access for two serial ports, two RJ45 Ethernet ports, two USB ports, one parallel port, a floppy port, PS/2 Keyboard/mouse, and two SCSI ports.
- The PMC card interface accepts an IHV-supplied PMC I/O card.
- The IHV-supplied PCI Interface Module (PIM) can duplicate front-panel PMC I/O ports. The PIM interfaces with a transition card and brings the ports out to its panel at the rear of the enclosure.

A PMC module can be installed on the CP2040. A cut-out is provided on the frontpanel for the PMC card. The CP2040 front panel also provides an RJ45 Ethernet connector and a mini-DIN TTY connector. The panel also includes status lamps and reset push buttons which are listed top to bottom as follows (see FIGURE 1-4):

- ABORT —push button
- RESET push button
- ALARM/USER red/green
- READY green
- Blue LED for hot swap
- Front panel latch to lock/unlock CP2040 for insertion/removal

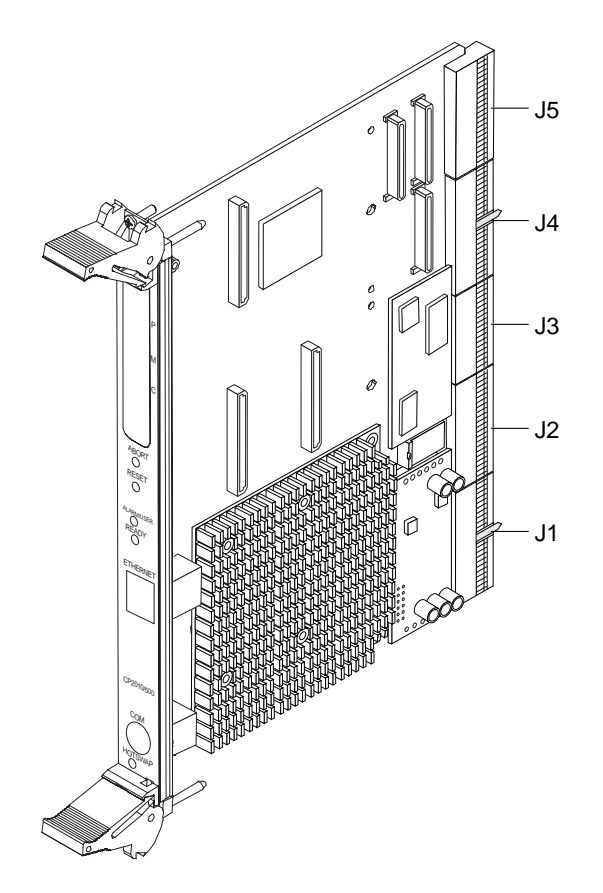

FIGURE 3-1 CP2040 Board (showing connectors)

FIGURE 3-2 shows the CP2040 board.

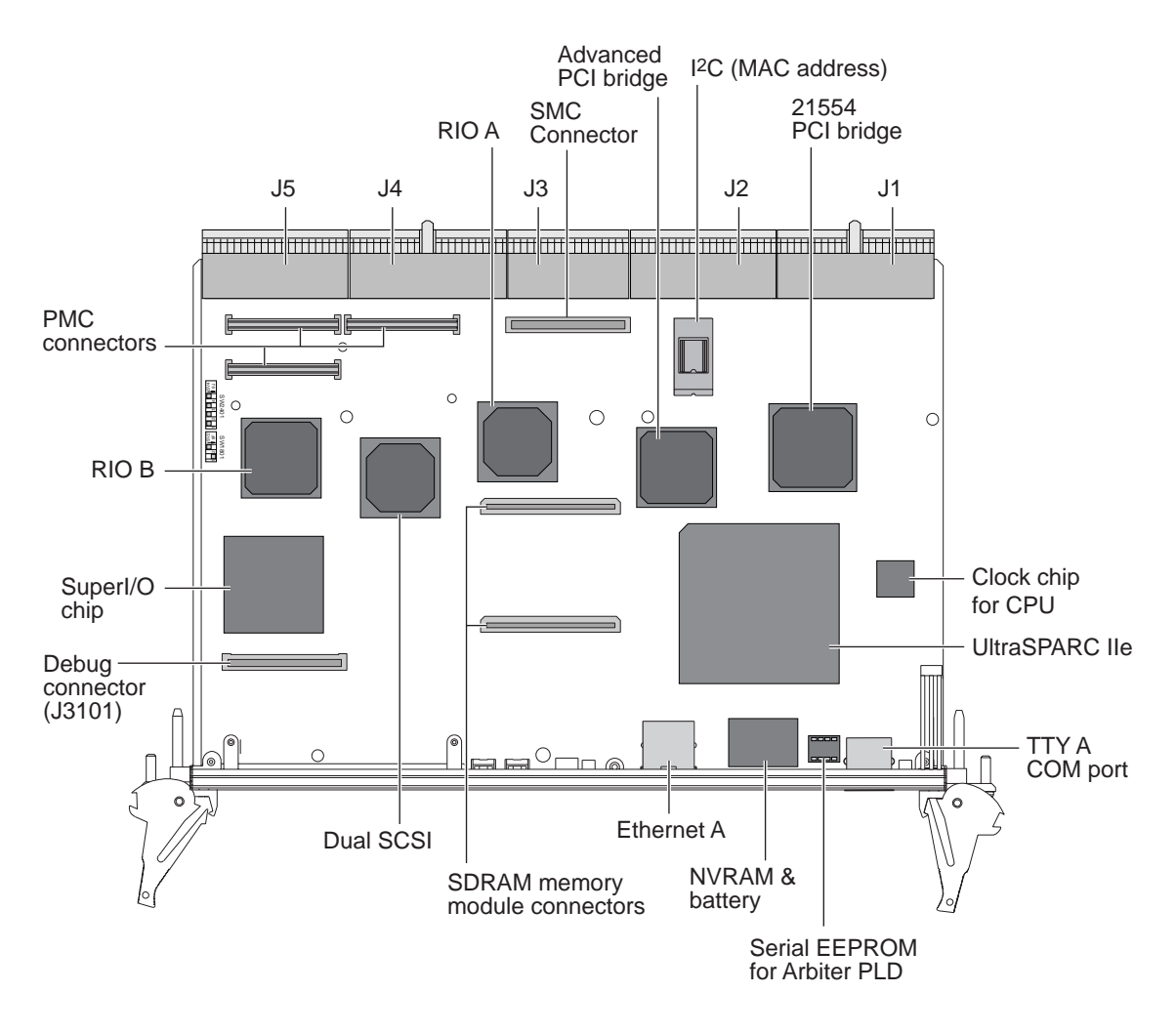

FIGURE 3-2 CP2040 Board Layout with Key On-board Components

**Note** – The Netra CP2040 Board is shipped with the CPU, heatsink, the SMC module and the power module as integral parts of the board (see FIGURE 3-3).

FIGURE 3-3 shows the Netra CP2040 board with the heatsink, SMC, power module, and SDRAM module.

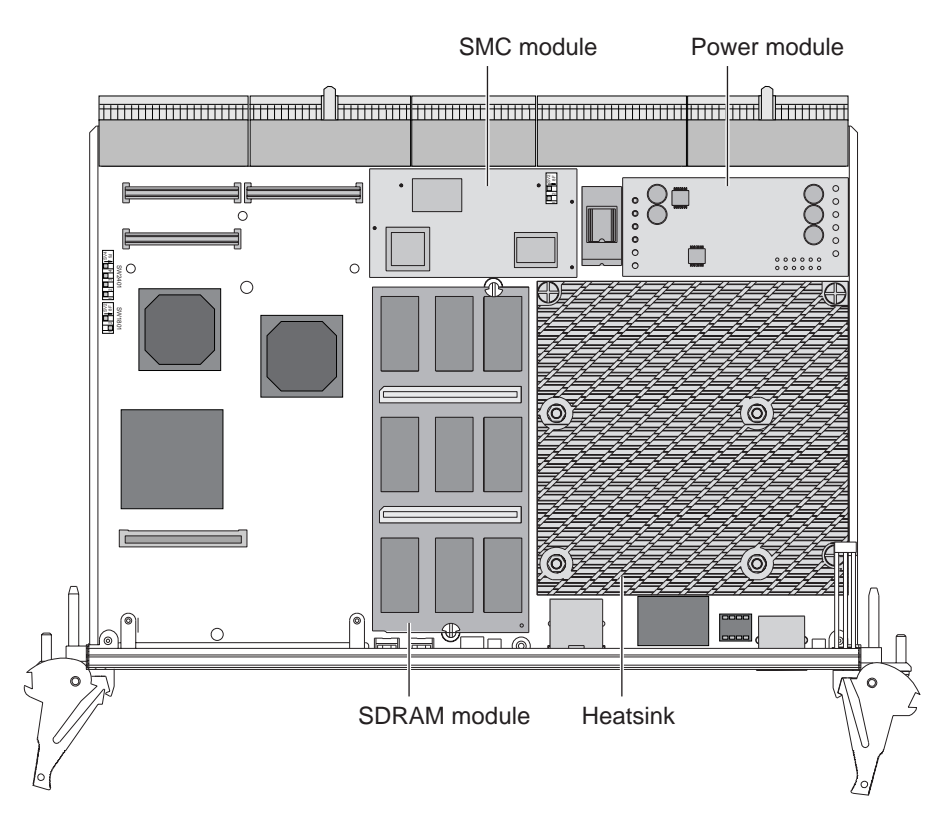

FIGURE 3-3 Netra CP2040 with Heatsink, SMC, Power Module and SDRAM Module

**Note** – The SDRAM module is not shipped with the CP2040 board and must be purchased separately.

FIGURE 3-4 shows the solder side of the Netra CP2040 board.

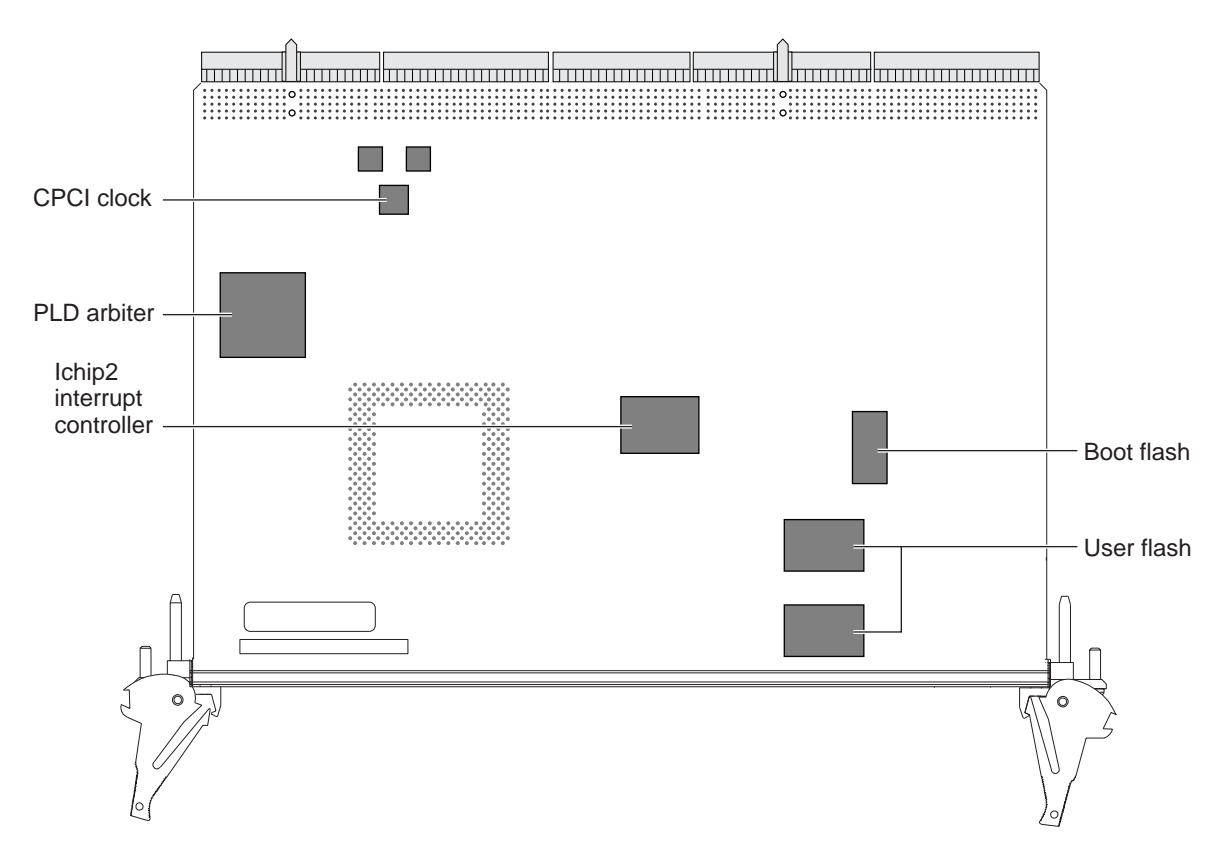

FIGURE 3-4 Solder Side of the CP2040 Board

# 3.2 Summary Description

A simplified CP2040 block diagram is shown in FIGURE 3-5. For detailed descriptions of onboard components, refer to Chapter 4 "Functional Description".

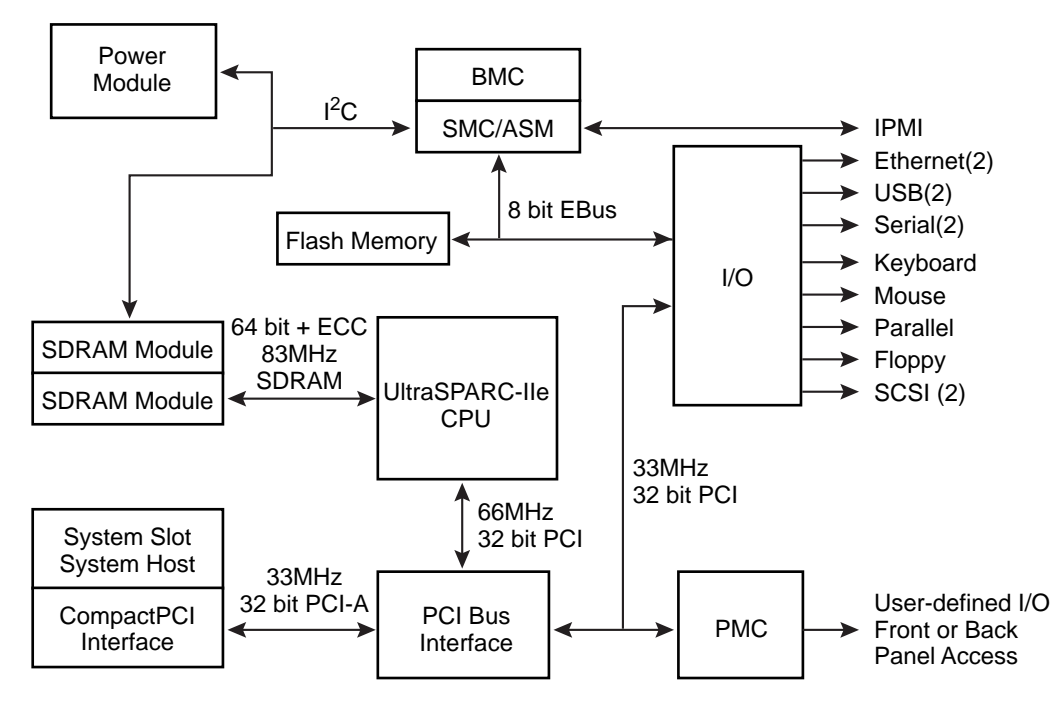

FIGURE 3-5 CP2040 Functional Block Diagram

The UltraSPARC-IIe processor has its L2-dcache integrated into the package. There is no onboard SDRAM on the CP2040 board. The SDRAM memory is shipped as an option.

Apart from incoming interrupts, the processor handles all I/O through its built-in 66MHz, 32-bit PCI bus interface. This interface is used to connect it to a Advanced PCI Bridge (APB) that services two 33MHz 32-bit downstream interfaces, PCI bus A, and PCI bus B.

PCI bus A connects to a non-transparent PCI bridge (NTB) which services the principal PCI bus connection to the CompactPCI backplane through its connectors J1 and J2. In a System Host role, a PCI bus arbiter provides CompactPCI bus arbitration signals for the CompactPCI backplane bus. It also supplies clocks for the CompactPCI bus. The arbiter is only active if the host board functions in a System Host role. When the board is required to function as a satellite board, the CompactPCI bus arbiter is disabled by the System Management Controller (SMC).

PCI Bus B connects the APB to each of two RIO (south bridge) packages, RIO A and RIO B, the Dual SCSI device and PMC slot.

RIO A provides downstream interfaces:

- A network media-independent interface (MII) A to the CompactPCI/J4 connector and to an onboard *PHY* package A that interfaces the front panel of RJ45
- USB A port that is routed through CompactPCI/J5 backplane connector
- The E-Bus is a versatile 8-bit data, 24-bit address bus similar to an ISA bus. E-bus A connects to:
  - NVRAM, which stores real-time clock and MAC address information
  - System and user flash memory
  - Main PLD, which provides E-bus decodes for chip selects and CompactPCI arbiter control logic
  - SuperIO<sup>TM</sup> PC97307 interface

RIO B provides the following interfaces:

- Network MII B to the CompactPCI/J4 connector
- USB Bport that is routed through CompactPCI/J5 backplane connector
- E-Bus B connects to the System Management Controller (SMC) to complete the UltraSPARC host-SMC communication path.

The PCI bus B from the APB connects to a 33MHz, 32-bit PMC interface on the host board and the SCSI 53C876E from LSI.

The SMC features are:

- The bus arbiter enabling it to control CompactPCI bus arbitration, clock, and reset functions
- The on-board I<sup>2</sup>C bus, enabling it to communicate with sensors and controls
- The User IPMI bus, enabling user management of other entities in the system. Peripheral Hot-swap control is also enabled through this path.

The SMC controls the startup of the board because it activates the power module and controls the system reset signals. In addition, it handles High Availability (HA) hot-swap signals from the CompactPCI backplane For example, ENUM, HEALTHY, BD\_SEL, and PCI\_RST (the PCI reset signal).

# **Functional Description**

This chapter provides the functional description of the Netra CP2040 board. The information covered in the chapter includes functional blocks of the board, block diagrams, user interface, and various functions related to CP2040. FIGURE 4-1 shows a detailed block diagram of the CP2040 board.

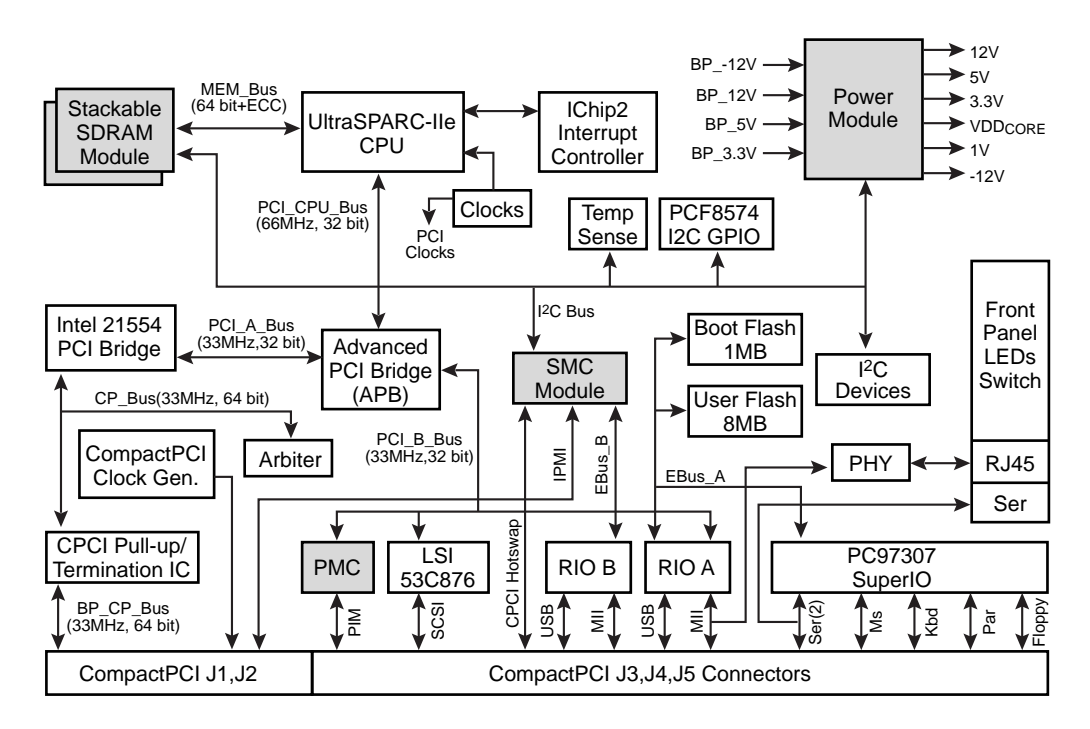

FIGURE 4-1 Detailed Block Diagram

Note - CP2040 memory and SMC circuits are on mezzanine modules.

# 4.1 Functional Blocks

## 4.1.1 UltraSPARC-IIe Processor

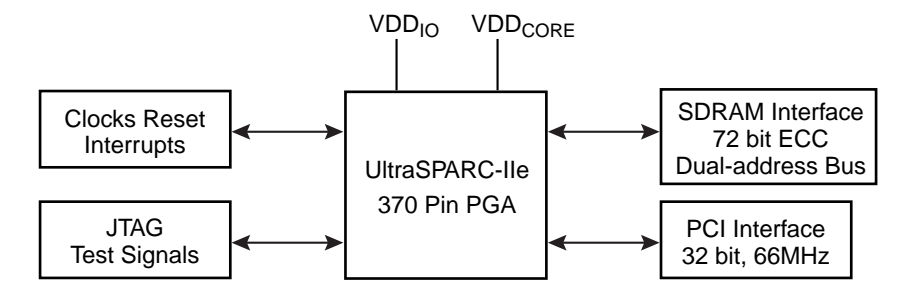

FIGURE 4-2 UltraSPARC-IIe Interface

The UltraSPARC-IIe 500 MHz processor is housed in a 370-pin ceramic Pin Grid Array (PGA) package, that is soldered directly to the circuit board (without using a socket). It typically dissipates less than 10 W.

The UltraSPARC-IIe processor is directly connected to the board SDRAM through a 72-bit ECC path. Dual address buses are used to reduce capacitive loading and increase the memory density that can be accomplished with unbuffered devices. The CPU connects to the APB by means of a 32-bit, 66-MHz PCI interface which the APB in turn translates into two downstream 33 MHz PCI buses.

The UltraSPARC processor begins execution from a fixed image in a PROM that lies on E-bus A. The processor accesses this E-bus in a boot path that automatically includes the APB, RIO A (a South Bridge), and E-bus A. Processor resets are received from the System Management Controller (SMC). See Section 4.4.2 "Reset Modes" on page 4-14 for more detail. The various interrupts on the board are prioritized and encoded by the I-chip2 so as to appear at the processor as 6-bit parallel data. See Section 4.4.3 "Interrupts" on page 4-17 for more information.

## 4.1.2 Memory Address Mapping

The UltraSPARC-IIe L2 cache megacell reserves a 2GB region for cacheable main memory. In the case of the CP2040 board, the memory databus width and the module databus width are of equal size (64 bit data plus 8 bit ECC) so modules can be installed in mixed sizes.

The UltraSPARC-IIe Address Data Generation Logic (ADGL) logically maps modules according to their size, rather than their physical location. The largest sizes are mapped to the lowest address ranges. When modules of identical size are present, the lower slot number is mapped to the lower address range.

FIGURE 4-3 shows a memory mapping example.

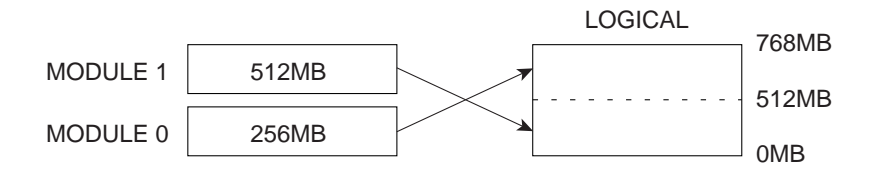

FIGURE 4-3 Memory Mapping Example

### 4.1.3 SDRAM Memory

FIGURE 4-4 shows the SDRAM memory interface.

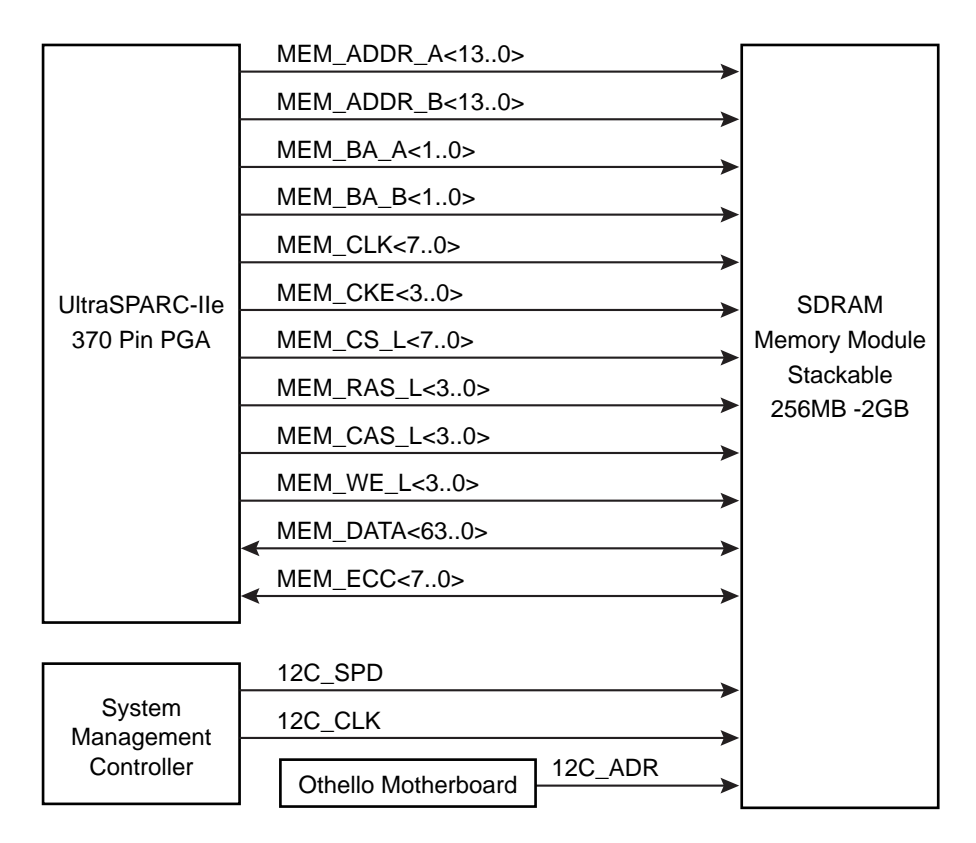

FIGURE 4-4 SDRAM Memory Interface

The UltraSPARC-IIe processor connects directly to the memory with a 72-bit ECC data bus. The memory is composed of up to two mezzanine memory modules.

Each mezzanine memory module has two 100-pin male connectors on its bottom surface which plug into corresponding female connectors (J0601 and J0602) on the system board. The module also has two of the same type of female connectors on its top side for memory expansion. Up to two memory modules may be stacked. The CP2040 memory system supports up to two stackable 256MB/512MB/1024MB Synchronous DRAM (SDRAM) memory modules in any combination. (Maximum memory capacity is 2 GB using two 1GB modules.)

Each module is equipped with a temperature sensor and a serial EEPROM device containing 256 bytes of presence detect data. The double size module (if used) also contains a PLL, which generates eight clock signals. Both the temperature sensor and the serial EEPROM are accessed using the two pin I  $^2$  C protocol. The memory block provides non-volatile serial memory to enable the Serial Presence Detect function. This memory can be interrogated by the SMC through the I<sup>2</sup>C interface.

### 4.1.4 Firmware

#### 4.1.4.1 System (Boot) Flash Memory

This 1 M x 8-bit system flash device resides in one megabyte of space. It contains Common Operations & Reset Environment (CORE) firmware, Comprehensive POST, and OBP boot code. The system flash may be upgraded by running a program out of OBP or executing a Solaris<sup>TM</sup> software script. If the system flash should become corrupted for any reason, contact your nearest Field Application Engineer.

#### 4.1.4.2 User Flash Memory

The board is equipped with 8MB of user flash memory. This area is used to house *dropins*. Dropins simplify customizing a system for the user. NOT SUPPORTED at EA.

#### 4.1.4.3 NVRAM

These boards use an 8K-bit X 8 timekeeper SRAM (NVRAM) package. This component provides:

- Battery backup using a removable lithium battery with an approximate ten-year life
- A time-of-day (TOD) real-time clock with an accuracy of 1 s/day
- 8KB storage for environment variables, user modifiable. The Ethernet address and Host ID is stored in the NVRAM.
- On firmware boot up, the ethernet address stored in the NVRAM is compared against the backup copy stored in the Ethernet Serial EEPROM on the CP2040 board and is updated if it differs from the backup copy.

**Note** – To ensure proper function, replace NVRAM only with the same or equivalent type recommended by the manufacturer. Dispose off used batteries according to the manufacturer's instructions.

### 4.1.4.4 Serial I<sup>2</sup>C EEPROM

This device is also called the MAC address carrier and it stores the backup copy of the board MAC address and Host ID in a removable serial EEPROM that is accessible through the  $I^2C$  bus. OBP supports fetching the Ethernet address from the EEPROM, deriving host ID and downloading this data to the NVRAM. The user

may remove and retain this EEPROM for future use in case the board needs to be shipped to the factory for a replacement board. The replacement board is not shipped with an EEPROM.

# 4.2 Clock Frequencies

The clock frequencies on the CP2040 board are as follows:

The clock frequencies are give in TABLE 4-1.

TABLE 4-1Clock Frequencies

| Components   | Frequencies  |
|--------------|--------------|
| СРИ          | 500 MHz      |
| MC12429      | 250 MHz      |
| MC12429 XTAK | 16 MHz       |
| CY2292 XTAL  | 14.38181 MHz |
| Memory       | 83 MHz       |
| CPU APB      | 66 MHz       |
| PCI / cPCI   | 33 MHz       |
| SuperI/O     | 24 MHz       |
| USB          | 48 MHz       |
| Ethernet     | 25 MHz       |
| SCSI         | 40 MHz       |
| 12C          | 6 MHz        |

# 4.3 Bus Subsystems

There are three internal PCI buses on the CP2040:

- PCI\_CPU Bus 32-bit, 66MHz, UltraSPARC-IIe primary bus interface (onbaord only)
- PCI\_A Bus 32-bit, 33MHz, APB A bus interface
- PCI\_B Bus 32bit, 33-MHz, APB B bus interface

There is also an external CompactPCI bus that is driven to and from the backplane.

One of the internal PCI buses, PCI bus B, is bridged to two lower-speed buses E-Bus A and E-Bus B. PCI bus A communicates with the CompactPCI backplane through the Non-transparent PCI bridge (NTB). This arrangement is shown in FIGURE 4-5.

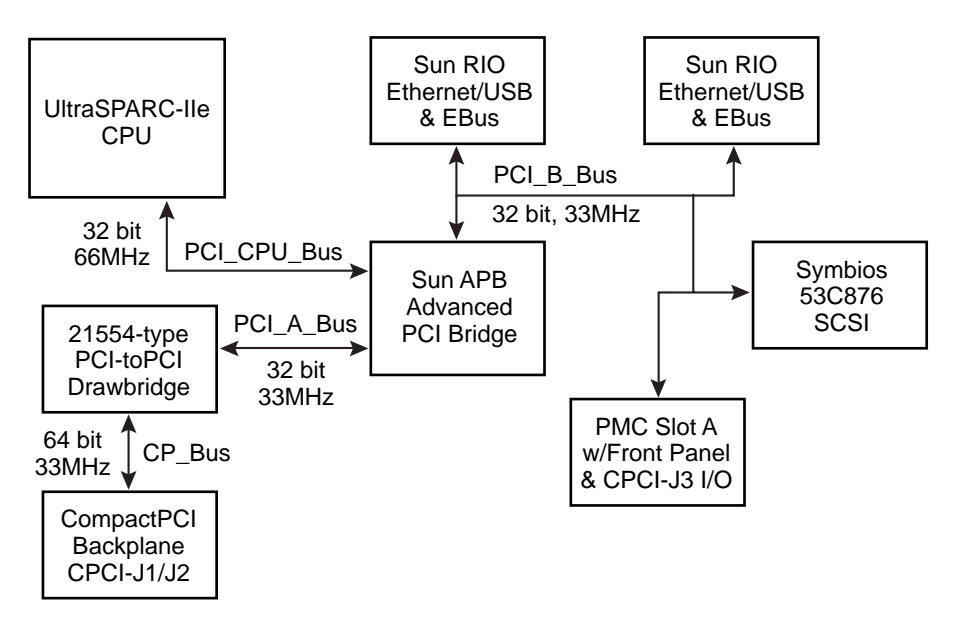

FIGURE 4-5 CP2040 PCI Bus Interface

### 4.3.1 APB PCI Bus Interfaces

The UltraSPARC-IIe CPU has an integrated 32-bit/66MHz PCI bus interface. The Advanced PCI Bridge (APB) splits this bus into two 32-bit/33MHz PCI buses. Of these, the PCI A bus connects to the PCI non-transparent bridge which forms the interface to the CompactPCI backplane. The PCI B bus connects to two RIO bridges. Each of these bridges carry an E-bus and peripheral interfaces at their other end.

### 4.3.2 RIO\_A and RIO\_B Devices and E-bus Paths

The two RIO bridges connect between APBs PCI Bus B and their peripheral interfaces at their other end. Each of these bridges carry one E-bus interface. The E-bus is similar to the ISA bus and runs at comparable speed. It is used to interface slower internal peripherals.

E-bus A connects RIO A to:

- System Flash EEPROM. The UltraSPARC-IIe processor accesses System Flash EPROM through the APB and RIO A.
- User Flash EPROM
- NVRAM
- Serial IO through a dual universal asynchronous receiver/transmitter (DUART) device
- E-Bus B connects RIO B to:
- The System Management Controller (SMC). This path is the primary means of communication between the UltraSPARC-IIe host and the SMC and is used to transfer host commands to it.

The UltraSPARC-IIe expects access to a Boot PROM/Flash which is normally mapped onto the EBus and requires that the EBus device be directly accessible to the UltraSPARC-IIe processor.

## 4.3.3 CompactPCI Bus

FIGURE 4-6 shows the CompactPCI bus interface.

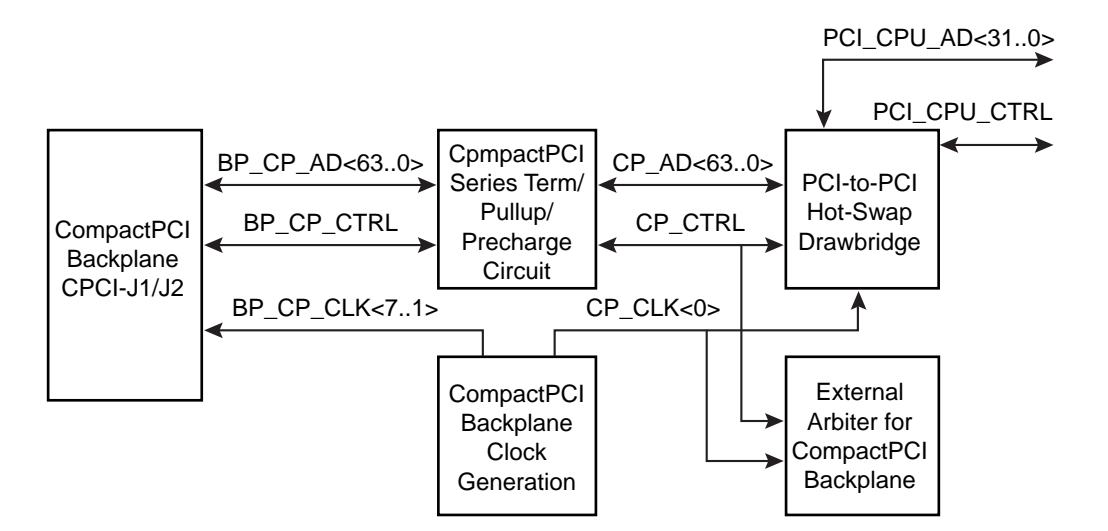

FIGURE 4-6 CompactPCI Bus Interface

This part of the CP2040 motherboard interfaces to the CompactPCI backplane. It is a 64-bit, 33MHz interface that conforms to the *PICMG 2.0 D3.0 Compact PCI Specification* and the *PICMG 2.1 R1.0 Hot Swap Specification*. In order to operate in Satellite or Non-Host mode, its interface requires the following:

- Hot swap capable non-transparent PCI-to-PCI bridge
- 10-ohm series termination resistor for every CompactPCI bus input
- 1V precharge bias (Vp) for every CompactPCI bus input

The latter two requirements (series termination and precharge bias) are provided by a custom integrated circuit to save on board real estate and complexity.

The CompactPCI bus circuit includes a system slot (Host CPU) functionality, which entails the following:

- Providing the external arbiter for the CompactPCI backplane
- Providing PCI clocks to all slots on the CompactPCI backplane
- Providing bus pull-ups for all signals on the CompactPCI backplane

In addition, the host CPU also provides the Baseboard Management Controller (BMC) functions described in Section 4.3.6 "System Management Controller" on page 4-11.

As seen in FIGURE 4-1, there are three interfaces to the CompactPCI circuit, the 64-bit CompactPCI backplane, CompactPCI clock generation and the output from the bridge onto the PCI\_CPU bus.

### 4.3.4 System I/O

This section describes the CP2040 system I/O features. FIGURE 4-7 shows the CP2040 I/O interface.

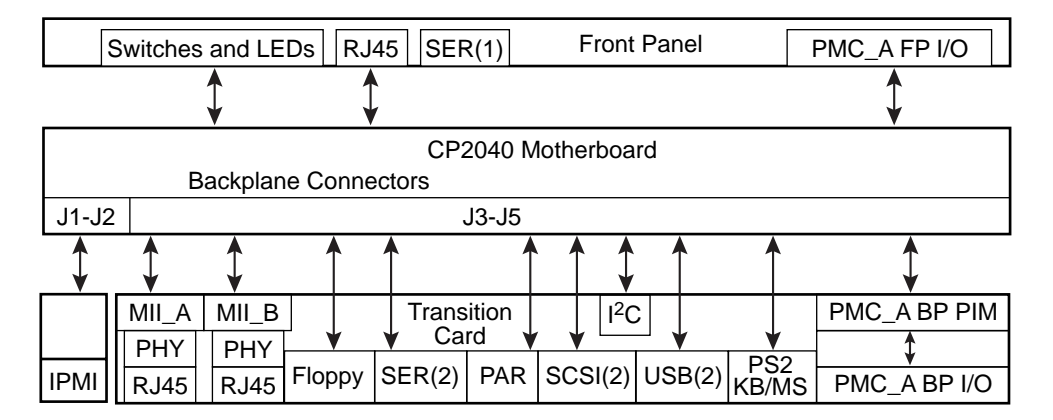

FIGURE 4-7 CP2040 I/O Interface

The CP2040 I/O subsystems are on-board SCSI and SuperI/O<sup>TM</sup>, which provide 2 single endedUltra Wide SCSI, parallel port, floppy port, two serial ports, a keyboard port, and a mouse port.

Each RIO ASIC provides 10/100Base-T Ethernet, as well as a USB port.

Access to CP2040 system I/O is provided either partially thru the front panel or the XCP2040-TRN transition card that attaches to the CompactPCI backplane connectors J3-J5 as shown in Figure 4-7.

The PMC module that provides either front-panel I/O ports or sends user-defined I/O to the backplane/transition card, where a PIM connector is available to attach the PMC card's I/O connector and provide rear-panel I/O access.

#### Front Panel

- LEDs Power, Status, and Hot Swap (blue)
- Microswitches POR and XIR (eXternal Interrupt Request)
- RJ45 10/100Base-T Ethernet
- Serial A (via mini-DIN 8 connector, also available to transition card)
- PMC Front Panel I/O cutout

#### Backplane to Transition Card

- Two Ethernet (MII to backplane, two RJ45 connectors out of transition card)
- IO (floppy, serial A and B, parallel, keyboard, mouse) provided by SuperIO
- Dual SCSI
- 2 Universal Serial Bus (USB) ports provided by RIOs
- PMC/PIM module cutout for PMC rear panel I/O
- I<sup>2</sup>C to the transition card for identification

### 4.3.5 PMC and PIM Interface

The PCI Mezzanine Card (PMC) interface is defined by IEEE and PICMG standards. The PMC interface allows Independent Hardware Vendor (IHV) PMC cards to be used to implement a particular IO interface choice from the host at the system integration level. This choice is independent of any IO that is provided by the primary hardware. The PMC connectors are provided on the CP2040 to provide modular front panel I/O expansion via a slim mezzanine card mounted parallel to the host computer. This is for user defined I/O front or back panel access.

A compatible XCP2040-TRN IO transition card is installed at the rear of the backplane that provides for the attachment of matching IHV-supplied PCI Interface Module (PIM) hardware. The PIM hardware comprises a PMC module which may or may not carry an IO connector on its front flange. It allows the PIM card to

connect to the transition card PIM sockets. These items together can duplicate the PMC front-panel interface at the transition card panel which is at the rear of the enclosure. Examples of such interfaces are a display controller, Ethernet, SCSI, or T1 or T3 communications channels.

FIGURE 4-8 shows the PCI mezzanine module interface on the host board.

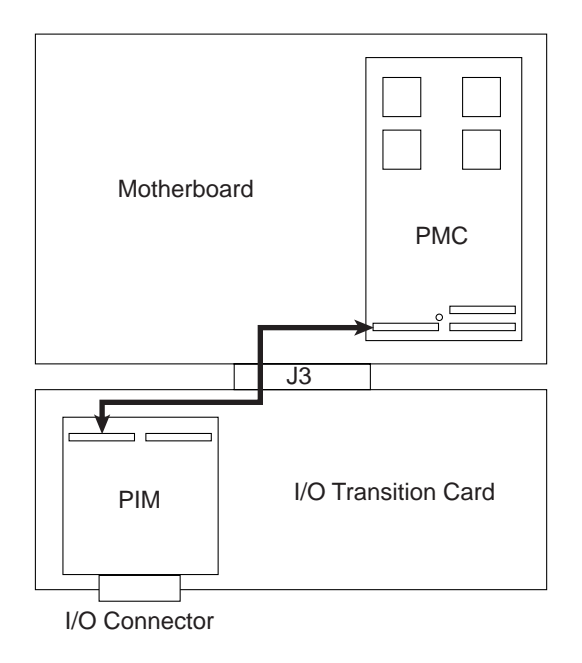

FIGURE 4-8 PCI Mezzanine Module Interface on Host Board

The APB on the CP2040 board supplies PCI bus signals to PMC connectors J3001 and J3002. The PMC card logic decodes its specific IO interface which it makes available at the front panel. J3003 is specified for user IO and carries PMC signals to CompactPCI backplane connector J3.

## 4.3.6 System Management Controller

FIGURE 4-9 shows the system management controller interface.

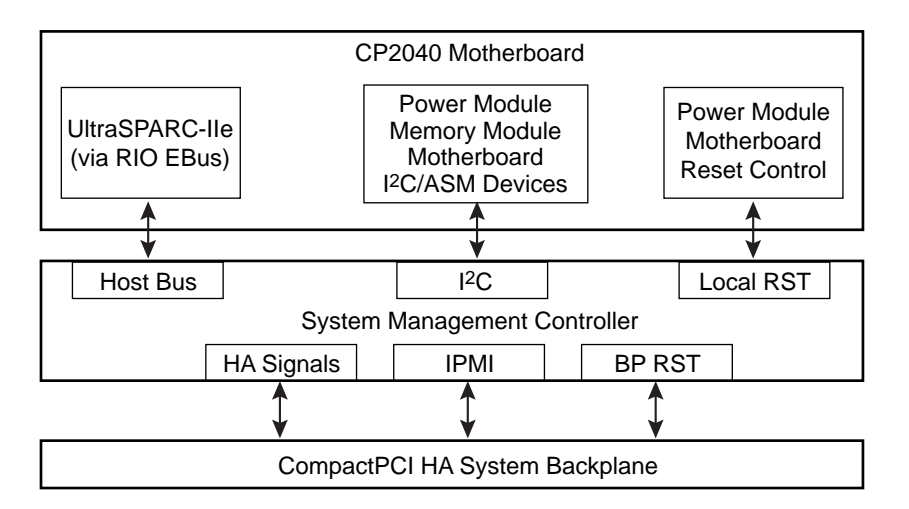

FIGURE 4-9 System Management Controller Interface

The System Management Controller (SMC) provides two main functions:

- The Advanced System Maintenance (ASM) capability, which involves monitoring and controlling the local state using an I<sup>2</sup>C interface. Some functions performed by the ASM unit include temperature sensing, voltage sensing, power on/off control, board self-configuration.
- The *BMC and/or Peripheral Management Controller* function as defined by the *PICMG Hot Swap Specification* using an IPMI link through the backplane to communicate with other slots. Since CP2040 can operate in both the system and satellite slots of a CompactPCI HA/Hot Swap backplane, the SMC must be able to provide both BMC and Peripheral Management Controller functionality.

As shown in Figure 4-9, the SMC interface consists of two parts: the internal/local board interface for ASM and host processor communications and the interface to the CompactPCI HA/Hot Swap backplane.

#### Advanced System Maintenance

- Temperature sensing
- Module and board ID (SPD)
- Module control (such as power on/off)
- Local CPU/OS communication via EBus
- Receive System/CompactPCI reset events to generate local board reset

#### **Backplane** Interface

- IPMI communications to Baseboard Management Controller
- Interface with Hot Swap (Healthy/ENUM/PRESENT) related signals
- Generate/Receive System/CompactPCI reset events to generate local board reset

### 4.3.7 Watchdog Timer

In the Netra CP2040, the SMC implements a two-level watchdog timer. The host-SMC command interface, defines communication between host and SMC. The host and the SMC constantly communicate with each other when the watchdog timer is enabled. The SMC monitors the heartbeat of the CPU processor host. The heartbeat is sent in the form of reset watchdog timer that is sent from the CPU to the SMC. It must be programmed to ensure that it does not get too close to the expiration. There should be some time accounted for the latency overhead or unexpected event that may delay transmission of the heartbeat.

For additional information on watchdog timer, please contact your FAE.

The two levels of the watchdog timer are as follows:

- Countdown register timer (16 bits, 100 msec. resolution)
- Pre-timeout timer (1 sec. resolution)

The two watchdog timers are enabled by messages sent over the host-SMC command interface using the set watchdog timer command. The commands enabled in the host-SMC command interface for watchdog timer functionality are:

- Reset watchdog timer
- Set watchdog timer
- Get watchdog timer

The uses of these functions are shown in TABLE 4-2.

TABLE 4-2 Host-SMC Commands

| Host-SMC Command     | Uses                                                                    |
|----------------------|-------------------------------------------------------------------------|
| Reset watchdog timer | Starting-restarting watchdog timer from the initial countdown value     |
| Set watchdog timer   | Initializing, configuring and stopping the watchdog timer               |
| Get watchdog timer   | Retrieval of current settings and present timer value of watchdog timer |

# 4.4 Reset and Interrupts

### 4.4.1 CPU Reset

This section lists the reset sequence followed during Power On and Power Off.

#### Power On

The Power On reset process is as follows:

- 1. Power supply is turned on
- 2. POWER\_OK is asserted by power supply
- 3. System sequences the release of reset
- 4. CPU reset is released last
- 5. CPU propagates the PCI\_RST\_L to PCI devices
- 6. CPU fetches the first instruction

#### Power Off

The Power Off reset process is as follows:

- 1. Power supply fails
- 2. POWER\_OK is immediately deasserted
- 3. System reset is asserted
- 4. PCI\_RESET\_L is asserted
- 5. CPU stops executing

#### 4.4.2 Reset Modes

This section describes the reset modes for system slot and peripheral slot operations for the Netra CP2040 board when used in various roles and CompactPCI slots.

TABLE 4-3 describes the available modes of operation in response to a reset request on the cPCI backplane. Determination of System or Peripheral slot/Satellite operation is made from the state of the cPCI backplane SYSEN# signal as per the PICMG 2.0 R 3.0 Specification. Note that the RESET# signal has no effect on the System Management Bus or its associated Intelligent Peripheral Microcontrollers.

| Reset Mode | System Slot                                                                                                    | Peripheral/Satellite Slot                                                                                                    |
|------------|----------------------------------------------------------------------------------------------------|----------------------------------------------------------------------------------------------------|
| 11         | The board generates normal cPCI<br>RESET# and PCI signalling for the<br>backplane in its role as system<br>controller.                                      | Backplane reset is propagated to the<br>SPARC, 21554 bridge and other<br>resetable components on the board.<br>This will result in a complete reset<br>of the SPARC section of the board. |
| 22         | Standalone Mode. The board<br>generates a constant cPCI RESET#<br>and does not respond to any cPCI<br>transaction on the backplane.                         | Standalone Mode. The local cPCI<br>bridge is held in reset, isolated from<br>the CompactPCI bus. The board<br>does not respond to any PCI<br>transaction on the cPCI bus.                 |
| 66         | Standard System Slot Operation. The<br>board generates normal cPCI<br>RESET# and PCI signalling for the<br>backplane in its role as a system<br>controller. | Standalone Mode. The local cPCI<br>bridge is held in reset, isolated from<br>the CompactPCI bus. The board<br>does not respond to any PCI<br>signalling on the cPCI bus.                  |

| TABLE 4-3 | Publicly | Available | Reset ( | Operating | Modes |
|-----------|----------|-----------|---------|-----------|-------|
|-----------|----------|-----------|---------|-----------|-------|

The default setting for the board is mode 66, giving standard system controller operation when the board is installed in the system slot, and standalone operation for use in peripheral/satellite slots.

**Note** – You may reprogram the operating mode from the OBP prompt, then reboot the system in order for the new reset mode to take effect. Some of these modes may be incompatible with various PICMG Specifications. You need to consider the risk associated with reprogramming these modes.

FIGURE 4-10 shows the simplified Reset paths.

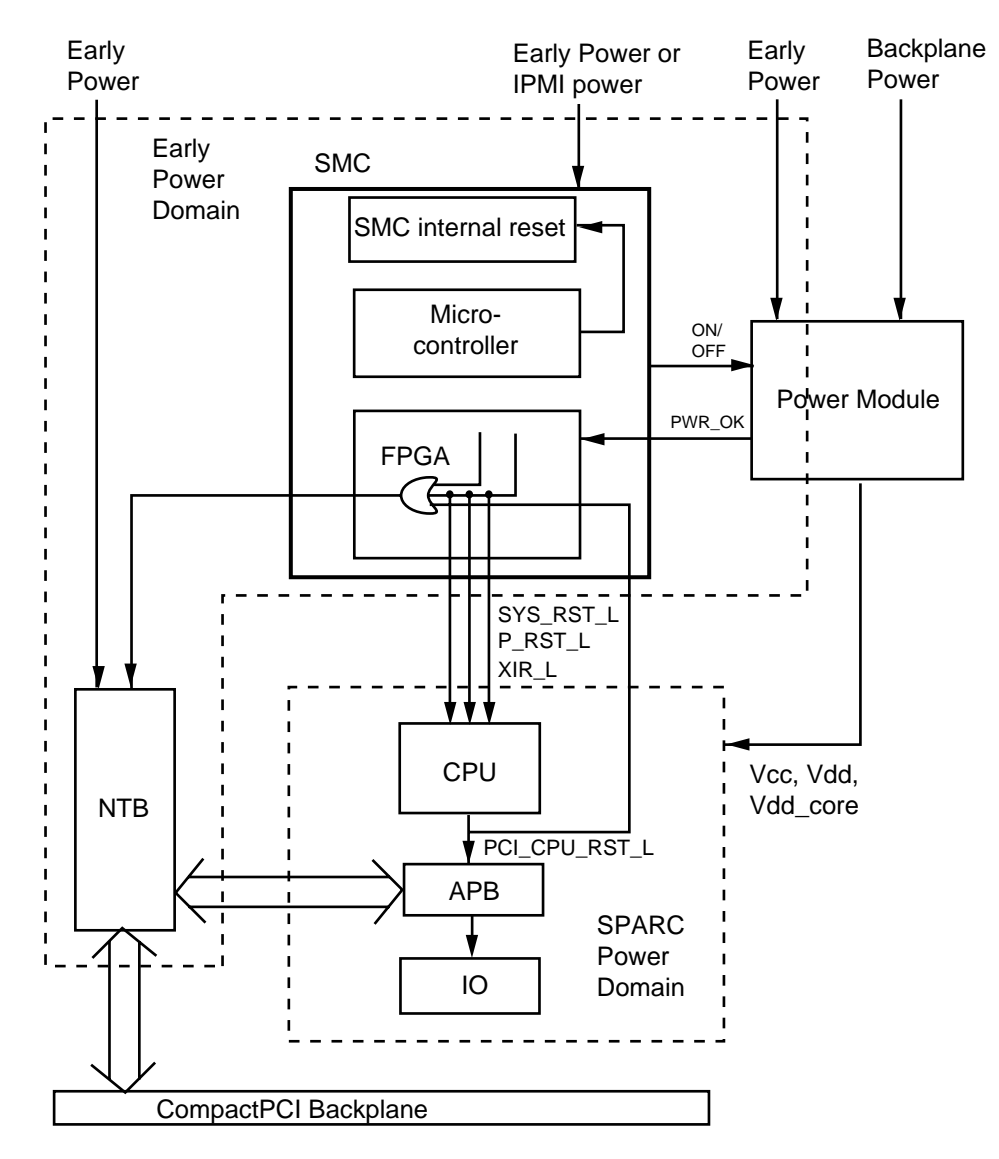

FIGURE 4-10 Simplified Reset Paths

Portion of the system are powered by *early power* before the SPARC domain receives power (backend power). See Section 4.5 "Power Subsystem" on page 4-19. At the onset of early power, the SMC is reset.

- When the SMC is reset, the whole system is reset
- When the CPU is reset, the CPU IO and the NTB are in reset
- The SMC can reset the 21554 without resetting the CPU

## 4.4.3 Interrupts

Interrupts to the UltraSPARC-IIe processor are listed in TABLE 4-4. These are processed and encoded by the I-Chip2 ASIC. This device assigns equal priority to all interrupting devices. When two devices need servicing at the same time, the IChip prioritizes using its internal round-robin scheduling scheme. The resultant vector is passed to the processor as a 6-bit parallel word. The ultimate interrupt priority is resolved in the UltraSPARC-IIe processor.

| Offs | CP2040                   | PIN | NAME          | INO | Priority |
|------|--------------------------|-----|---------------|-----|----------|
| 0    | cpci-inta <sup>1</sup>   | 113 | pci_bus1_int3 | 7   | 7        |
| 1    | cpci-intb                | 109 | pci_bus1_int1 | 5   | 5        |
| 2    | cpci-intc                | 6   | pci_bus5_int1 | 15  | 5        |
| 3    | cpci-intd                | 106 | pci_bus0_int2 | 2   | 2        |
| 4    | sparc_h_int <sup>2</sup> | 124 | pci_bus3_int3 | f   | 7        |
| 5    | cp_int_l<1>              | 120 | pci_bus3_int1 | d   | 5        |
| 6    | cp_int_l<2>              | 16  | pci_bus7_int1 | 1d  | 5        |
| 7    | cp_int_l<0>              | 117 | pci_bus2_int2 | а   | 2        |
| 8    | rio_a_enet               | 8   | pci_bus5_int3 | 17  | 6        |
| 9    |                          |     | N/A           | 38  | 5        |
| a    | pmc_int_a                | 125 | pci_bus4_int0 | 10  | 2        |
| b    | pmc_int_b                | 127 | pci_bus4_int2 | 12  | 1        |
| с    | pmc_int_c                | 9   | pci_bus6_int0 | 18  | 6        |
| d    | not on Ichip2            |     | N/A           | 39  | 4        |
| е    |                          | 104 | pci_bus0_int0 | 0   | 2        |
| f    | doorbell_int_1           | 11  | pci_bus6_int2 | 1a  | 1        |
| 10   | superio_ser_a            | 112 | pci_bus1_int2 | 6   | 6        |
| 11   | mca_int_l                | 119 | pci_bus1_int0 | 4   | 4        |
| 12   |                          | 107 | pci_bus0_int3 | 3   | 3        |
| 13   |                          | 105 | pci_bus0_int1 | 1   | 1        |
| 14   | superio ser b            | 123 | pci_bus3_int2 | е   | 6        |
| 15   | pmc_int_d                | 119 | pci_bus3_int0 | с   | 4        |
| 16   | scsi_int_b               | 118 | pci_bus2_int3 | b   | 3        |
| 17   |                          | 115 | pci_bus2_int1 | 9   | 1        |

 TABLE 4-4
 UltraSPARC Hardware Interrupts (as inputs to IChip2)

| Offs                           | CP2040         | PIN | NAME          | INO | Priority |
|--------------------------------|----------------|-----|---------------|-----|----------|
| 18                             |                | 7   | pci_bus5_int2 | 16  | 6        |
| 19                             | rio_b_ebus     | 1   | pci_bus5_int0 | 14  | 4        |
| 1a                             |                | 128 | pci_bus4_int3 | 13  | 3        |
| 1b                             |                | 126 | pci_bus4_int1 | 11  | 1        |
| 1c                             | rio_b_enet     | 17  | pci_bus7_int2 | 1e  | 6        |
| 1d                             | rio_a_ebus     | 13  | pci_bus7_int0 | 1c  | 4        |
| 1e                             | sparc_l_int    | 12  | pci_bus6_int3 | 1b  | 3        |
| 1f                             |                | 10  | pci_bus6_int1 | 19  | 1        |
| 20                             | scsi_int_a     | 19  | obio0_int0    | 20  | 3        |
| 21                             |                | 20  | obio0_int1    | 21  | 3        |
| 22                             | ecpp0          | 22  | obio0_int2    | 22  | 2        |
| 23                             |                | 24  | obio0_in4     | 24  | 8        |
| 24                             | rio_a_usb      | 18  | pci_bus7_int3 | 1f  | 7        |
| 25                             |                | 27  | obio0_int5    | 25  | 8        |
| 26                             | rio_b_usb      | 30  | obio0_int8    | 28  | 7        |
| 27                             | floppy         | 31  | obio0_int9    | 29  | 8        |
| 28                             | i2c_global_int | 55  | upa_int_l0    | 2a  | 2        |
| 29                             | ps2 kb         | 56  | upa_int_l1    | 2b  | 4        |
| 2a                             | ps2 ms         | 32  | obio1_int0+   | 2c  | 4        |
| 2b                             | sync_ser_l1    | 33  | obio1_int1+   | 2d  | 7        |
| 2c*                            |                |     |               |     | res      |
| 2d*                            |                |     |               |     | res      |
| 2e*                            |                |     |               |     | res      |
| 2f*                            |                |     |               |     | res      |
| graphic<br>1<br>23 from<br>INR |                | 23  | obio0_int3    | 23  | 5        |

 TABLE 4-4
 UltraSPARC Hardware Interrupts (as inputs to IChip2) (Continued)

| Offs                           | CP2040      | PIN | NAME       | INO | Priority |
|--------------------------------|-------------|-----|------------|-----|----------|
| graphic<br>1 23<br>from<br>INR |             | 23  | obio_int6  | 26  | 5        |
| graphic<br>2<br>26 from<br>INR | cpci_serr_l | 28  | obio0_int7 | 27  | und      |
| und                            |             | 29  |            |     |          |

TABLE 4-4 UltraSPARC Hardware Interrupts (as inputs to IChip2) (Continued)

1. cpci-inta is shared with the Bridge Secondary side interrupt

2. SPARC\_L\_INT, SPARC\_H\_INT come from the SMC.

# 4.5 **Power Subsystem**

FIGURE 4-11 shows a simplified schematic diagram of the power subsystem. This subsystem provides for powering the board in a way that supports a Hot Swap environment.

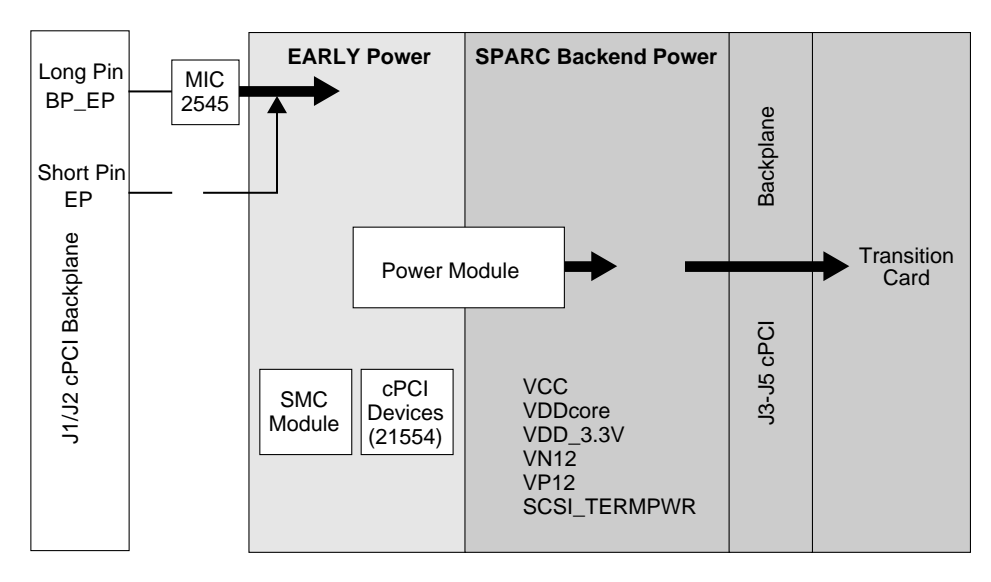

FIGURE 4-11 Power Distribution Block Diagram

The CP2040 sequences power in two time-separated domains:

- Early Power domain
- SPARC Power domain—this is the *Backend Power* in the PICMG Hot Swap specification.

Early power is applied to the board from backplane long pins (LP in the figure) as the board is inserted. Early power current flows to board subsystems:

- Power Module—supplies precharge current to the CompactPCI bus interface components
- SMC—needed to control logical state of the CompactPCI interface circuits as they are connected
- IPMI/I<sup>2</sup>C subsystems—needed for management/monitoring functions at this stage; I<sup>2</sup>C power also extends to the transition card
- NTB and CompactPCI Interface components—must be placed in a known state during attachment to the CompactPCI bus.

#### 4.5.1 Power Module

The Power Module subassembly is a self-contained DC / DC converter with an onbaord hot-swap controller for the Compact PCI voltages +/-12V, 5V and 3.3V. Monitoring tasks also are implemented over the I2C bus. Functions controlled by SMC include core voltage, output level, and module on or off state. Within the Power Module, there are automatic controlls such as overcurrent shurdown and voltage regualtion.

This subsystem performs the following functions:

- Generates Vp, the CompactPCI howswap precharge bias voltage using early power
- Generates VDDCORE, the UltraSPARC processor core votlage supply
- Controls and gates 5V, +/-12V, and 3.3V power rails for the board
- Auromatically shuts down in case of over current or over votlage
- Asserts the PWR\_MOD\_OK signal

The power module is controlled by the SMC using the local I2C bus. Functions controlled include core voltage, output level, and module on or off state. There are also automatic controls within the Power Module, for example, overcurrent shutdown and votlage regulation.

This module uses early pwoer from the backplane to provide precharge voltage for the NTB and other CompactPCI interface hardware. The remianing power rails are activated by the SMC after the board is fully inserted into the backplane. When these rails have stablized, the PWR\_MOD\_OK signal does the following:

Passes to the SMC which in turn rleases resets to the board logic
- Allows the NVRAM chip select signal to go low and the NVRAM to be accessed; this feature ensures that the NVRAM is not corrupted as the board starts up
- Switches on the green power LED on the front panel flange

### 4.5.2 Early Power and IPMI Power

In the event of a failure of system power for the backplane, the SMC can use IPMI Power, typically supplied from an uninterruptible power supply (UPS), instead of Early Power from the CompactPCI backplane.

FIGURE 4-12 shows the circuit arrangement that selects between these power sources.

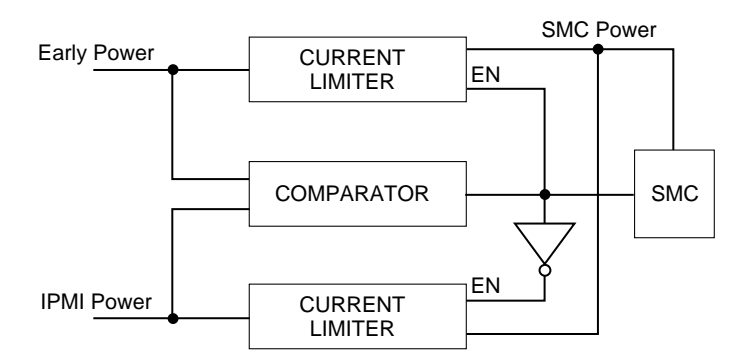

FIGURE 4-12 Selection between Early Power and IPMI Power

The comparator monitors Early Power and IPMI Power and can enable one of the current limiters—these are based upon MOSFET switches—at a time. When Early Power voltage drops below specification, its supply to the board is disabled and the IPMI Power MOSFET switch is turned on passing that supply to the load instead. Restoration of Early Power causes the switches to return to their original state.

## 4.6 Hot Swap

This section provides hot swap architecture information and a description of the different hot swap models.

In general, hot swap is the capability or property of a system element to be removed or replaced while the system hardware is nominally operating under power. The objectives in introducing hot swap capability to a compact PCI system include the following:

- Allow the insertion and extraction of boards without adversely affecting system operation.
- Provide programmatic access to hot swap services to allow system reconfiguration and fault recovery, with no down time and minimum operator intervention.
- For HA applications, hot swap allows the system to isolate faulty boards so that a system can continue operations in the event of failure.

There are three levels of hot swap:

*Basic:* Provides hardware features required to perform hot swap, but operator intervention is required to execute software steps such as system configuration, installation of device drivers, etc.

*Full Hot Swap:* Provides both hardware and software features required for software connection control. Board software connection control resources provide the following:

- ENUM# signal to indicate service requests to the system host, which include adding or removing software drivers for boards that have been inserted or extracted.
- Hot swap switch: to indicate an operator wishes to extract a board
- Blue LED: which is illuminated to indicate that it is safe to extract a board without interrupting system operation.

*High Availability (HA):* In an HA system, hardware and software is added to allow a higher degree of system control. The following signals are issued to control each slot in the system:

- BD\_SEL#: One of the shortest pins on a system backplane this pin is the last to mate and the first to break contact. This ensures that sensing takes place at a time when all other pins are reliably connected.
- Healthy#: A radial signal that signals a board is suitable to be released from reset and allowed onto the PCI bus.
- PCI\_RST#: Driven by the system host, platforms can use this signal to control the electrical connection process - boards cannot come out of reset until Healthy# signal is indicated.

### 4.6.1 Programmable Logic Device (PLD)/Arbiter

The arbiter in the PLD provides arbitration of CompactPCI bus, interface with SMC optional boot flash ROM interfaces. As a system controller, the arbiter receives seven requests from cPCI bus and one request from the DEC21554 PCI bridge. The arbiter processes the eight requests based on round-robin arbitrations scheme. As a satellite, the arbiter is disabled and the system passes the DEC21554 request to cPCI request 0 and passes cPCI grant 0 to DEC21554 request.

# Installation

This chapter describes how to install the Netra CP2040 into different enclosures. Also described is the pre-installation checklist, receiving inspection, safety procedures, and IP network requirements. A detailed SDRAM memory modules configuration and installation procedures are also described.

# 5.1 System Configurations

The Netra CP2040 host board can be mounted in various enclosures. It can be deployed in various electrical configurations to suit each end-user's requirements. For example, the host board can be used with a transition card and configured to boot from a network as a diskless client. Alternatively, industry-standard PMC and PIM hardware from Independent Hardware Vendors (IHVs) can be employed to provide local disk I/O which may optionally be used as a boot path. The basic installation procedure is independent of the type of enclosure used - a floor-mounting rack, a bench-top cabinet or some other configuration. The memory is user configurable. See FIGURE 5-1 for Netra CP2040 hardware configuration examples.

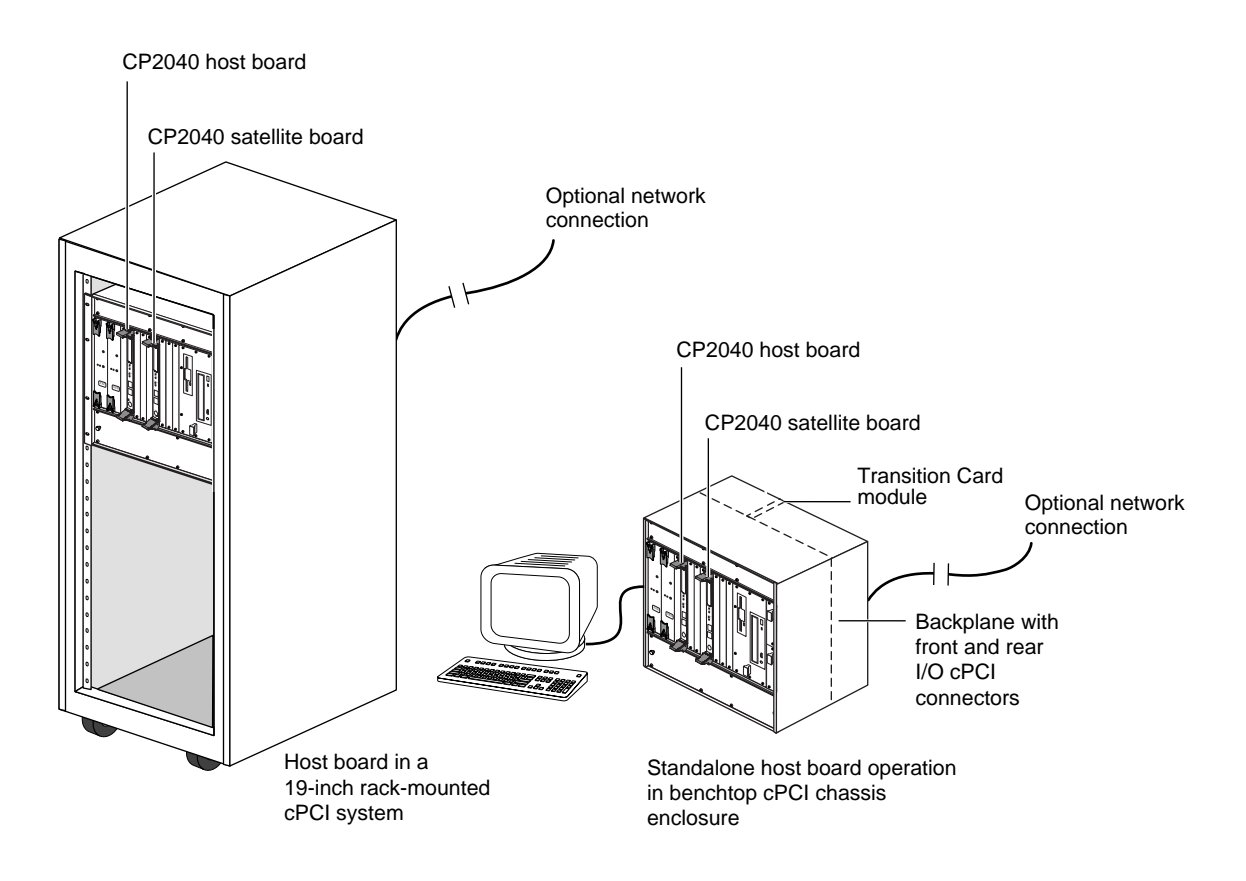

FIGURE 5-1 Examples of Netra CP2040 Hardware Configurations

TABLE 5-1 shows the configuration information.

| Configuration and use                                                                                                    | Network/Server                                   | Chassis requirements and other<br>external hardware                                                                                                    |
|----------------------------------------------------------------------------------------------------|--------------------------------------------------|----------------------------------------------------------------------------------------------------|
| Diskless node (for normal user<br>operation running Solaris <sup>™</sup> 8 1/01<br>Operating Environment, or<br>subsequent compatible version | Requires network<br>connection to server         | Standard CompactPCI chassis                                                                                                    |
| Standalone operation (for engineering development environment)                                                                                | Can be connected to<br>network and server        | Special CompactPCI chassis<br>with backplane that<br>provides front and rear I/O<br>connection. Also requires<br>the XCP2040-TRN I/O<br>Transition Card. |
| Carrier grade rack mounted configuration (for Telco operations)                                                                               | Network and server<br>connection not<br>required | Rack mountable 19" x 6U chassis                                                                                                    |

#### TABLE 5-1 SPARCengine Netra CP2040 Hardware Configurations

# 5.2 Orderable Items

The following items can be ordered from Sun Microsystems that are related to the Netra CP2040:

- Host board: SEUCP2040-500 MHz: Netra CP2040
- Netra CP2040 SDRAM memory modules
  - XCP2000-MEM-256MB: 256MB memory mezzanine card
  - XCP2000-MEM-512MB: 512MB memory mezzanine card
  - XCP2000-MEM-1GB: 1GB memory mezzanine card
- The unbundled CD ROM known as NCP2000 / software revision 3.1 that ships with the board
- XCP2040-TRN I/O Transition Card (see FIGURE 5-3). This board is compatible with the Netra CP2040 board only.

The customer must procure the other hardware and software as required:

- Solaris<sup>™</sup> 8 1/01 Operating Environment, or subsequent compatible version
- CompactPCI enclosure to accommodate 6U boards, comprising: chassis, backplane, power supply. FIGURE 5-1 shows a typical configuration. See Chapter 2 "Specifications" to ensure that your enclosure meets the power supply and cooling requirement specifications.
- Serial terminal or terminal emulation for console output
- Cables for terminal and network connection

PIM and PMC hardware

The Netra CP2040 board can accommodate the addition of IHV-built PMC modules to access /IO on their front panels. PMC modules decode their custom IO from the host's on-board PCI bus B signals;

The XCP2040-TRN I/O Transition Card is installed from the rear of the CompactPCI enclosure and interfaces with the host board's IO connectors J3, J4, and J5 through the backplane. The backplane carries two RJ45 ports, two serial, two parallel ports, a floppy port, two SCSI ports, and two USB ports out to its rear-panel. FIGURE 5-2 shows the major components and connectors of the Netra CP2040 board. FIGURE 5-7 shows the physical interface between two CP2040 host boards and two transition cards.

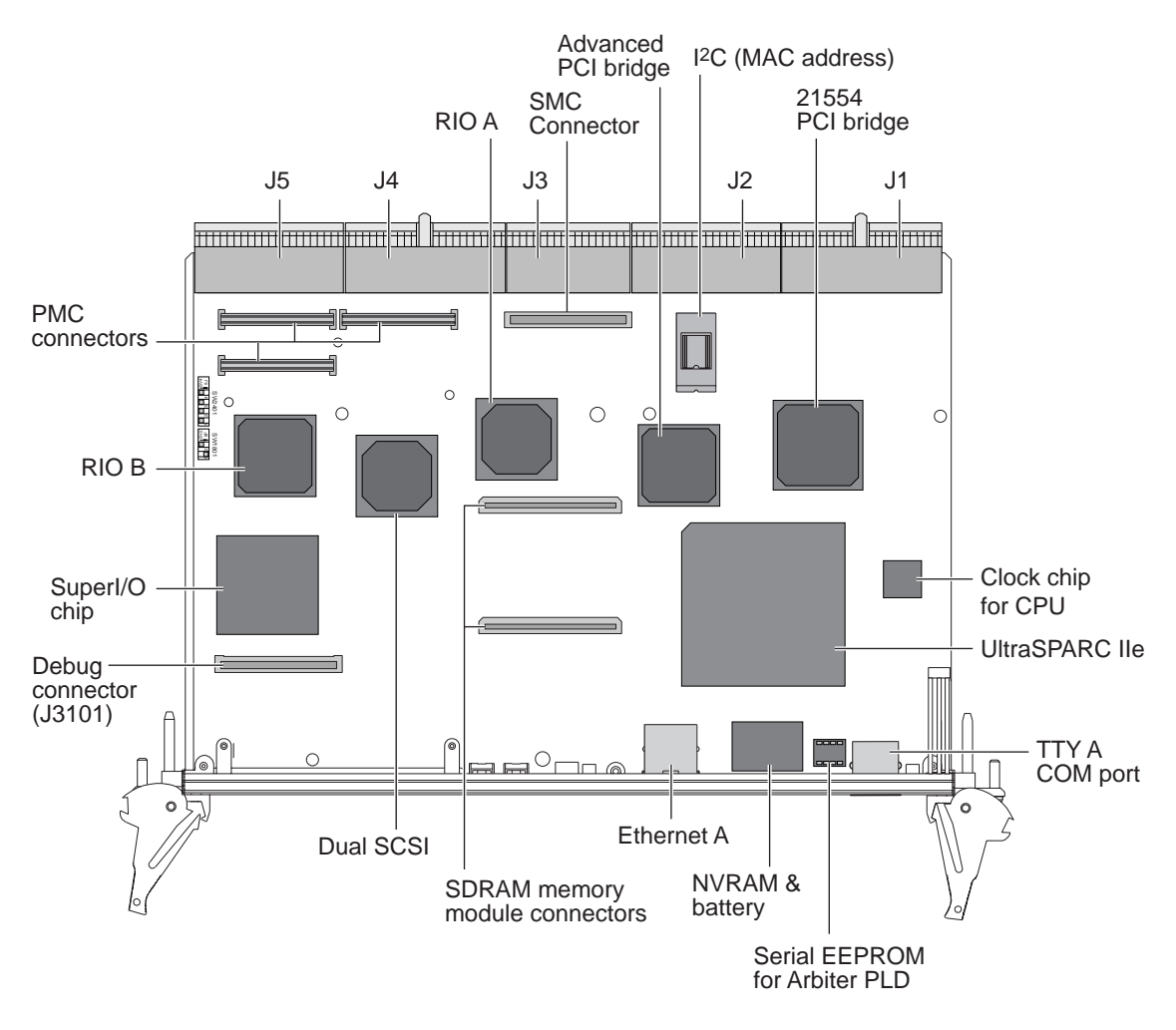

FIGURE 5-2 Netra CP2040 Board Major Components and Connectors

FIGURE 5-3 shows the XCP2040-TRN Transition Card.

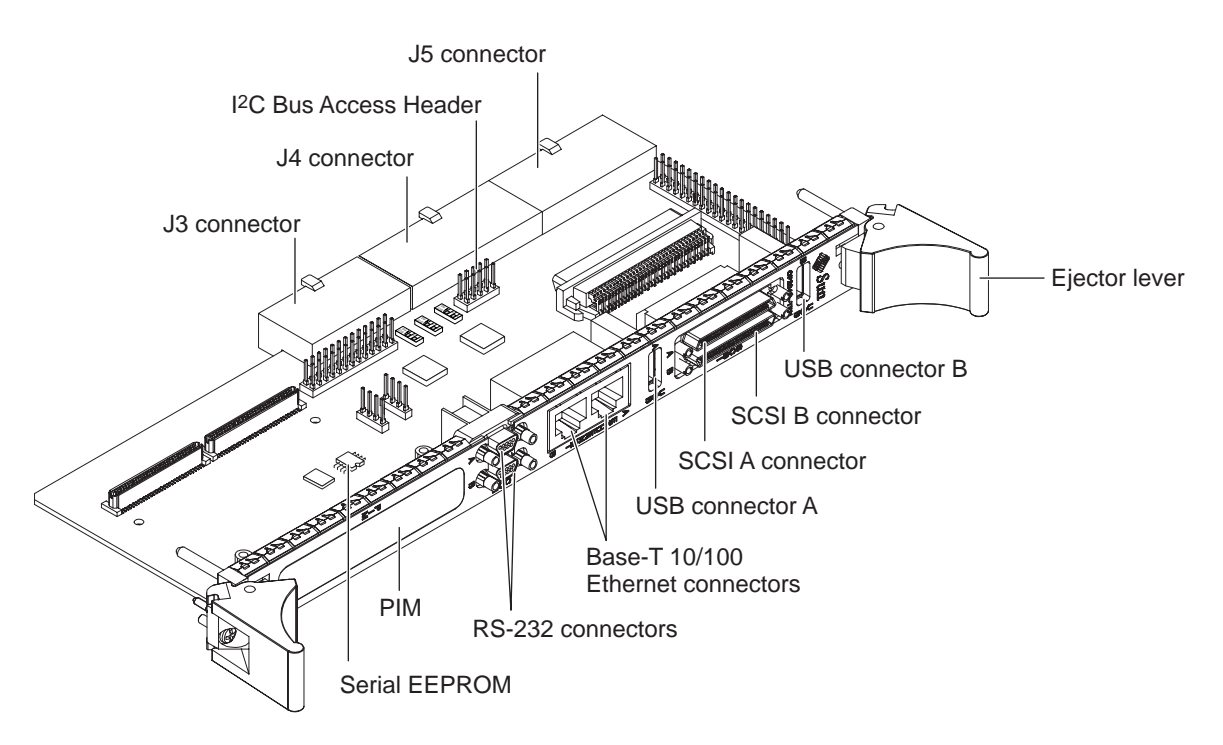

FIGURE 5-3 XCP2040-TRN Transition Card

# 5.3 Pre Installation Check list

Refer to *Read Me First* for the Netra CP2040 for a list of items shipped with the Netra CP2040 motherboard kit. Make sure you have received all the contents listed in this document at the site and the shipment has cleared the local inventory control procedures. If an item is missing or damaged contact your Sun distributor.

### 5.3.1 Board Check List

Refer to *Read Me First Netra CP2040* (P/N 816-0610-xx) for a list of items shipped with the Netra CP2040 motherboard kit. Make sure you have received all the contents listed in this document at the site and the shipment has cleared the local inventory control procedures. If an item is missing or damaged contact your Sun distributor.

## 5.3.2 System Check List

- Check all the parts in the shipment and make sure the shipment is complete as per *Read Me First*
- Make sure the switch settings are as per *Read Me First*

If the switches are not set properly at the factory, contact your Field Application Engineer.

The Netra CP2040 board installs into a customer-supplied 6U chassis. It is important to go over the information provided in the following sections before installing the host board.

The Netra CP2040 system contains various other hardware and software components which are necessary for proper operation. The OEM customer is responsible for providing the following components as required:

- Solaris<sup>TM</sup> 1/01 Operating Environment 8 package or a subsequent compatible version.
- A chassis (enclosure) that complies with standard cPCI form factor with a power supply that must provide sufficient power for all the components.
- Memory modules. A minimum of 256MB memory is required to run Solaris<sup>TM</sup> operating environment.
- Keyboard (PS/2/ttya or standard USB).
- Mouse (PS/2 or standard USB).
- Verify that you have the necessary space to install the host board. Verify that proper space, local area networking (LAN), and environmental preparations have been properly completed.
- Determine the Ethernet and IP address and hostnames and be sure they have been properly allocated and registered at the site.
- Make sure you have the latest OBP. Refer to Chapter 6 for details.

### 5.3.3 Viewing Web Pages and Reading Documents

The latest product information along with technical manuals are usually present on the web pages. It is important to read *Read Me First* document that came with the motherboard. For on-line documents and other information related to the Netra CP2040, visit the following web site:

http://www.sun.com/microelectronics/boards/cp/2040/

### 5.3.4 Space Requirements

Netra CP2040 fits a standard cPCI chassis. If your installation requirements are different, please contact your Field Application Engineer.

### 5.3.5 Power Budgeting

To determine your power supply requirements refer to Chapter 2 "Specifications".

### 5.3.6 Getting the Latest OBP Version

Netra CP2040 requires the latest OpenBoot<sup>TM</sup> PROM (OBP) compatible with your Solaris operating environment. The board is shipped with the version of OBP available at the time of manufacture (version 4.0.x). The OBP might be out of date by the time you get this board.

Please contact your FAE for the latest OBP version.

#### TABLE 5-2 Preinstallation Checklist

#### Activity

Verify that all required hardware and software have been received and inventoried (see Section 5.3.1 "Board Check List" on page 5-6).

Read supporting manuals and Web site (see "Preface")

Go over the power budgeting. Refer to Section 5.3.5 "Power Budgeting" on page 5-8.

Verify that you have the necessary space to install the host board. Verify that proper space, local area networking (LAN), and environmental preparations have been properly completed.

Determine the Ethernet and IP address and hostnames and be sure they have been properly allocated and registered at the site.

Make sure you have the latest OBP. Refer to Chapter 6 for details.

# 5.3.7 Complete Space, Network, and Environmental Planning

Ensure that the proper physical, electrical, and environmental preparations have been completed in advance of the installation. For a list of the Netra CP2040 board specifications, see Chapter 2 "Specifications." Make sure the following conditions are met:

- The enclosure supports the sum of the specified maximum board power loads.
- The enclosure supports the cooling and airflow requirements. See Section 2.1.5 "Environmental Specifications" on page 2-6.
- The facility power load supports the rack or enclosure power requirements

# 5.3.8 Determine Local Network IP Addresses and Hostnames

You must have the following information to configure the local area network (LAN). Make sure that the IP addresses are not duplicated in different servers (if separated).

- IP addresses and hostnames on this network for each Netra CP2040 client. (Local IP addresses are not needed if they are assigned by a network DHCP server.)
- Domain name
- Type of name service and corresponding name server names and IP addresses (for example DNS and NIS (or NIS+)
- Subnet mask
- Gateway router IP address
- NFS server names and IP addresses
- Web server URL

**Note** – You may need the MAC (Ethernet) addresses of the local hosts to make name server database entries. The MAC address can be seen in the console output while booting to the OK prompt. It can also be derived from the Host ID seen on the label of the MAC address (SEEPROM) package (MAC = 8.0.20.<hostid>). The different network services may be located on a single server which simplifies the configuration task.

# 5.4 Safety

Read these safety statements carefully before you install or remove any part of the system.

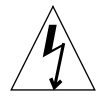

**Caution** – Installation of this product requires specific training and technical knowledge. These instructions have been provided for use by Sun Microsystems trained personnel. This equipment uses electrical power internally that is hazardous if the equipment is improperly assembled or disassembled. Although this and some other boards are designed for hot swap operation, other components must not be

subjected to such stresses. Do not disassemble or service the system if the power is connected to the chassis. Follow all the safety procedures to avoid injury to personnel and damage to the equipment. Before you begin to install or remove a board or any other components, make sure the system power is turned Off and the system power cord is removed from the AC source. Failure to comply may result in damage to the equipment and physical injury.

The host board and other boards are extremely sensitive to damage from electrostatic discharge (ESD) caused by the build-up of electrical potential on clothing and other materials.

Follow these safety and ESD preventive measures:

- Attach one end of the ground strap to your wrist when connecting, disconnecting, or handling boards or peripherals and the other end to a grounded surface.
- Keep the boards in the antistatic bags until they are needed.
- Place the boards only on an antistatic mat. Do not place boards on top of an antistatic bag unless the outside of the bag also has antistatic protection.
- Remove a board from its antistatic bag only when you are properly grounded with a ground strap.

# 5.5 Installation Procedure Summary

Here are the general steps to configure, install, and setup a Netra CP2040 system. Ensure that the guidelines outlined in the Section 5.3 "Pre Installation Check list" on page 5-6, are met before configuring and installing the board.

- 1. Configure the Netra CP2040 board and the associated hardware.
- 2. Install the Netra CP2040 board into an enclosure (see Section 5.10 "Installing Netra CP2040 Card" on page 5-16).
- 3. Install the XCP2040-TRN Transition Card
- 4. Plug in a SCSI (small computer system interface) interface, if applicable to your system. Connect the SCSI interface via cable to one of the SCSI connectors on the XCP2040-TRN Transition Card. Also connect any other necessary cables to the XCP2040-TRN Transition Card. For further details see Section 5.12.4 "Connecting Devices into a XCP2040-TRN I/O Transition Card" on page 5-27.
- 5. Install the operating system (see Section 5.14 "Software Installation" on page 5-30).

- 6. Connect the Netra CP2040 computer to the server using existing Ethernet lines or run the Netra CP2040 as a stand-alone system (see Section 5.16 "Standalone Operation" on page 5-33.)
- 7. Setup the system that is using the Netra CP2040.
- 8. Power on the Netra CP2040 client.
- 9. Run related applications.

# 5.6 Materials and Tools Required

This section provides information on the materials and tools required to perform installation. The minimum tools required to perform installation are:

- Straight slot screwdriver, 1/4 inch
- Phillips screwdrivers, #1, #2
- Antistatic wrist strap
- Needle nose pliers
- Terminal

# 5.7 Configuring the Netra CP2040 Hardware

This section describes how to configure related hardware such as memory modules and PMC module/s, and XCP2040-TRN Transition Card. Most of this hardware needs to be configured before the Netra CP2040 is installed.

| 10       | Hardware Required                                          | Description                                                                                         |
|----------|------------------------------------------------------------|----------------------------------------------------------------------------------------------------|
| Ethernet | XCP2040-TRN IO Transition<br>Card—supplied as an<br>option | Default boot path uses Ethernet port on Transition Card; host runs in diskless client configuration |

| TABLE 5-3 | Netra | CP2040 | Ю | Configurations |
|-----------|-------|--------|---|----------------|
|-----------|-------|--------|---|----------------|

| 10          | Hardware Required                                                               | Description                                                                               |
|-------------|---------------------------------------------------------------------------------|-------------------------------------------------------------------------------------------|
| SCSI        | XCP2040-TRN IO Transition<br>Card, 2 SCSI connectors and<br>internal connectors | May be used for local boot. Use SCSI interface on the XCP2040-<br>TRN IO Transition Card. |
| Serial data | XCP2040-TRN IO Transition Card                                                  | Serial A port on optional transition card is path of default console IO                   |
| USB         | XCP2040-TRN IO Transition Card                                                  | Can be used for keyboard IO for use with video graphics                                   |

 TABLE 5-3
 Netra CP2040 IO Configurations (Continued)

### 5.7.1 Memory Module Installation

The Netra CP2040 board can accommodate modular memory. The Netra CP2040 support both single and double sized memory module. FIGURE 5-4 shows two typical memory modules used on the Netra CP2040.

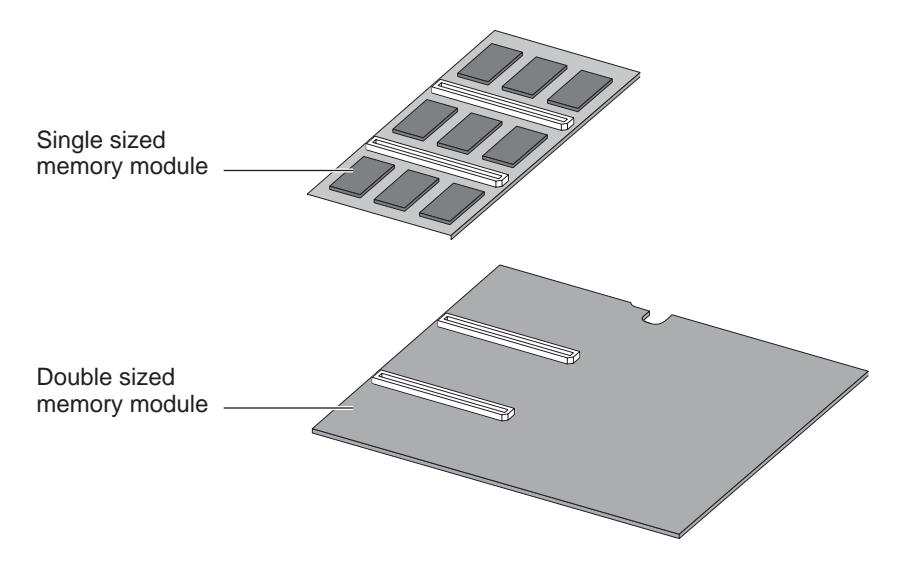

FIGURE 5-4 Single and Double-sized Memory Modules

### 5.7.2 PMC Module Installation

The PCI Mezzanine Card (PMC) is installed on J3001, J3002, and J3003 connectors on the motherboard. These connectors interface with the matching connectors on the PMC board: PN1, PN2, and PN4, respectively. It is secured with two mounting posts and screws. Refer to the user documentation from the PMC card manufacturer on how to install the PMC module. FIGURE 5-5 shows how the PCI Mezzanine Card is installed.

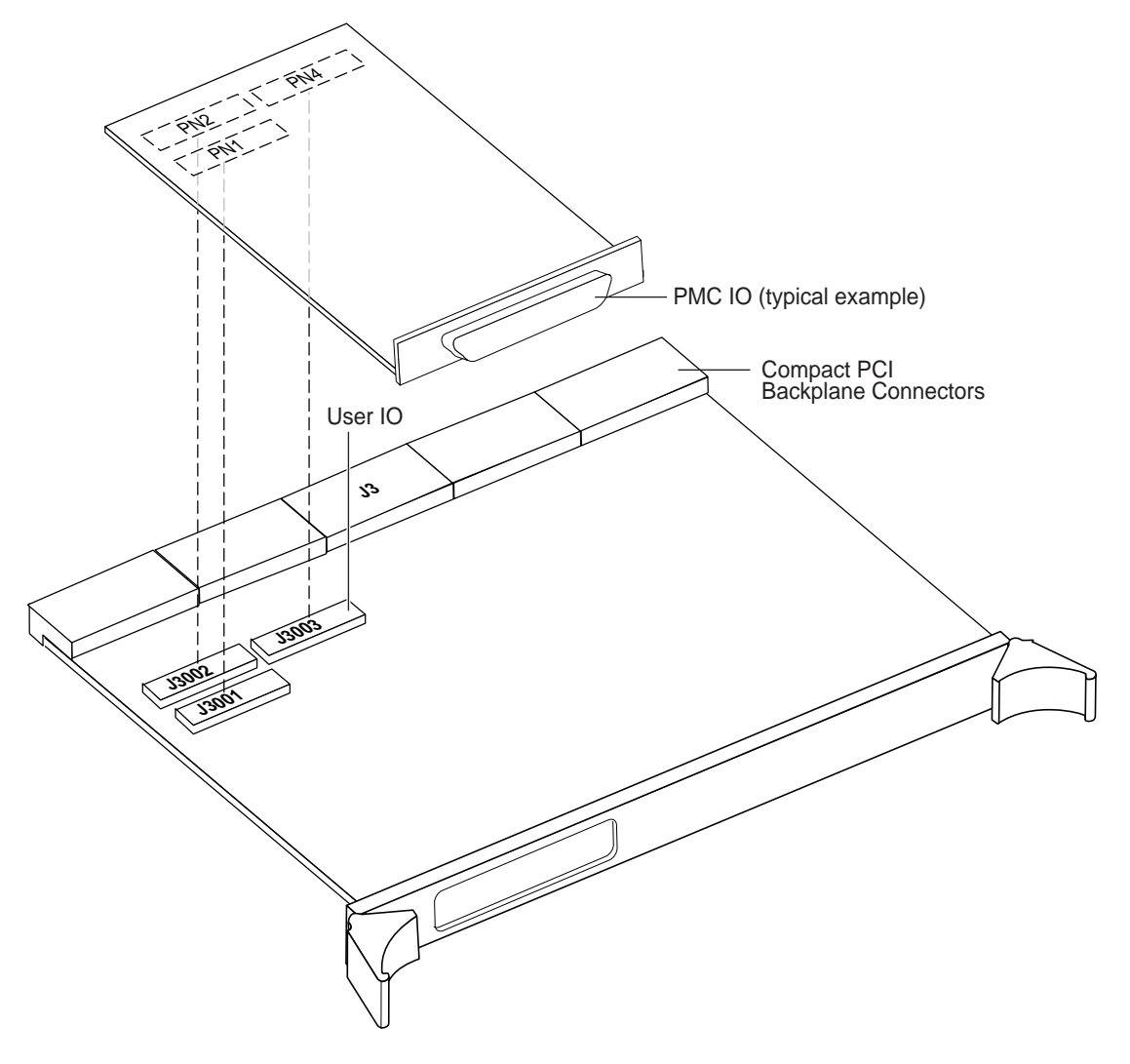

FIGURE 5-5 Installing the PCI Mezzanine Card

# 5.8 Configuring Transition Card Hardware

### 5.8.1 Installing PIM Assemblies

Refer to the user documentation from the PIM manufacturer on how to install the PIM module.

### 5.8.2 Replacing the Serial EEPROM

This device is installed on the motherboard at the factory. This step is not needed unless you need to install a replacement board that does not have the Host ID. If you have to return the Netra CP2040 to the factory, remove this host ID from the board before shipping it to the factory. The Serial I<sup>2</sup>C EEPROM is the MAC address carrier and it stores the backup copy of the board MAC address and Host ID information (see Section 4.1.4.4 "Serial I2C EEPROM" on page 4-5).

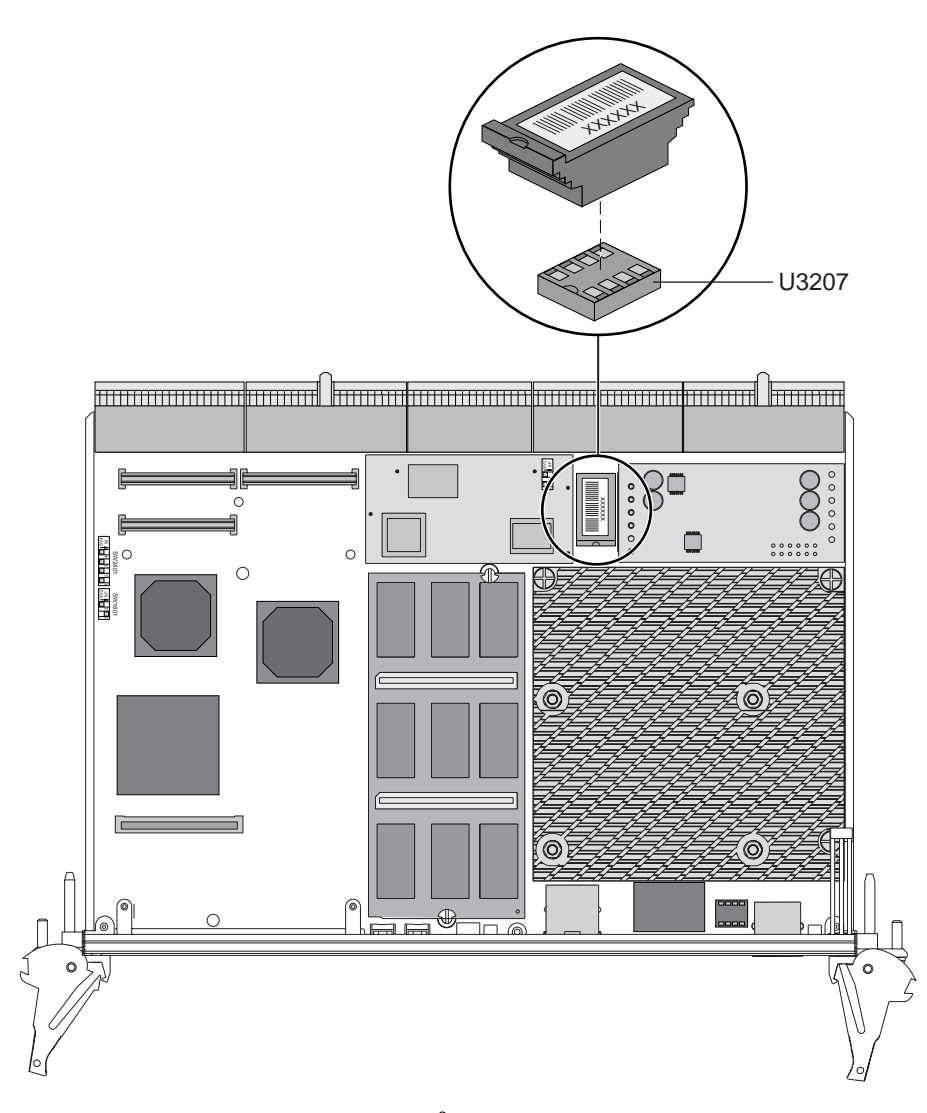

**FIGURE 5-6** Replacing the Serial I<sup>2</sup>C EEPROM

The Netra CP2040 board supports the Serial  $I^2C$  EEPROM. If you need to replace the Netra CP2040 board, remove the Serial  $I^2C$  EEPROM from the original board and install it on the new Netra CP2040 board.

To correctly position the host ID board and to precisely install it on the Netra CP2040 board, see FIGURE 5-6.

# 5.9 Installing the XCP2040-TRN I/O Transition Card

Refer to the installation procedure detailed in the *XCP2040-TRN I/O Transition Card Manual* for Netra<sup>™</sup> CP2040 CPCI Board (Part No. 806-6743-xx) for installing the XCP2040-TRN Transition Card.

# 5.10 Installing Netra CP2040 Card

Follow all the safety rules described in Section 5.4 "Safety" on page 5-9 when installing any hardware into the CompactPCI chassis enclosure.

A number of CompactPCI chassis enclosures are available that come with an internal power supply and fan. FIGURE 5-7 shows two Netra CP2040 boards (system host and satellite host) being installed in a cPCI chassis.

Smaller CompactPCI enclosures have four board slots. One of these slots is reserved for one 6U form factor board, while the remaining three slots are for either 3U or 6U boards. The larger eight-slot enclosures have two 6U and six 3U slots. In addition, some special CompactPCI enclosures are equipped with a backplane that enables board connection to the front and rear of the chassis.

A CompactPCI chassis contains:

- A system slot, usually the leftmost (viewed from the front) whose position is indicated by a triangle symbol visible on the backplane (if the chassis meets the PICMG 2.0 CompactPCI Specification.
- Seven peripheral slots (for a single-segment chassis). Peripheral slots are identified by a circle symbol visible on the backplane.

**Note** – The Netra CP2040 board can be installed in a peripheral slots or in a system slot.

#### 1. Ensure that power is disconnected from the chassis.

The Netra CP2040 board can be installed while the chassis is powered—however this method is recommended only if it is absolutely necessary.

#### 2. Check that the corresponding XCP2040-TRN IO Transition Card is installed.

The transition card for an IO for the Netra CP2040 board should be installed before installing the Netra CP2040 board. This step is important if the chassis is powered during the installation. The transition card is NOT hot swappable. Take the step as a safety precaution.

3. Slide the Netra CP2040 board into the appropriate slot into the corresponding top and bottom mounting rails and towards the backplane while gently keeping the board handles pushed inwards (see FIGURE 5-7 and FIGURE 5-8) and pushing the board into the chassis.

While pushing the board, ensure the Netra CP2040 board extraction levers are aligned perpendicular to the card flange, in the unlocked position and the board connectors are aligned with the transition card connectors.

4. Install two screws at the top and bottom of the front connector plate to secure the board.

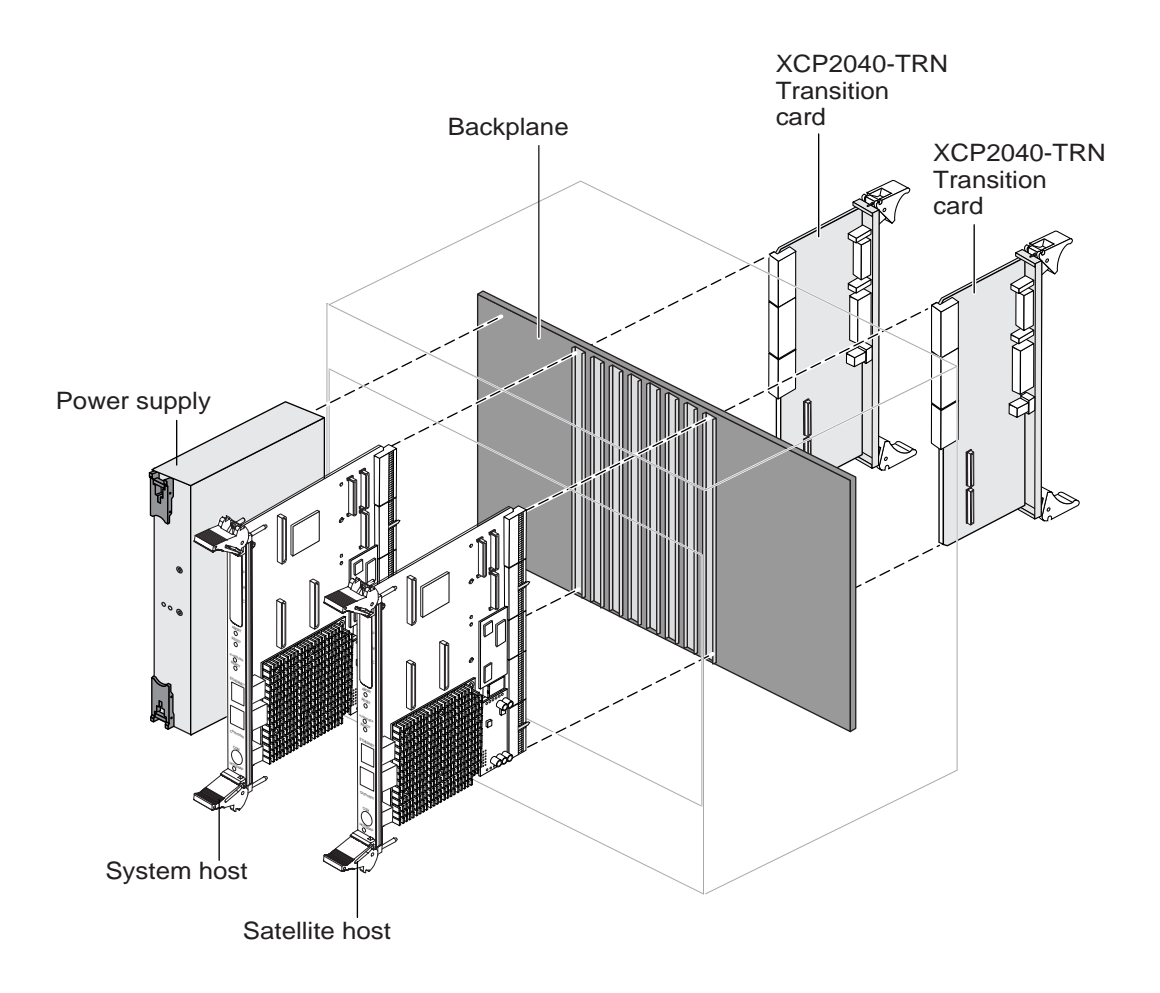

FIGURE 5-7 Netra CP2040 System Interface Using Two CP2040 Boards (one system controller board and other satellite board) and Two Transition Cards

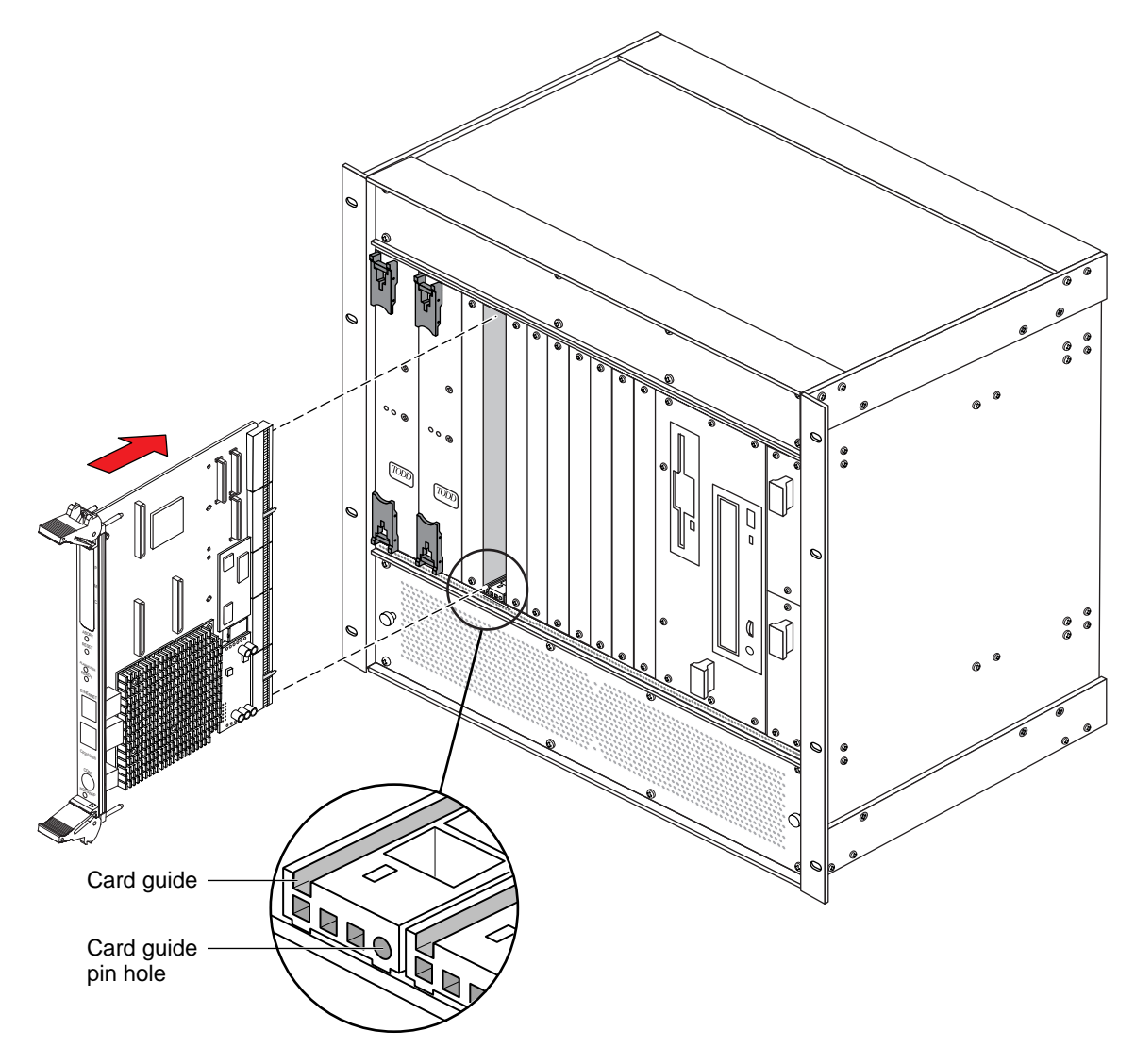

FIGURE 5-8 Netra CP2040 Installation (close-up view)

The transition card can also be fitted with IHV-supplied PCI Interface Modules (PIMs) which are configured to bring IO channels to the unit rear panel. A unit of PIM hardware is a kit that includes a card for the PMC slot and a card for the PIM slot on the transition card. A PIM is essentially a rear-panel extension added to a PMC module.

**Note** – If the PMC card (used with the PIM) has front I/O connectors, when you configure PIM rear connector I/O, the PIM rear connector I/O excludes the front I/O connectors from PMC output.

The customer can order the XCP2040-TRN Transition Card, build a compatible custom card, or buy from an IHV. A minimal set of IO must provide for a boot path for the host board and for a path for console IO to deliver commands and to read board and system status.

# 5.11 Setting Up an Assembled Netra CP2040 Computer

This section describes how to setup a computer that contains the Netra CP2040 board.

- 1. Connect the Ethernet (if required) where shown in FIGURE 5-3.
- 2. Use the tip utility on the host system to establish a full-duplex terminal connection with the machine with the Netra CP2040 board.
- 3. At the UNIX prompt in a Command Tool or Shell Tool, type:

tip -9600 /dev/ttya

4. Connect a serial cable to Port A (COM port) on the Netra CP2040 or ttya port of the XCP2040-TRN I/O Transition Card of the target machine and to the serial port of the host machine.

**Note** – Use shielded cables for serial and USB ports. The shield should be grounded at both ends.

- 5. Connect any other peripheral devices (such as a printer) to the appropriate connector.
- 6. Power on the system (that contains the Netra CP2040) to run the power-on self-tests (POST).

If POST is successful, install the appropriate Solaris package on the system (see Section 5.14 "Software Installation" on page 5-30).

Read the following cautions carefully before plugging devices into the XCP2040-TRN I/O Transition Card.

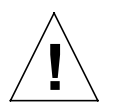

**Caution** – There are a total of three serial port connections available (one on the Netra CP2040 board and two on the XCP2040-TRN I/O Transition Card). At any one time, up to two serial ports may be used. Also, the serial port connector (*TTYA*) on the XCP2040-TRN I/O Transition Card and the serial interface on the Netra CP2040 board *shall not be* used at the same time.

# 5.12 Hot Swapping the Netra CP2040 Board

**Note** – If the Netra CP2040 board is being used as System Host and not functioning as an IO card, it cannot be Hot Swapped.

A blue LED is present on a Hot Swappable board during extraction process. It is lit when it is permissible to extract the board. The blue LED indicates that the system software has been placed in a state for an orderly extraction of a board.

During insertion process, when a board is Hot inserted, the blue LED is lit again automatically by the system hardware until the hardware connection process is complete. The blue LED is turned Off by the software until it indicates once again that the extraction of board is permitted.

Two ejector handles are used for inserting and extracting a CompactPCI board. The lower ejector handle is tied to a latch, which when pressed, informs the system that the board is ready for extraction. When the system has unconfigured the board, a blue LED is switched on indicating the board is ready for extraction. You need to wait until the blue LED is ON before extracting the board.

### 5.12.1 Line Card - Basic Hot Swap

The basic hot swap is initiated by executing the cfgadm configure/unconfigure administration command:

The cfgadm command provides configuration administration operations on dynamically reconfigurable hardware resources. Configuration administration is performed at attachment points which are places where system software supports dynamic reconfiguration of hardware resources during continued operation of Solaris. Configuration administration makes a distinction between hardware resources that are physically present in the machine and hardware resources that are configured and visible to Solaris. The nature of configuration administration functions are hardware specific, and are performed by calling hardware specific libraries. Refer to the man pages (by entering % man cfgadm) for additional information on the options associated with this command.

- 1. Execute the unconfiguration command:
  - # cfgadm -c unconfigure pci1:hsc0\_slot5

It informs the system to perform the process of extraction and insertion of a device, if permissible. The blue LED is turned On if the process is successful, indicating that the board can be extracted.

- 2. Extract the IO board and set it aside.
- 3. Slide the new IO board into the top and bottom mounting rails in the same slot into the backplane while gently keeping the board handles in open position. Once the board is all the way in, lock the ejector handles (see Figure 5-9). The blue LED will be lit once the board makes a complete contact with the backplane. The LED will go Off shortly after the ejector handles are closed, if the hardware initialization of the board is successful. Otherwise, it will remain On, indicating that the board has to be replaced.
- 4. Once the blue LED of the board is Off, lock the ejector handles and secure the board to the chassis.
- 5. Execute the configuration command:

```
# cfgadm -c configure pci1:hsc0_slot5
```

The part of the command in parenthesis indicates the slot in which the board resides.

6. Take any other step necessary for board-specific configuration.

### 5.12.2 Line Card - Full Hot Swap

Hot-Swapping a line card does not require the system power to be turned OFF. Refer to the chassis manufacturer's documentation for slot assignments and additional information. In addition, a full hot swap board does not require running the cfgadm administrative command. The system automatically configures the card for using the system resources. The board-specific configuration steps are still necessary after the completion of host-specific configuration.

Follow these steps to hot swap a line card in a chassis that contains the Netra CP2040 System Host board.

#### 1. Remove the IO board screws.

- 2. Release the latches of the IO board and wait for the blue light to turn ON.
- 3. Extract the IO board and set it aside.
- 4. Slide the new IO board into the top and bottom mounting rails in the same slot into the backplane while gently keeping the board handles in open position. Once the board is all the way in, lock the ejector handles (see Figure 5-9). The blue LED will be lit once the board makes a complete contact with the backplane. The LED will go Off shortly after the ejector handles are closed, if the hardware initialization of the board is successful. Otherwise, it will remain On, indicating that the board has to be replaced.
- 5. Once the blue LED of the board is Off, secure the board to the chassis.

*FIGURE 8-5* shows how to release and to lock the Netra CP2040 injector/ejector handles.

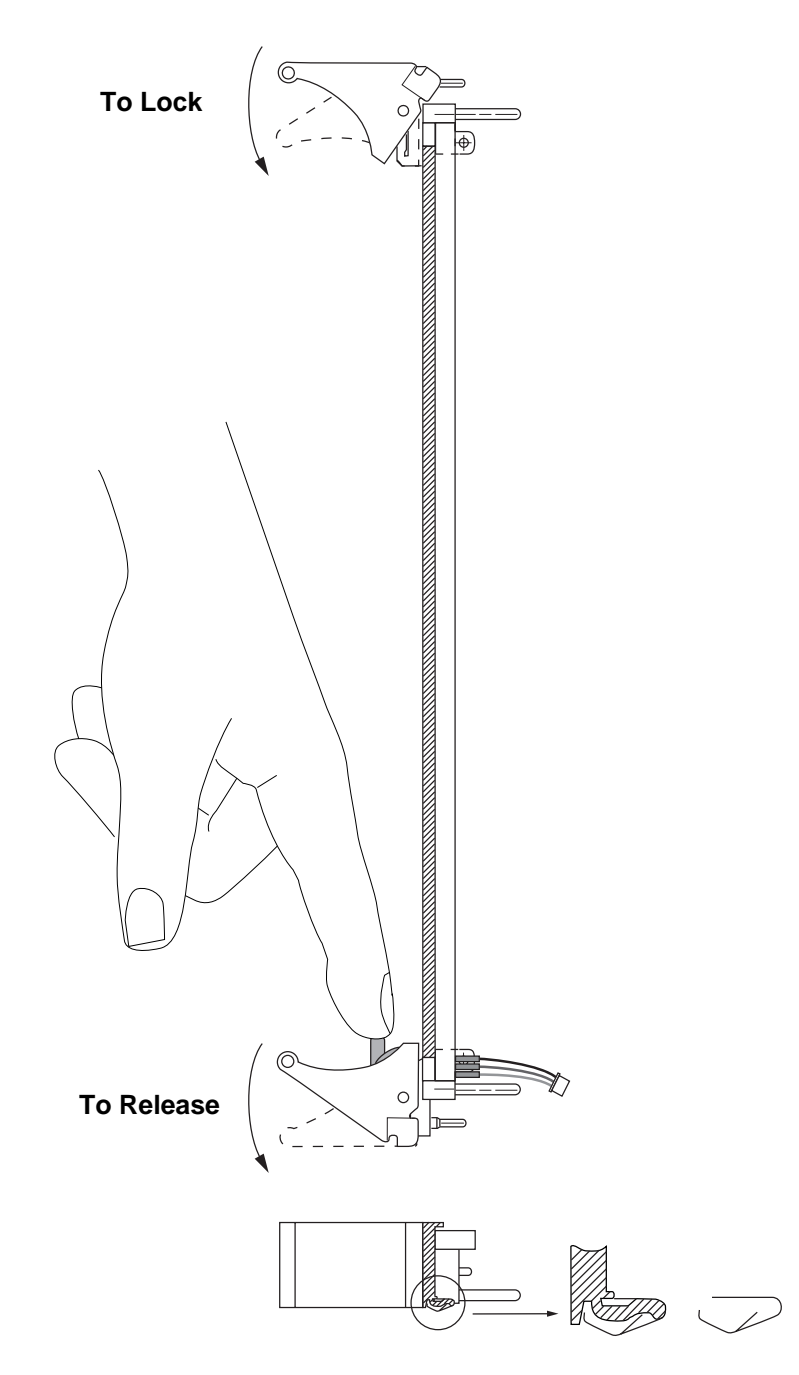

FIGURE 5-9 Releasing and Locking the Netra CP2040 Injector/Ejector Handles

### 5.12.3 Front Panel Indicators and I/O Connectors

FIGURE 5-10 illustrates the indicators and I/O connectors on the Netra CP2040 front panel. The Netra CP2040 front panel connectors, buttons and LEDs are described below. For more details see Section 1.4 "Front Panel I/O Connectors and Indicators" on page 1-8.

- 10/100 BASE-T Ethernet (RJ45)
- One serial interface (mini-DIN 8)
- STATUS: one 7-segment green LED indicator
- ALARM: one green/red LED indicator
- READY: one LED indicator
- RESET: one button
- ABORT: one button

**Note** – The board identification mark on the front panel of the Netra CP2040 might be different on your board than shown in FIGURE 5-10.

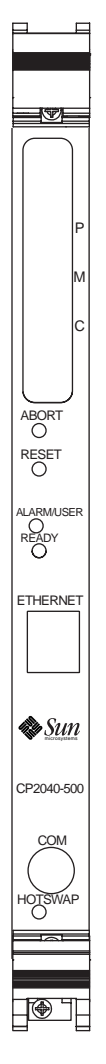

FIGURE 5-10 Netra CP2040 Front Panel (front view)

### 5.12.4 Connecting Devices into a XCP2040-TRN I/O Transition Card

XCP2040-TRN I/O Transition Card is an interface card that provides access to the following connector features which are supported by the Netra CP2040.

- Two USB ports
- Two TTY ports
- Two Ethernet ports
- Two USB ports
- KB (PS/2 keyboard)
- KB (PS/2 mouse)
- FLOPPY
- PARALLEL
- PIM

Install the XCP-TRN I/O Transition Card as per the instruction in the transition card manual.

**Note** – To be compliant with NEBS Level 3 Intrabuilding Lightning Surge Tests (Telecommunications Port), the intrabuilding cabling must be shielded and the shield must be grounded at both ends. Please refer to GR-1089-CORE, Section 4.5.9.

1. Install a single-ended SCSI drive and cable to the internal SCSI connector on the XCP2040-TRN I/O Transition Card which is more suitable for attaching internal devices to the system.

**Caution** – For SCSI A both internal and external SCSI connectors are on the same SCSI A bus. Only one connector should be used at a time to avoid signal problems on the SCSI chain. Also, the SCSI cable should not exceed more than 3 meters (9 feet) in length to avoid possible data errors.

2. Install other supported peripheral devices as required.

**Note** – For a detailed description of the XCP-TRN I/O Transition Card, refer to *XCP2040-TRN I/O Transition Card Manual* for Netra<sup>™</sup> CP2040 CPCI Board (Part No. 806-6743-10).

# 5.12.5 Adding CPCI Cards and Drivers into a Netra CP2040 Computer

The Netra CP2040 board configuration supports other vendors' CompactPCI cards. To add CPCI cards and drivers, refer to the documentation provided with the CPCI card. Usually software drivers and related documentation are provided on the CD-ROM or floppy diskettes. Read all documentation furnished with the package. The manufacturers Web site may also be referred to for the latest product and driver information.

#### 5.12.5.1 To Install a CPCI Card

- 1. Halt the operating system and power down the system.
- 2. Install the CPCI card.
- 3. Make necessary connections.
- 4. Power up the system.
- 5. Boot with -r option (or with -rv for verbose messages).
- 6. At system prompt, become super user.
- 7. Add package using pkgadd command.
- 8. Reboot if necessary.

#### 5.12.5.2 To Verify the Board is Seen by the System

#### 1. Use the prtconf -D command to print the device tree.

It should show the PCI bus instances #0 and #1 for the two PCI buses on the Netra CP2040. There will be instances of various PCI cards connected to each one. A PCI card may show up as pciVVV,DDDD, where VVVV is the vendor id, for example, 1011 and DDDD is the device id, for example 008e. If the driver for the card is already loaded, then you may see the device name supplied by the driver in the device tree.

2. Use the modinfo command to see if the driver for the card is loaded or not.

Typically the description of the driver will contain name of the product or the vendor.

**3.** At the OBP prompt the PCI board should be visible in the device tree even if the driver is not installed.

#### 5.12.5.3 To Obtain Additional Assistance

1. Run the following commands and record the output.

```
prtconf
modinfo
dmesg
cat /etc/driver_aliases
cat /etc/path_to_inst
```

2. Contact the vendor of the PCI card.

### 5.12.6 Backplane and Cardcage Considerations

To successfully run a Netra CP2040 system, the following points related to the CPCI backplane and cardcage need to be considered:

- For CompactPCI connector information refer to Appendix A.
- Power supply requirements for backplane and cardcage (for more details refer to the Chapter 2 "Specifications.")
- Cooling fan requirement.
- Over-temperature conditions.
- Shock and vibration standards (refer to Section 2.1.7 "Compliance" on page 2-7).

# 5.13 Initial Power-On and Firmware Update

This section describes the power-on procedure for the CP2040. This procedure is meant for advanced UNIX users and system administrators.

- 1. Power up the system.
  - a. Position power supply switch to ON.

Use the tip utility to establish a full-duplex terminal connection between the Sun workstation and the CP2040.

- b. At the UNIX prompt in a command tool or shell tool window enter: tip -9600 /dev/ttya
- 2. Perform the following diagnostic steps.

a. Verify the accuracy of the following information before continuing to the next step.

Valid memory configuration is displayed on the banner.

Valid Ethernet address is displayed on the banner.

b. At the ok prompt, enter:

#### probe-scsi-all

Make sure all devices are recognized by the system. Ensure that the hard disk drive is recognized as target 0 and the CD-ROM is recognized as target 6.

c. At the ok prompt, enter:

.version

# 5.14 Software Installation

These CP2040 board requires Solaris<sup>TM</sup> 8 1/01 operating software. A CP2000 supplemental CD is available that offers additional features on the CP2040 board such as cPCI net driver support and satellite hot swap support.

For further information on how to obtain the CD, please contact your FAE.

Apply the information from TABLE 5-4 as appropriate to perform the software installation.

To install the system from the CD-ROM, go to Step 1. To install the system from a network, go to Step 2.

#### 1. To install the system from the CD-ROM, at the ${\rm ok}$ prompt, enter:

#### boot cdrom

The system boots from the CD-ROM and Solaris operating environment installation begins from the CD-ROM. Provide appropriate answers to various prompts that are displayed as the system comes up.

# 2. To install the system from a server, obtain the boot client Ethernet address (the system being built).

a. At the ok prompt (on the system being built) enter:

#### banner

This displays the Ethernet address in the following format: x:x:xx:xx:xx an example is: 8:0:20:7e:f6:dc

**b.** Enter the Ethernet address obtained in Step a. in the install server as a boot client. (See the Solaris documentation to set up an install server).

c. At the  ${\tt ok}$  prompt on the client (of the system being built), enter: boot net

The System boots from the network and Solaris is installed from the network. Various prompts are displayed as the system comes up; answer them as appropriate.

3. After the Solaris operating environment is installed, at the ok prompt, enter: boot disk -rv

The system configures itself after the installation.

If the installation is successful, the system will eventually boot to a Solaris login prompt.

### 5.14.1 Software Installation Information

Use TABLE 5-4 to configure network and software for your system configuration. You may choose to duplicate this sheet to record the system data.

| ID Ref. No.                              |   | Date |
|------------------------------------------|---|------|
| Host Name                                |   |      |
| IP Address                               |   |      |
| Name Service (NIS, NIS+, Other and None) |   |      |
| Domain Name                              |   |      |
| Name Server Host Name                    |   |      |
| Name Server IP Address                   |   |      |
| Connected to Network                     |   |      |
| Subnet                                   |   |      |
| Subnet Mask                              |   |      |
| Geographic Location and Time Zone        |   |      |
|                                          |   |      |
|                                          |   |      |
|                                          |   |      |
| System Disk                              |   |      |
| File System - root (/)                   | 0 |      |
| swap                                     | 1 |      |
|                                          |   |      |

TABLE 5-4 Installation Information Work Sheet

| ID            | Ref. No | Date |
|---------------|---------|------|
|               | 3       |      |
|               | 4       |      |
|               | 5       |      |
|               | 6       |      |
|               | 7       |      |
| Root Password |         |      |

#### TABLE 5-4 Installation Information Work Sheet (Continued)

## 5.15 Setting Up a Network

The minimal necessary infrastructure to enable network computing involves a boot server with networking software and the Netra CP2040. The boot server senses the Netra CP2040 booting up on the network and supplies the client with its boot image: Solaris or Solaris software.

**Note** – The Netra CP2040 also depends on a domain network server (DNS) and a network information server (NIS); do not attempt to set up clients on a network without them.

An administrator may also choose a separate internet message access protocol version 4 (IMAP4) server, and a home directory server. These software services can be installed on a single server or spread out over several servers.

#### 5.15.1 Server Configuration Guidelines

Follow these guidelines to help ensure a successful Netra CP2040 client/server configuration.

Install the Netra CP2040 clients on the same subnet as the boot server. You *cannot* boot across a gateway or router. The Netra CP2040 boot process uses a trivial file transfer protocol (TFTP) broadcast to receive a secondary boot program called inetboot.jd from the server. Messages using TFTP are automatically disabled as a security measure in routers. The boot process may be changed in future product releases to enable booting across routers. Application or Web servers do not have to be on the same subnet and can be accessed across a router or gateway.

- Do not configure a Netra CP2040 to more than one boot server. You cannot have multiple boot servers attached to the same client.
- Avoid using the UNIX command line interface to setup the client/server network. Use the available client configuration tools from the WebTop Server software environment. The configuration tools have an easier-to-use graphical user interface (GUI).

# 5.16 Standalone Operation

The Netra CP2040 provides a complete I/O subsystem and can operate as a standalone computer for development purposes or other special applications. The Netra CP2040 provides two UltraWide single-ended SCSI connection that is accessible through the rear of a special CompactPCI chassis that contains a backplane. This enables connection to a hard drive, tape, or a number of other SCSI devices. Software can be downloaded through the net or CD-ROM into a hard drive connected to the XCP-TRN I/O Transition Card.

# 5.17 Installing Memory SDRAM Modules on the Netra CP2040 Board

This section provides information on the available memory module configurations, some guidelines and the installation of Memory Modules on the Netra CP2040. FIGURE 5-11 shows the memory module installed on the Netra CP2040 board.

### 5.17.1 SDRAM Memory Module Configurations

**Note** – Any two modules in any supported memory configuration can be installed in any combination (256MB, 512MB, or 1GB). However, if two memory modules need to be installed and one of the modules is double-sized, it should be installed first (on the bottom).

Refer to TABLE 2-7 on page 2-4 for a list of possible memory module configurations.

FIGURE 5-11 shows the SDRAM memory module installed on a Netra CP2040 board.

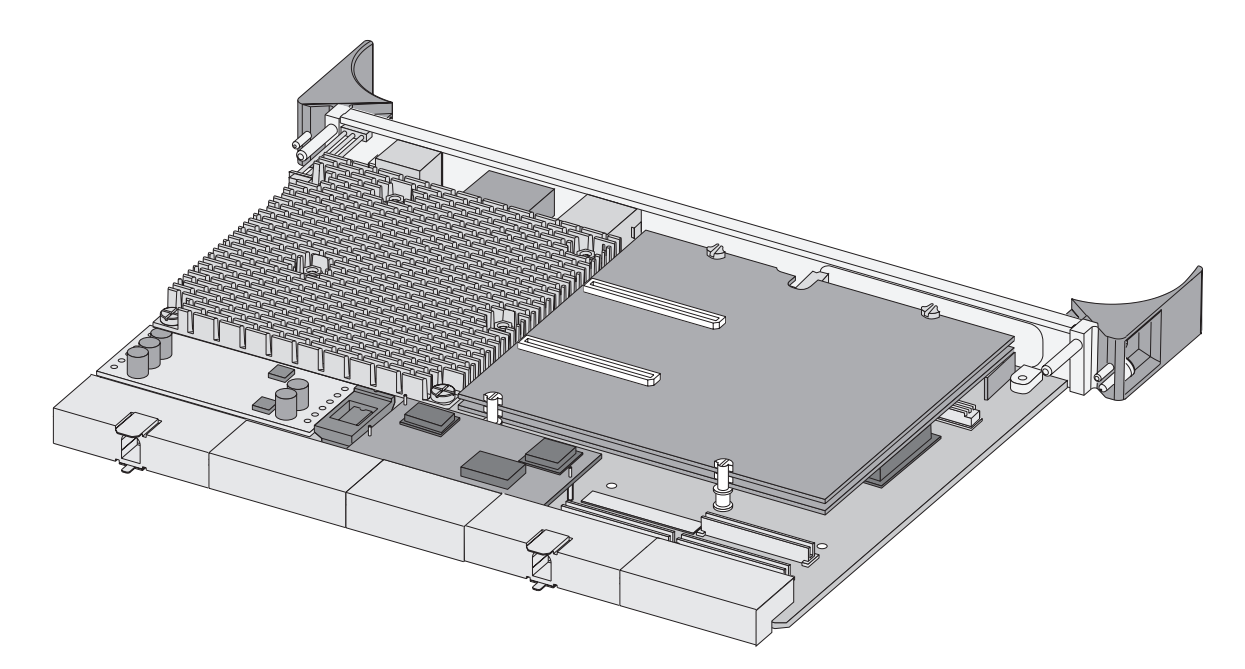

FIGURE 5-11 SDRAM Memory Module Installed on a Netra CP2040 Board
### Firmware

This chapter describes the structure and function of initialization firmware.

The Netra CP2040 board platform comprises a modular firmware architecture that allows the user to customize initialization and test firmware, even enabling the installation of a custom OS.

The SPARC firmware consists of two components: CORE and OBP. The CORE in its expanded form is Common Operations and Reset Environment. CORE is a newly introduced component of the SPARC firmware for this board family. It handles the early initialization of the board before the SPARC control is transferred to OBP. It also provides a trap-based interface for the OBP and user firmware.

This platform also employs the System Management Controller (SMC) — described in Section 4.3.6. The SMC controls the CompactPCI interface, System Management and hot-swap control, and some board hardware. The SMC configuration is controlled by separate firmware.

# 6.1 Initialization Firmware

The control flow at board startup is shown in FIGURE 6-1. Execution begins in Firmware Common Operations & Reset Environment (CORE)—which includes Basic POST (BPOST). Then it passes to Comprehensive POST (CPOST) and Extended POST (EPOST), if these are present, before returning to Firmware CORE and on to OBP.

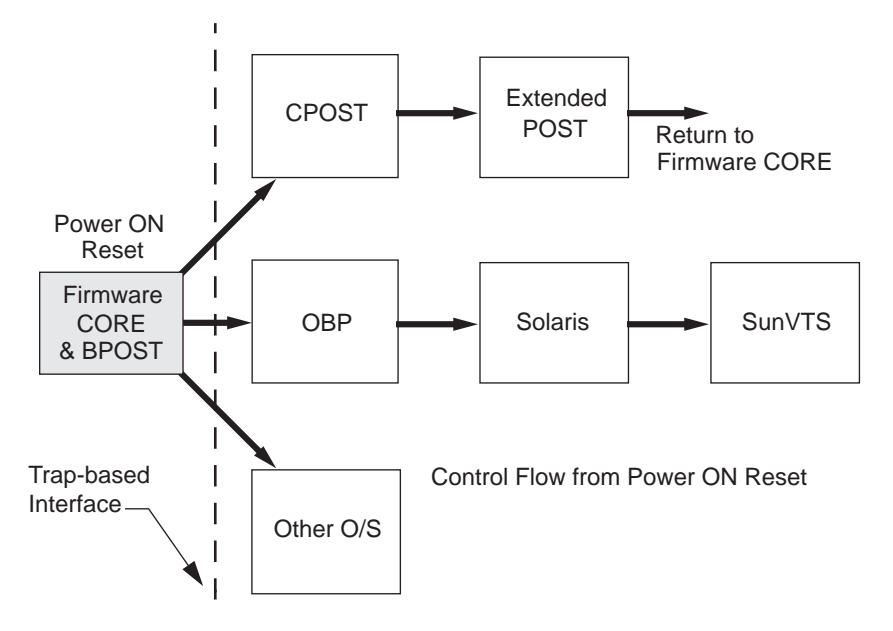

FIGURE 6-1 Control Flow from Power On for Firmware CORE and Client Modules— Solaris Case

### 6.1.1 Firmware CORE and BPOST

Please refer to Section 6.10 "Firmware Diagnostics" on page 6-40 for detailed information. Firmware CORE:

- Unifies system initialization and IO Operations for a higher level client, for example, OBP for Solaris software
- Avoids any duplication of effort for the same type of functions among various clients
- Provides a unified interface to higher level software using a soft trap mechanism. Trap services (software interrupts) are used to abstract hardware-dependent features behind a uniform service interface. Sun SPARC processors are designed with a common software trap structure that is useful for this common programming interface, so that clients may not need to carry another copy of those drivers and may use those services provided by Firmware CORE until their driver takes over.
- Provides access, early in the boot sequence, to the hardware-dependent services needed for client initialization; examples are IO devices including serial port, flash, floppy, and net.
- Provides basic system tests that can replace existing POST in *min mode*
- Enables extensive system testing to be done using the POST dropin in max mode

- Provides error recovery from exceptions which currently does not exist in OBP
- Enables use of popular languages with efficient compilation and easier debugging for development

BPOST is integrated into Firmware CORE. Its tests are interleaved with the initialization activities of Firmware CORE so as to present a foundation of validated and initialized hardware to run subsequent code such as that in CPOST or OBP. The tests listed in Table 6-1 are examples of CORE and BPOST flow of execution.

**Note** – Not all of the hardware listed in this table is present on this platform. When a hardware item is not detected by the firmware, this firmware simply makes no attempt to test or initialize it.

Because BPOST runs from PROM, its extent of testing is limited to that needed by modules that are loaded later. Such a module, for example CPOST, can perform comprehensive testing more quickly because it executes from DRAM.

| Firmware CORE Service            | Detail                                                                                |
|----------------------------------|---------------------------------------------------------------------------------------|
| Initialize Processor             | sets processor in stable state                                                        |
| Initialize NVRAM                 | sets up state variables                                                               |
| Initialize E-bus and<br>bridges  | initializes E-bus and UPA/PCI and PCI/PCI bridges in path between CPU & E-bus devices |
| Initialize Super IO, TTY         | for keyboard/mouse, message display, floppy                                           |
| Set memory timings               |                                                                                       |
| Verify NVRAM                     | check magic number. Set defaults if bad                                               |
| Check keyboard                   | probe & initialize keyboard, set TTYA otherwise                                       |
| Check I/P device for key pressed | set state variables in NVRAM accordingly                                              |
| Cache, MMU test                  | perform basic diagnostics on caches & MMUs <sup>1</sup>                               |
| Initialize caches, MMUs          | setup I and D caches and MMUs                                                         |
| Memory test                      | perform partial memory test <sup>2</sup>                                              |
| Memory probe                     | probe memory & clear top memory region                                                |
| MMU and cache setup              | setup I/D MMUs with valid mappings; enable MMUs and I/D caches                        |
| Copy Firmware CORE               | copy Firmware CORE into memory and transfer control to the RAM copy                   |
| Setup trap table                 | setup trap table in memory                                                            |
| Initialize interrupts            | set up hardware interrupts                                                            |

 Table 6-1
 Firmware CORE and BPOST Flow of Execution

| Firmware CORE Service            | Detail                                                                         |  |
|----------------------------------|--------------------------------------------------------------------------------|--|
| Probe Flash PROMs                | probe for type & size of Flash PROMs in the system                             |  |
| Initialize TOD                   |                                                                                |  |
| Set up CPU counter               | calibrate CPU counter to determine module speed                                |  |
| Probe PCI bus                    | probe for Primary PCI system bus                                               |  |
| Execute POST dropin <sup>2</sup> |                                                                                |  |
| Locate the client                | locate the client in PROM. If found, copy into memory & transfer control to it |  |
| Enter user interface             | OBP for Solaris software, else RTOS or custom OS                               |  |

 Table 6-1
 Firmware CORE and BPOST Flow of Execution (Continued)

1. Execute if hardware power-on, run-post set to true, post-level set to min/max and key to skip post not pressed

2. Execute if hardware power-on, run-post set to true, post-level set to max and key to skip post not pressed

### 6.1.2 CPOST and EPOST

CPOST contains tests for higher level board functions. By placing these tests in a separate module, the user has the option of performing them and the developer can substitute them with other tests. Examples of CPOST tests are:

- PBM, IOMMU, APB, tests
- PCI Tests
- RIO Tests
- SCSI Controller Tests
- SMC Diagnostic Tests
- Memory Stress Tests

EPOST is used for additional POST code dropins that are provided by the user.

### 6.1.3 OBP

**Note** – Always upgrade board OBP before upgrading SMC (System Management Controller) OBP.

Rather than executing the initialization code that formerly existed in OBP for prior Sun board platforms, OBP now makes calls to the traps laid down by Firmware CORE. OBP exists in the form of a dropin in the System Flash memory area. OBP probes for devices and builds the device tree, which is a table that contains entries for how drivers communicate with connected hardware. Each line, or entry, of the device tree is a reference for the node entry for the peripheral in the /dev directory in the / directory. The device tree is inherited by Solaris software as it is booted. An example of a device tree is shown below. The device tree can be seen by typing: **show-devs** at the *ok* prompt. An example of a device tree appears below.

### 6.1.4 Example of a show-devs Device Tree

```
ok show-devs
/SUNW,UltraSPARC-IIe@0,0
/pci@lf,0
/multiplexer@0,0
/virtual-memory
/memory@0,0
/aliases
/options
/openprom
/chosen
/packages
/pci@lf,0/pci@l
/pci@lf,0/pci@1,1
/pci@lf,0/pci@l/pci@l
/pci@lf,0/pci@l,1/scsi@4
/pci@lf,0/pci@l,1/usb@3,3
/pci@lf,0/pci@l,1/network@3,1
/pci@lf,0/pci@l,1/scsi@2,1
/pci@lf,0/pci@l,1/scsi@2
/pci@lf,0/pci@l,1/usb@l,3
/pci@lf,0/pci@l,1/network@l,1
/pci@lf,0/pci@l,1/ebus@3
/pci@lf,0/pci@l,1/ebus@l
/pci@lf,0/pci@l,1/scsi@2,1/tape
/pci@lf,0/pci@l,1/scsi@2,1/disk
/pci@lf,0/pci@l,1/scsi@2/tape
/pci@lf,0/pci@l,1/scsi@2/disk
/pci@lf,0/pci@l,1/ebus@3/sysmgmt@14,600000
```

/pci@lf,0/pci@l,1/ebus@l/flashprom@10,800000 /pci@lf,0/pci@l,1/ebus@l/flashprom@10,400000 /pci@lf,0/pci@l,1/ebus@l/flashprom@l0,0 /pci@lf,0/pci@l,1/ebus@l/power@l4,722000 /pci@lf,0/pci@l,1/ebus@l/su@l4,3602f8 /pci@lf,0/pci@l,1/ebus@l/su@l4,3803f8 /pci@lf,0/pci@l,1/ebus@l/ecpp@l4,340278 /pci@lf,0/pci@l,1/ebus@l/fdthree@14,3203f0 /pci@lf,0/pci@l,1/ebus@l/idprom /pci@lf,0/pci@l,1/ebus@l/eeprom@l4,0 /openprom/client-services /packages/kbd-translator /packages/console-pkg /packages/dropins /packages/ps2-keyboard /packages/SUNW, builtin-drivers /packages/ufs-file-system /packages/cdfs /packages/ufs-file-system /packages/disk-label /packages/obp-tftp /packages/deblocker /packages/terminal-emulator ok

OBP also contains aliases for some of the devices shown in the device tree, These aliases can simplify hardware access at the ok prompt, for example:

ok boot disk1

# 6.1.5 An Example of devalias

#### ok **devalias**

| userprom2  | /pci@lf,0/pci@l,1/ebus@l/flashprom@10,800000 |
|------------|----------------------------------------------|
| userproml  | /pci@lf,0/pci@l,1/ebus@l/flashprom@l0,400000 |
| systemprom | /pci@lf,0/pci@l,1/ebus@l/flashprom@10,0      |
| output-mux | /multiplexer:output                          |
| input-mux  | /multiplexer:input                           |
| dload      | <pre>/pci@lf,0/pci@l,1/network@l,1:,</pre>   |
| hsc        | /pci@lf,0/pci@l,1/ebus@3/sysmgmt@l4,600000   |
| pcic       | /pci@lf,0/pci@l/pci@l                        |
| pcib       | /pci@lf,0/pci@l,1                            |
| pcia       | /pci@lf,0/pci@l                              |
| ebus2      | /pci@lf,0/pci@l,1/ebus@3                     |
| ebus       | /pci@lf,0/pci@l,1/ebus@l                     |
| net2       | /pci@lf,0/pci@l,1/network@3,1                |
| net        | /pci@lf,0/pci@l,1/network@1,1                |
| floppy     | /pci@lf,0/pci@l,1/ebus@l/fdthree             |
| diskx      | /pci@lf,0/pci@l,1/scsi@2,1/disk@0,0          |
| cdromx     | /pci@lf,0/pci@l,1/scsi@2,1/disk@6,0:f        |
| tapex      | /pci@lf,0/pci@l,1/scsi@2,1/tape@4,0          |
| tapex1     | /pci@lf,0/pci@l,1/scsi@2,1/tape@5,0          |
| tapex0     | /pci@lf,0/pci@l,1/scsi@2,1/tape@4,0          |
| diskxf     | /pci@lf,0/pci@l,1/scsi@2,1/disk@f,0          |
| diskxe     | /pci@lf,0/pci@l,1/scsi@2,1/disk@e,0          |
| diskxd     | /pci@lf,0/pci@l,1/scsi@2,1/disk@d,0          |
| diskxc     | /pci@lf,0/pci@l,1/scsi@2,1/disk@c,0          |
| diskxb     | /pci@lf,0/pci@l,1/scsi@2,1/disk@b,0          |
| diskxa     | /pci@lf,0/pci@l,1/scsi@2,1/disk@a,0          |
| diskx9     | /pci@lf,0/pci@l,1/scsi@2,1/disk@9,0          |
| diskx8     | /pci@lf,0/pci@l,1/scsi@2,1/disk@8,0          |
| diskx7     | /pci@lf,0/pci@l,1/scsi@2,1/disk@7,0          |
| diskx6     | /pci@lf,0/pci@l,1/scsi@2,1/disk@6,0          |
| diskx5     | /pci@lf,0/pci@l,1/scsi@2,1/disk@5,0          |
| diskx4     | /pci@lf,0/pci@l,1/scsi@2,1/disk@4,0          |
| diskx3     | /pci@lf,0/pci@l,1/scsi@2,1/disk@3,0          |

| diskx2 | /pci@lf,0/pci@l,1/scsi@2,1/disk@2,0   |
|--------|---------------------------------------|
| diskx1 | /pci@lf,0/pci@l,1/scsi@2,1/disk@1,0   |
| diskx0 | /pci@lf,0/pci@l,1/scsi@2,1/disk@0,0   |
| scsix  | /pci@lf,0/pci@l,1/scsi@2,1            |
| disk   | /pci@lf,0/pci@l,1/scsi@2/disk@0,0     |
| cdrom  | /pci@lf,0/pci@l,1/scsi@2/disk@6,0:f   |
| tape   | /pci@lf,0/pci@l,1/scsi@2/tape@4,0     |
| tapel  | /pci@lf,0/pci@l,1/scsi@2/tape@5,0     |
| tape0  | /pci@lf,0/pci@l,1/scsi@2/tape@4,0     |
| diskf  | /pci@lf,0/pci@l,1/scsi@2/disk@f,0     |
| diske  | /pci@lf,0/pci@l,1/scsi@2/disk@e,0     |
| diskd  | /pci@lf,0/pci@l,1/scsi@2/disk@d,0     |
| diskc  | /pci@lf,0/pci@l,1/scsi@2/disk@c,0     |
| diskb  | /pci@lf,0/pci@l,1/scsi@2/disk@b,0     |
| diska  | /pci@lf,0/pci@l,1/scsi@2/disk@a,0     |
| disk9  | /pci@lf,0/pci@l,1/scsi@2/disk@9,0     |
| disk8  | /pci@lf,0/pci@l,1/scsi@2/disk@8,0     |
| disk7  | /pci@lf,0/pci@l,1/scsi@2/disk@7,0     |
| disk6  | /pci@lf,0/pci@l,1/scsi@2/disk@6,0     |
| disk5  | /pci@lf,0/pci@l,1/scsi@2/disk@5,0     |
| disk4  | /pci@lf,0/pci@l,1/scsi@2/disk@4,0     |
| disk3  | /pci@lf,0/pci@l,1/scsi@2/disk@3,0     |
| disk2  | /pci@lf,0/pci@l,1/scsi@2/disk@2,0     |
| disk1  | /pci@lf,0/pci@l,1/scsi@2/disk@l,0     |
| disk0  | /pci@lf,0/pci@l,1/scsi@2/disk@0,0     |
| scsi   | /pci@lf,0/pci@l,1/scsi@2              |
| ttyb   | /pci@lf,0/pci@l,1/ebus@l/su@l4,3602f8 |
| ttya   | /pci@lf,0/pci@l,1/ebus@l/su@l4,3803f8 |
| ok     |                                       |

## 6.2 Firmware NVRAM Variables

This section provides some information on the CORE NVRAM variables and the NVRAM configuration variables.

### 6.2.1 Firmware CORE NVRAM Variables

At start up, Firmware CORE defines a set of variables in the NVRAM. These provide for controlling initialization and selecting the amount of testing required. These variables determine the following functions.

- run-post: if true, POST is executed depending upon the value of post-level variable. If false, POST is skipped.
- post-level: defines the level of diagnostics to be executed
- msg-verbosity: if run-post is non zero, msg-verbosity defines the level of messages displayed on TTY interface if non-zero
- user-interface: CORE falls into the user-interface without invoking the client
- kernel: name of the client to be loaded and executed by Firmware CORE
- trap-state: defines the behavior of an error trap

### 6.2.2 Firmware CORE Execution Control

The key combinations listed in TABLE 6-2 can be used to control the flow of execution at system boot. These key combinations must be pressed at Power-on.

TABLE 6-2Key Sequences

| Key combination            | Result                      |
|----------------------------|-----------------------------|
| <control><p></p></control> | skip POST                   |
| <control><u></u></control> | enter CORE user interface   |
| <control><n></n></control> | set default NVRAM variables |
| <control><m></m></control> | turn on power on messages   |

### 6.2.3 OBP Configuration Variables

The configuration variables are used by the OBP code and are stored in NVRAM. The following is a sample output when the printenv command is entered at the ok prompt. The setenv command is used to modify the environment variables. The boot process is controlled by several variables. See TABLE 6-4.

| Variable Name              | Value                    | Default Value            |
|----------------------------|--------------------------|--------------------------|
| multiplexer-output-devices | ttya ttye                | ttya ttye                |
| multiplexer-input-devices  | ttya ttye                | ttya ttye                |
| shutdown-temperature       | 65                       | 65                       |
| warning-temperature        | 60                       | 60                       |
| env-monitor                | disabled                 | disabled                 |
| diag-passes                | 1                        | 1                        |
| diag-continue?             | 0                        | 0                        |
| diag-targets               | 0                        | 0                        |
| diag-verbosity             | 0                        | 0                        |
| scsi-initiator-id          | 7                        | 7                        |
| #power-cycles              | 246                      | No default               |
| system-board-serial#       | bf e3 f7 bb b9 fd ee ee  | No default               |
| system-board-date          | 7f ef a5 bd 9c ff dd 57  | No default               |
| ttyb-rts-dtr-off           | false                    | false                    |
| ttyb-ignore-cd             | true                     | true                     |
| ttya-rts-dtr-off           | false                    | false                    |
| ttya-ignore-cd             | true                     | true                     |
| ttyb-mode                  | 9600,8,n,1,-             | 9600,8,n,1,-             |
| ttya-mode                  | 9600,8,n,1,-             | 9600,8,n,1,-             |
| enable-netconsole?         | false                    | false                    |
| cpci-probe-list            | 0,1,2,3,4,5,6,7,8,9,a,b, | 0,1,2,3,4,5,6,7,8,9,a,b, |
| pcia-probe-list            | 1                        | 1                        |
| pcib-probe-list            | 1,2,3,4                  | 1,2,3,4                  |
| probe-delay                | 30                       | 30                       |
| keyboard-click?            | false                    | false                    |
| keymap                     |                          |                          |

 TABLE 6-3
 NVRAM Configuration Variables

| Variable Name       | Value    | Default Value |
|---------------------|----------|---------------|
| mfg-mode            | off      | off           |
| diag-level          | max      | max           |
| watchdog-timeout    | 65535    | 65535         |
| watchdog-enable?    | false    | false         |
| fcode-debug?        | false    | false         |
| output-device       | screen   | screen        |
| input-device        | keyboard | keyboard      |
| load-base           | 16284    | 16384         |
| auto-boot-retry?    | false    | false         |
| boot-command        | boot     | boot          |
| auto-boot?          | true     | true          |
| watchdog-reboot?    | false    | false         |
| diag-file           | -rv      |               |
| diag-device         | net      | net           |
| boot-file           | -rv      |               |
| boot-device         | disk net | disk net      |
| local-mac-address?  | false    | false         |
| net-timeout         | 0        | 0             |
| ansi-terminal?      | true     | true          |
| screen-#columns     | 80       | 80            |
| screen-#rows        | 34       | 34            |
| silent-mode?        | false    | false         |
| use-nvramrc?        | false    | false         |
| nvramrc             |          |               |
| security-mode       | none     | No default    |
| security-password   |          | No default    |
| security-#badlogins | 0        | No default    |
| oem-logo            |          | No default    |
| oem-logo?           | false    | false         |
| oem-banner          |          | No default    |
| oem-banner?         | false    | false         |

#### TABLE 6-3 NVRAM Configuration Variables (Continued)

| Variable Name        | Value    | Default Value |
|----------------------|----------|---------------|
| hardware-revision    | UUTTUUUU | No default    |
| last-hardware-update | UTUEUUUU | No default    |
| diag-switch?         | false    | false         |

 TABLE 6-3
 NVRAM Configuration Variables (Continued)

Note – All numbers are considered as HEX numbers.

*The* diag-switch and diag-level variables listed in TABLE 6-3 affect the path through the various embedded tests. TABLE 6-4 shows the effect of setting these variables.

BPOST is embedded within Firmware CORE and is executed when the OBP environment variable, *diag-switch* is set to *true* and *diag- level* set to *min*. Similarly CPOST (and EPOST if it is present) is executed when diag- level is set to *max*. The permutations are shown in TABLE 6-4.

| Module | diag-switch <sup>1</sup> set: | diag-level <sup>1</sup> set: | Description                                                    |
|--------|-------------------------------|------------------------------|----------------------------------------------------------------|
|        | false                         | Х                            | no messages are output to TTY                                  |
| BPOST  | true                          | min (0x20)                   |                                                                |
|        | true                          | off (0x0)                    | messages are output to TTY                                     |
|        | false                         | Х                            | no messages are output to TTY                                  |
| CPOST  | true                          | max (0x40)                   | runs after BPOST                                               |
|        | true                          | off (0x0)                    | messages are output to TTY                                     |
|        | false                         | Х                            | no messages are output to TTY                                  |
| EPOST  | true                          | max (0x40)                   | runs automatically after CPOST (if<br>EPOST module is present) |
|        | true                          | off (0x0)                    | messages are output to TTY                                     |

 TABLE 6-4
 OBP Environment Variable Settings for Executing the POST Modules

1. Firmware CORE variables *run-post* and *post-level* are equivalent to env. variables diag-switch and diag-level respectively.

# 6.3 Firmware Memory Map

The Host board boots from the 1MByte system flash PROM device which contains the Firmware CORE, Basic POST code, Comprehensive POST, and OBP. The contents map of this PROM is shown in FIGURE 6-2. User-developed code can also be programmed into the user flash memory space in the form of *dropins*. The system flash may be upgraded by running a program out of OBP—see Section 6.7 "Field CORE/OBP Firmware Upgrade" on page 6-19. It is not otherwise accessible by the user.

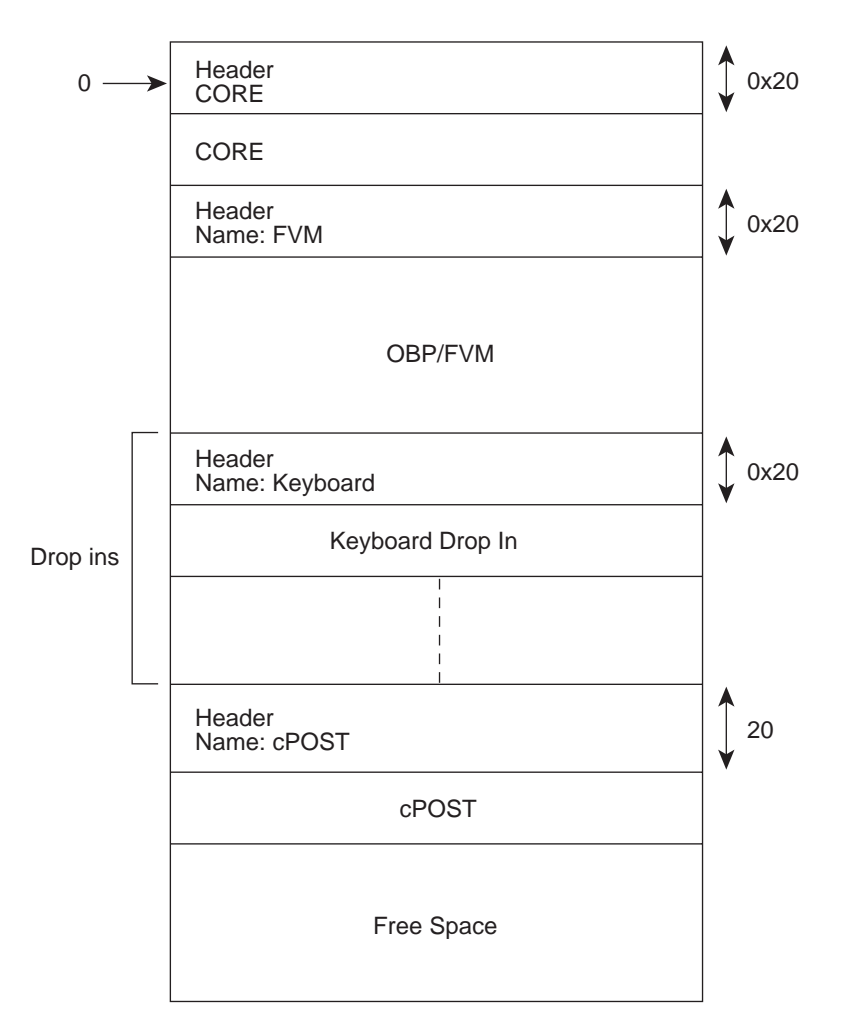

FIGURE 6-2 System Flash PROM Map

# 6.4 Firmware CORE Features

Table 6-5 lists the firmware CORE Commands that are run from the monitor.

| Description of Task       | CORE Monitor Command                                                                                  |
|---------------------------|----------------------------------------------------------------------------------------------------|
| To get this help          | help                                                                                                  |
| To allocate memory buffer | malloc <size></size>                                                                                  |
| To free memory buffer     | free <addr></addr>                                                                                    |
| To block copy memory      | bcopy <src> <dest> &lt;#bytes&gt;</dest></src>                                                        |
| To dump memory            | <pre>dump <addr> &lt;#bytes&gt; [asi]</addr></pre>                                                    |
| To read an address        | [safe-]peek <addr> &lt;1 2 4 8&gt; [asi]</addr>                                                       |
| To write to an address    | poke <addr> &lt;1 2 4 8&gt; <data> [asi]</data></addr>                                                |
| To update Flash PROM      | flash-update <dev> <file-path></file-path></dev>                                                      |
| To load a file            | load <device> <file-path> <addr></addr></file-path></device>                                          |
| Jump to an address        | go <addr></addr>                                                                                      |
| Execute client            | execute [client-name]                                                                                 |
| Print NVRAM data          | print-nvram                                                                                           |
| Write to NVRAM variable   | set-nvram <variable-name id> <data></data></variable-name id>                                         |
| Read an NVRAM variable    | get-nvram <variable-name id></variable-name id>                                                       |
| Delete an NVRAM variable  | delete-nvram <id></id>                                                                                |
| Set NVRAM vars to default | set-defaults                                                                                          |
| Call a trap function      | trap <trap#> <par0> <par5></par5></par0></trap#>                                                      |
| Soft Reset                | reset                                                                                                 |
| To change input device    | input-device <tty kbd></tty kbd>                                                                      |
| To initialize PCI         | init-pci                                                                                              |
| To show all pci devices   | show-pci-devs                                                                                         |
| To show pci config space  | <pre>show-pci-space <bus#> <device#> <function#> <offset></offset></function#></device#></bus#></pre> |
| To show pci nexus nodes   | show-nexus-nodes                                                                                      |
| To remove a pci device    | rm-pci-dev <device#></device#>                                                                        |
| To add a pci device       | add-pci-dev <device#></device#>                                                                       |

 Table 6-5
 Monitor Commands CORE

| Table 6-5 | Monitor | Command | s CORE |
|-----------|---------|---------|--------|
|-----------|---------|---------|--------|

| Description of Task       | CORE Monitor Command            |  |
|---------------------------|---------------------------------|--|
| To remove all pci devices | rm-pci-devs                     |  |
| To add all pci devices    | add-pci-devs                    |  |
| To execute UI cmd in loop | loop <count> <command/></count> |  |
|                           |                                 |  |

**Note** – All numbers are considered as HEX numbers

# 6.5 ASM Support

The ASM support is added at the OBP level. The ASM environment monitoring is done for CPU temperature. The CPU warning and shutdown temperature default limits are set at 60 and 65 degree Celsius, respectively. The following NVRAM variables are put in OBP for ASM,

| 1) NVRAM variable name: en | nv-monitor?                                          |
|----------------------------|------------------------------------------------------|
| Function                   | : enables or disables environment monitoring at OBP. |
| Data type                  | : string                                             |
| Valid values               | : disabled or enable                                 |
| Default value              | : disable                                            |
| OBP Usage                  | :                                                    |
| OK setenv env-monitor? ena | able                                                 |
|                            |                                                      |
| 2) NVRAM variable name     | : warning-temperature                                |
| Function                   | : sets the cpu warning temperature threshold         |
| Data type                  | : byte                                               |
| Unit                       | : Decimal                                            |
| Default value              | : 60                                                 |
| OBP Usage                  | :                                                    |
|                            |                                                      |
| ok setenv warning-temperat | cure <temperature-value></temperature-value>         |
|                            |                                                      |
| 2) JEE 1 1                 |                                                      |

| 3) NVRAM Variable name | • | Snuce | 10wn- | - cemp | perature |             |           |
|------------------------|---|-------|-------|--------|----------|-------------|-----------|
| Function               | : | sets  | the   | cpu    | shutdown | temperature | threshold |
| Data type              | : | byte  |       |        |          |             |           |

| Unit          | : | Decimal |
|---------------|---|---------|
| Default value | : | 65      |
| OBP Usage     | : |         |

```
ok setenv shutdown-temperature <temperature-value>
```

CAUTION: User should exercise caution while setting the above two parameters. Setting these values too high will leave the system un-protected against system over-heat.

WARNING: Temperature response at OBP When cpu temperature reaches "warning-temperature", the following message is spit out at ok prompt at a regular interval:

..... Temperature sensor #2 has threshold event of

<<< WARNING!!! Upper Non-critical - going high >>> The current threshold setting is: 10 The current temperature is : 30

. . . . . . .

Shutdown Temperature response at OBP

-----

When cpu temperature reaches "warning-temperature", the following message is spit out at ok prompt at a regular interval,

. . . . . . . . . . .

Temperature sensor #2 has threshold event of

<<< !!! ALERT!!! Upper Critical - going high >>>

The current threshold setting is: 65 The current temperature is : 66 .....show-sensor command at OBP

The "show-sensor" command at OBP displays the readings of all the temperature sensors on the board.

# 6.6 Determining Firmware Version

If the installed version is not current, update the OBP before continuing. The third character group (x) in OBP is the revision number.

#### From OBP

To determine the installed OBP version, use the *.version* command at the ok prompt. An example of the screen print is shown below.

```
ok .version
SMC Firmware Release 3.4.2 Platform ID 10
FPGA Version 1.0
PLD Version 1.2
Firmware CORE Release 0.0.21 created 2001/8/27 18:52
Release 4.0 Version 26 created 2001/08/29 18:19
cPOST version 1.0.2 created 2001/5/14
ok
```

ok

#### If Running Solaris Software

Use the *prtconf* command at the *machine\_name* prompt.

```
<machine_name>% /usr/bin/prtconf -V
OBP 4.0.xx <creation date>
```

# 6.7 Field CORE/OBP Firmware Upgrade

This firmware can only be upgraded when operating at the OBP level, that is, at the ok prompt. The following procedure gives the steps to update firmware on the target system.

#### 1. Download the latest Netra CP2040 host firmware binaries

Download the latest CP2000 Host firmware (OBP) and SMC firmware to your server. Contact your FAE (Field Application Engineer) on how to download it.

#### 2. Bring the system down to OBP level

If your Netra CP2040 is currently running Solaris software, become superuser and execute the following command:

\$ uadmin 2 0

#### 3. Check the present firmware revision

Check the current firmware revision on the target system by typing:

```
ok .version
SMC Firmware Release 3.4.2 Platform ID 10
FPGA Version 1.0
PLD Version 1.2
Firmware CORE Release 0.0.21 created 2001/8/27 18:52
Release 4.0 Version 26 created 2001/08/29 18:19
cPOST version 1.0.2 created 2001/5/14
ok
```

The Platform ID identifies the board ID. ID = 10 means Netra CP2040.

For each release, there must be compatible revision numbers for other components. To get the correct combination, please refer to the latest release notes.

#### 4. Disable autoboot; then reset

Disable autoboot and reset the system by means by using the following commands:

```
ok setenv auto-boot? false
ok reset-all
```

The system is now reset.

#### 5. Flash update your firmware

```
ok flash-update <obp-file-path>/<obp-latest-binary>
```

ok smc-flash-update <smc-file-path>/<smc-latest-binary>

The system should automatically take a reset. If it does not, power cycle it.

#### 6. Check the firmware revision

Check the firmware revision by typing:

ok .version

The form of the output appears as in Step 3. Ensure that the version information shows up as expected. If not, please attempt the OBP upgrade once more.

#### 7. Enable auto booting and reset the system

Enable auto booting by typing: ok setenv auto-boot? true and reset the system to boot Solaris software: ok reset-all

Please contact your service personnel if you face any problems.

**Note** – Solaris scripts are also available to upgrade core OBP firmware.

### 6.7.1 OBP Flash Update

To update binary image for both, system flash and user flash, OBP is always stored in system flash. User flashes are provided for the you to store your own application code or a backup copy of OBP.

**Note** – Booting OBP from userflash is not supported.

#### 6.7.1.1 Accessing SMC Config Block

SMC Config block is used to select booting mode, either from sysflash or userflash.

The following example shows how to select OBP booting mode using the setting in the SMC config block:

ok printsmcenv

| config-version | : | 2  |
|----------------|---|----|
| backplane-type | : | 1  |
| reset-mode     | : | 11 |
| sir-xir-enable | : | 2  |
| health-control | : | 0  |
| chassis-type   | : | 0  |

```
flash-device
                     : 8 (userflash mode)
ha-signals-handler
                     : 0
ok
ok setsmcenv flash-device h# c
ok
ok printsmcenv
config-version
                     : 2
backplane-type
                     : 1
reset-mode
                     : 11
sir-xir-enable
                     : 2
health-control
                     : 0
chassis-type
                     : 0
flash-device
                      : c (userflash mode C is equivalent
                       to sysflash mode)
ha-signals-handler
                     : 0
ok
```

#### 6.7.1.2 Boot Mode Information

The following information pertains to Boot Mode that are indicated by SW0501.switch2 and the flash-device in SMC Config Block:

#### SW0501.switch2=0:

FIGURE 6-3 shows S0501.swtich2=0.

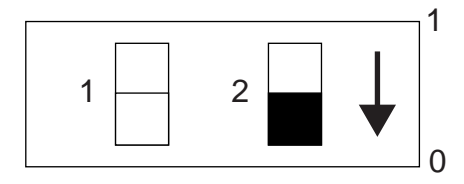

FIGURE 6-3 SW0501.switch2=0

In sysflash mode, the dataset is not necessary in the flash-device of SMC Config block. OBP is to always be booted from system flash.

ok devalias userprom2 /pci@lf,0/pci@l,1/ebus@l/flashprom@l0,800000 userprom1 /pci@lf,0/pci@l,1/ebus@l/flashprom@l0,400000 systemprom /pci@lf,0/pci@l,1/ebus@l/flashprom@l0,0

```
ok show-devs
/pci@lf,0/pci@l,1/ebus@l/flashprom@l0,800000
/pci@lf,0/pci@l,1/ebus@l/flashprom@l0,400000
/pci@lf,0/pci@l,1/ebus@l/flashprom@l0,0
```

#### SW0501.switch2=1:

FIGURE 6-4 shows SW0501.switch2=1.

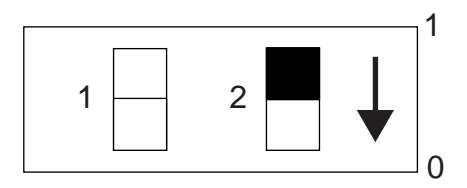

```
FIGURE 6-4 SW0501.switch2=1
```

In userflash mode, data set in flash-device of SMC Config Block indicates the base addresses of the sysflash and userflash.

#### a. "flash-device" = c (With mode "c", OBP to be booted from system flash)

```
ok devalias
userprom2 /pci@lf,0/pci@l,1/ebus@l/flashprom@l0,800000
userprom1 /pci@lf,0/pci@l,1/ebus@l/flashprom@l0,400000
systemprom /pci@lf,0/pci@l,1/ebus@l/flashprom@l0,800000
ok show-devs
/pci@lf,0/pci@l,1/ebus@l/flashprom@l0,800000
/pci@lf,0/pci@l,1/ebus@l/flashprom@l0,400000
```

/pci@lf,0/pci@l,1/ebus@l/flashprom@10,0

#### b. "flash-device" = 8 (With mode "8", OBP to be booted from userflash #1)

| ok devalias |                                              |
|-------------|----------------------------------------------|
| systemprom  | /pci@lf,0/pci@l,1/ebus@1/flashprom@10,800000 |
| userprom2   | /pci@lf,0/pci@l,1/ebus@1/flashprom@10,400000 |
| userproml   | /pci@lf,0/pci@l,1/ebus@1/flashprom@10,0      |

```
ok show-devs
/pci@lf,0/pci@l,1/ebus@l/flashprom@l0,800000
/pci@lf,0/pci@l,1/ebus@l/flashprom@l0,400000
/pci@lf,0/pci@l,1/ebus@l/flashprom@l0,0
```

c. "flash-device" = 4 (With mode "4", OBP to be booted from ROMBO/PromICE)

This mode needs to have ROMBO hooked up to work, otherwise there is no obp to boot from.

| ok devalias |                                              |
|-------------|----------------------------------------------|
| userprom2   | /pci@lf,0/pci@l,1/ebus@l/flashprom@10,800000 |
| userproml   | /pci@lf,0/pci@l,1/ebus@l/flashprom@10,400000 |
| systemprom  | /pci@lf,0/pci@l,1/ebus@l/flashprom@10,c00000 |

```
ok show-devs
/pci@lf,0/pci@l,1/ebus@l/flashprom@l0,800000
/pci@lf,0/pci@l,1/ebus@l/flashprom@l0,400000
/pci@lf,0/pci@l,1/ebus@l/flashprom@l0,c00000
```

d. "flash-device" = 0 (With mode "0", OBP can be booted from userflash #1)
 Reserved for future implementation of different userprom configs.

```
ok show-devs
/pci@lf,0/pci@l,1/ebus@l/flashprom@l0,400000
/pci@lf,0/pci@l,1/ebus@l/flashprom@l0,0
ok devalias
userprom2 /pci@lf,0/pci@l,1/ebus@l/flashprom@l0,400000
```

userproml

### 6.7.1.3 Using Flash Update Commands

The command format is flash-update <file-path> <flashtype>.

| ok | flash-update | <file-path></file-path> | systemprom | < | to | update | syster | n flash |
|----|--------------|-------------------------|------------|---|----|--------|--------|---------|
| ok | flash-update | <file-path></file-path> | userproml  | < | to | update | user   | flash1  |
| ok | flash-update | <file-path></file-path> | userprom2  | < | to | update | user   | flash2  |

In the absence of flashtype, e.g. flash-update <file-path>, the obp will update OBP in whatever flash having the address:

/pci@lf,0/pci@l,1/ebus@l/flashprom@10,0

For example, in sysflash mode, system flash is updated. In userflash mode 8, user flash #1 is updated.

### 6.7.1.4 Sequence to Boot Up the Correct OBP Image

The following sequence enables you to boot up the correct OBP image.

1. Suppose you are logged in UserFlash Mode 8 with OBP image from user Flash #1, which has the following setup in SMC config block:

ok printsmcenv

```
config-version
                     : 2
backplane-type
                     : 1
reset-mode
                     : 11
sir-xir-enable
                     : 2
health-control
                     : 0
chassis-type
                     : 0
flash-device
                     : 8
ha-signals-handler : 0
ok
```

#### 2. Flash updates new OBP to system flash:

ok flash-update <file-path> systemprom

3. Change to system flash to boot up if you want to boot from it:

```
ok setsmcenv flash-device c
ok
```

4. Power cycle CP2040 system, the new OBP boots up from the system flash.

### 6.7.2 SMC Firmware Update

SMC firmware is updated only from the OBP level. Follow these steps to update the SMC firmware:

- 1. Check with your FAE.
- 2. Type the following command:

```
smc-flash-update filename
```

**Note** – The filename must be a valid binary or else the file cannot be read to complete the Flash update.

3. When a power failure occurs, an error message appears or you notice that the second binary is an F, then the flash update has failed.

The following example shows the binary breakdown:

| First binary       | Secondary binary | Third binary |
|--------------------|------------------|--------------|
| SMCFw version = xx | Revision = 0xF   | Build = $xx$ |

4. You must now perform a code recovery of the SMC flash update in order for the code to work.

### 6.7.3 IPMI Packet

This section describes how to send and to receive packet from one board to another board via IPMI protocol. First, you must know how to set the IPMB address of each board.

The following steps show you how to hand calculate the Geographical Address bits:

- 1. Read Geographical Address bits.
- 2. If (GA != 0) then:

if  $(GA \le 9)$  then

 $ipmb_addr = 0xB0 + (GA - 1) * 2$ 

else if (GA <= 30)

 $ipmb_addr = 0xC4 + (GA - 10) * 2$ 

else

 $ipmb_addr = 0$ 

else

 $ipmb_addr = 0$ 

3. For SBC, IPMB address is always 0x20.

To get the Geographical Address (GA) bits, type the following command:

smc-get-ga

**Note** – Upon power up, the SMC sets up the IPMB address of the board automatically, but you will need to provide the sender's and receiver's IPMB address properly within the IPMI packet in order to get the communication to work properly.

Before sending the IPMI packet to the other board, you must set bit in the global enable register inside SMC.

**Note** – All examples shown in this section have been performed at the CORE level.

To do this, send cmd 0x2F to SMC (get\_smc\_global\_enable).

It will return 3 bytes of data, please refer to HOST-SMC command document. The first byte is completion code, the other 2 bytes are global enable bits.

After you get the data, send the following packet to the SMC: command 0x2E (set\_smc\_global\_enables):

All are in hex:

07: Byte count

XX : Checksum

XX : Sequence number

18 : NetFN/LUN

2e : set\_smc\_global\_enables

YY : Put back the first byte that you read earlier.

ZZ : Put back the 2nd byte that you read earlier, but modify bit 4 to 0.

Now you can send IPMI packet through send\_message command. You must append this IPMI packet to the EBus packet header, plus the channel number, where 0 is IPMI channel, 1 is the interhost channel.

Here is the format:

LL: Byte count

CS: Checksum

SN: Sequence number

18: NetFN/LUN

34: send\_message command

Plus:

00: Channel number, IPMI channel is 0, Interhost is 1.

Append the following IPMI packet to the header:

RA: Responder address, in this case this is the destination IPMB address.

NF: IPMI net function for the command that you want to send.

This MUST be shifted left by 2 bits, and ORed it with LUN, in this case we set it to 1.

CS: Checksum for the IPMI packet.

QA: Requester address. This is the IPMB address of the requester.

SN: Sequence number

CM: IPMI command

Here is the diagram:

|    | EBus p | acket h | eader |    | Channel   | IPMI packet             |
|----|--------|---------|-------|----|-----------|-------------------------|
| LL | CS     | SN      | 18    | 34 | CH 0 or 1 | Append IPMI packet here |

After this command is sent to SMC, you should receive response packet from SMC.

**Note** – This is not the IPMI response packet, this is just SMC response packet indicating that it already got that command.

If everything goes well, you should see this response from the SMC:

- 06: Byte count.
- CS: Checksum.
- SN: Sequence number
- 1C: Response NetFN number
- 34: send\_message command.
- 00: OK.

After you retrieve that packet, you can send command 0x33 (get\_message) in the following format

- 05: Byte count.
- CS: Checksum.
- SN: Sequence number
- 18: NetFN/LUN
- 33: get\_message command

If everything goes well, you should see response from the other board which is appended to the EBus packet header, the same way as the IPMI packet.

LL: Byte count

CS: Checksum
SN: Sequence number
1C: Response NetFN number
33: get message command
00: OK.

The IPMI response packet is appended to the packet header listed above. Source and destination IPMB addresses is exchanged in the response packet.

**Note** – In order to get response packet from the other board properly via get\_message command, the sequence number expected must match the sequence number sent.

Here is an example of the get\_device\_id command:

Here is what the packet will look like:

Send packet to read global enable bits

5 0 0 18 2f

You will get the following response packet from SMC:

8 0 0 1c 2f 0 0 14

Send packet to set global enable bits:

7 0 0 18 2e 0 4

Now you can send the IPMI packet to the other board so that it can read its device ID.

c 0 22 18 34 0 b6 19 0 20 22 1 bd

The sequence number in this case is set to 22 (this number is picked arbitrarily).

Net function for get\_device\_id command is 6, and we shift it 2 bits to the left, and ORed it with logical unit number 1. Therefore it becomes 19. The b6 is the address of the board from which the device ID is requested.

Since this packet is being sent from the SBC, 20 is put as the requester IPMB address and 1 is the get\_device\_id command for Netfunction 6 (Application).

If everything goes well, SMC will send the following response packet first:

6 0 22 1c 34 0

You can read the device ID packet of the other board, by issuing get\_message command, the packet looks like this:

5 0 22 18 33

If the data is not available, the following response packet is received from the SMC:

6 0 22 1c 33 80

Completion code 80 indicates that data is not available.

Otherwise, you would get the following response packet from SMC, with the IPMI response packet from the other board appended:

1d 0 22 1c 33 0.....

Followed by the IPMI response packet from the other board, with the requester and responder addresses swapped from the original IPMI packet header.

TABLE 6-6 shows an example of a chassis configuration.

| Slot                 | 1  | 2  | 3  | 4  | 5  | 6  | 7  | 8  |
|----------------------|----|----|----|----|----|----|----|----|
| Geographical Address | 1  | 2  | 3  | 4  | 5  | Х  | Х  | x  |
| IPMB Address         | 20 | B2 | B4 | B6 | B8 | BA | BC | BE |

 TABLE 6-6
 Chassis Configuration Example

**Note** – On the first slot, the SBC is assigned an IPMB address of 0x20, not 0xB0. If the second slot becomes SBC, then the IPMB address becomes 0x20, not 0xB2.

If you want to send an IPMI packet to other boards, you need to make sure that you include the correct checksum data in the IPMI packet.

TABLE 6-7 shows what an IPMI packet looks like:

#### TABLE 6-7 IPMI Packet

| Offset | Data          |
|--------|---------------|
| 00     | rsSA          |
| 01     | netFn         |
| 02     | Check 1       |
| 03     | rqSA          |
| 04     | reSeq / rqLUN |
| 05     | cmd           |

| Offset | Data    |
|--------|---------|
| 06     | (data)  |
|        |         |
|        |         |
| NN - 1 |         |
| NN     | check 2 |

TABLE 6-7 IPMI Packet

Check 1: This is the 2's complement check sum of rsSA and netFn.

Check 2: This is the 2's complement check sum of data starting from rqSA all the way to NN - 1 data.

To calculate the checksum, add all the data involved for that particular checksum entry. Then perform this formula:

checksum = - checksum

The checksum arithmetic that is done is module 256 since only one byte is allocated for each checksum. By performing this calculation, once all the data entries for the checksum has been added and the result is added to that checksum, you will get a result of 0.

The examples below show how to send packet at the OBP interface at the ok prompt. At the OBP level, you will not have to include all Ebus packet header data, making the process simple.

Please type the following commands at the ok prompt as shown below:

```
ok dev hsc
ok showstack
ok words
```

The showstack command allows you to see the value of the returned data. The words command lists all the commands that are supported.

Now you are ready to send the packets.

The generic format is as follows:

ok ipmi\_packet CH BC 34 execute-smc-cmd

Where the ipmi\_packet is the data in the IPMI packet, CH is the channel number and BC is the byte count.

Note – The IPMI packet data is entered backwards at the ok prompt.

In this example, the get\_device\_id\_command is used. B6 is the destination address or the responder, and 20 is the source address, or the requester. The command for get\_device\_id is 1 and the NetFn data field in this case is 19 (after it has been adjusted/shifted 2 bits to the left and ORed with 1). The sequence number is set to 22 in this case.

The IMPI packet looks like this:

b6 19 0 20 22 1 > byte count = 6

The channel number is 0 indicating that this is an IPMI channel.

The total byte count is 6 + 1 (the channel number) = 7.

Enter the command as follows:

ok 1 22 20 0 19 b6 0 7 34 execute-smc-cmd

if everything works as planned, you will get the following message:

0 ok

At this point, you can issue a clear command to clear the stack.

You will see the following message:

```
0 ok clear
ok
```

Now you are ready to issue command 33 to retrieve the response packet from the other board.

Type the following command:

ok 0 33 execute-smc-cmd

If everything works as planned, you will receive the following message:

.....ipmi\_response\_packet....ok

You will also receive the Ebus response data appended to the ipmi\_response\_packet. In this case, it is 0.

# 6.8 Host-to-Host Communication

An Event is a packet of information in a fixed format, which is sent by the SMC on one board to another board through IPMI. The events are usually generated by SMC and they go to another board's SMC which sends it to the local SPARC.

But the event can be generated by the SPARC also wherein it sends the event packet to its SMC which takes care of sending the packet to another board. FIGURE 6-5 shows the host-to-host communication.

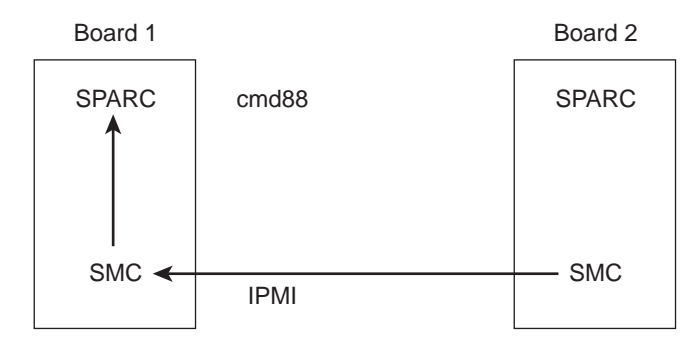

SMC sending event to SPARC on another board

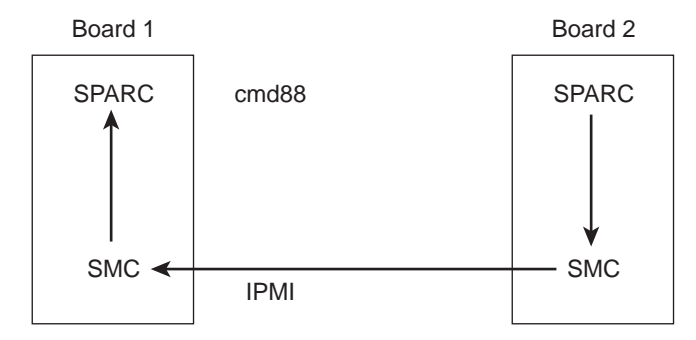

SPARC sending event to SPARC on another board

FIGURE 6-5 Host-to-Host Communication

### 6.8.1 Packet

There is a fixed packet for any event to be sent. That packet is as follows:

```
evm_rev // Revision number
sensor_type
sensor_number
event_type_dir // dir => assertion/deasserion event..
event_data1
event_data2
event_data3
```

The packet formation depends on the sensor class and value. For example, if there is a temperature sensor, where the monitor task detects the temperature value going higher than the threshold value, the packet formed shall be as follows:

```
evm_rev = 0x03;
                                    // for current specs it is 0x03
sensor_type = TEMPERATURE_SENSOR;
                                    // sensor 0x01,Table 30.3
sensor_number = 0xe;
                                    // Sensor # assigned to a sensor.
                               // implies Threshold based sensor,Table 30.1
event_type_dir = 0x01;
event data1 = 0x59;
                                 // Implies that in event_data2 we have
                                  // current temp value and in event_data3 we
                                   // have threhold value which triggered the
                                    // event. see table 17.5 IPMI specs
event_data2 = temp_sensor_ds1721.temp;
                                            // current temp value.
event_data3 = temp_sensor_ds1721.high_temp; // threshold value.
```

Thus the values specified in these variables shall change depending upon the event type.

For detailed explanation of these variables refer to *IPMI Intelligent Platform Management Interface Specification* (Part # A00328-xxx), section 17.7.

### 6.8.2 Event Receiver

All events are sent to the current event receiver. The SMC shall send the event to the currently set event receiver, without verifying whether that address is set correctly or not.

An event receiver is the address of the board which is bound to receive the events. By default the event receiver is the BMC address 20 for all the SAT boards, however any board can set itself or any other board as event receiver for another boards.

For example, a board at address 0xb6 can send IPMI command set\_event\_receiver to board at say address 0xba asking it to set address 0xb2 as its event receiver, so that now all the events from satellite at address 0xba will go to address b2. Similarly, the board at address 0xb6 could have asked 0xba to set 0xb6 itself as event receiver (which usually is the case).

### 6.8.3 Protocol

The event generation follows a particular protocol as described in the following test. As soon as an event condition is detected, the SMC creates the packet to be sent and sends an event packet to the event receiver. It then waits for the response from the event receiver to come till it time-outs. If the response does not come within that time, it sends the event packet again, with a different sequence number and again waits for the time out. This continues until retry count is exhausted.

During all this time, the state machine is held in a state which indicates that the event is transmitted and no response has come yet. So, if during this period, another event condition is generated, the event shall not be sent until the response to previously sent event has timed out.

The state changes to normal idle state if either it times out or a response to the event comes.

Refer to Chapter 11 of *IPMI Intelligent Platform Management Interface Specification* (Part # A00328-xxx) for more details.

When an event receiver gets an event packet it does two things: firstly, it updates its mini system event log where it keeps the latest event from the SAT which is sending the event; and secondly, it sends the event packet to the local SPARC as an asynchronous message through command 0x88.

# 6.8.4 Generating an Event from SPARC to Send to Another SPARC

This is a special case of event generation. Here the event shall not be sent to the currently set event receiver but to the address where the SPARC wants the event to be sent.

To send an event packet to another SPARC, the SPARC sends the packet through EBus command send event (command f6) to the local SMC. Also it sends the address where the event is to be sent. SMC extracts the packet and sends the event to this address.

The protocol to send the event to the receiver address remains the same. When the receiver gets the event packet, it sends the packet to local SPARC through command 0x88.

The EBus packet for command 0xf6 shall look like as follows:

| LEN           | D               |
|---------------|-----------------|
| СНК           | 0               |
| SEQ           | Sequence Number |
| NETFN/RSLUN   | 0X18            |
| CMD           | 0XF6            |
| IPMB ADDR     |                 |
| EVM REV       |                 |
| SENSOR TYPE   |                 |
| SENSOR NUMBER |                 |
| EVENT DIR     |                 |
| EVENT DATA1   |                 |
| EVENT DATA2   |                 |
| EVENT DATA3   |                 |
|               |                 |

The response packet for this EBus command shall be:

| LEN         | 5               |
|-------------|-----------------|
| СНК         | 0               |
| SEQ         | Sequence number |
| NETFN/RSLUN | OX1c            |
| CMD         | 0XF6            |
| CC          | Completion Code |

If the completion code is 0xC0 that means the SMC is waiting for the response to the previously sent event packet. I the completion Code is 0 it means the event packet is sent.
# 6.9 SMC Implementation Note

This document lists the features supported by this release (Release 3.8.9). A brief description is included for each command.

The list is sorted by the opcode number:

1. Cmd. 0x22, reset watchdog timer.

This is used to start and restart local watchdog.

2. Cmd. 0x24, set watchdog timer.

This is used to initialize and configure local watchdog timer.

3. Cmd. 0x25, get watchdog timer.

This is used to get the current setting and present countdown value.

4. Cmd. 0x2e, set SMC global enables.

This is used to set the global enable bits.

5. Cmd. 0x2f, get SMC global enables.

This is used to read the global enable bits settings.

6. Cmd. 0x33, get message.

This is used to retrieve data in the Receive Message Queue (RMQ). The data in RMQ is typically from IPMI channel.

7. Cmd. 0x34, send message.

This is used to send IPMI packet to the other board. The packet is appended to the EBus packet, with the channel number.

8. Cmd. 0x52, master write-read I2C

This is used to communicate with devices via I2C channel. It is normally used for raw data communication, not like IPMI packet.

9. Cmd. 0x55, get geographical address.

This reads 5 bits of geographical address of the slot from the backplane.

10. Cmd. 0x60, select memory device.

This command is reserved for SMC flash update operations, therefore it can't be used for other purposes. It selects the device type and segment number.

11. Cmd. 0x63, write selected memory device.

This command is reserved for SMC flash update operations. It writes multiple bytes of data into the selected device.

12. Cmd. 0x65, erase selected memory device.

This command is also reserved for SMC flash update operations. It erases one segment of the selected device.

13. Cmd. 0x6f, get firmware version.

This command returns multiple bytes of data, which includes version number, and if the code is running from main flash or boot flash. It also tells if the code is for actual production or testing.

14. Cmd. 0x70, reset device.

This command is used to reset device, and to control the level of reset (max or min. reset).

15. Cmd. 0x71, get role information.

This is used to find out if the board is SBC, SSBC or SAT.

16. Cmd. 0x83, notify SMC of host health.

This is used by SPARC to notify SMC of its health status. It updates the SMC the execution state of the host. Useful for power up sequence.

17. Cmd. 0x84, turn blue, or red LED on/off.

This is used to control the blue LED on the front panel of the board.

18. Cmd. 0x87, enum notification.

This is an asynchronous message sent by the SMC to the host. It is used to notify the host of a pending ENUM condition.

**Note** – The host does not send this command. This is an asynchronous command which means it comes only from the SMC.

19. Cmd. 0x88, IPMI response message notification.

This command is used by SMC to send unsolicited data to the host.

**Note** – The host does not send this command. This is an asynchronous command which means it comes only from the SMC.

20. Cmd. 0x8b, SMC local event.

This is used by the SMC to update the host of the action taken by the SMC. It is normally used during power up/reset.

**Note** – This is also an asynchronous command, only sent by the SMC.

21. Cmd. 0x8c, get device table data.

This is used by the host to read device table information. The device table contains data of which slots are occupied, etc. Only the board that support IPMI will be listed.

22. Cmd. 0xa0, get SMC self test results.

This is used to read the SMC self test results. The self tests are done at power up only.

23. Cmd. 0xc3, EEPROM write.

This command is used to write data into I2C EEPROM devices using I2C channel (Channel 2). Multiple data can be written in one pass.

24. Cmd. 0xc4, EEPROM read.

This command is used to read data from EEPROM devices, using I2C channel (Channel 2). Multiple data can be read in one pass.

- 25. Cmd. 0xf4, get sensor event enable. This command is used to get the sensor event enable setting.
- 26. Cmd. 0xf5, set sensor event enable.

This is used to enable or disable sensor event generator. Each sensor event generator can be enabled or disabled

27. Cmd. 0xf6, send event.

This is used by one host to communicate with the other host on another board in different slot.

28. Cmd. 0xf8, get configuration block.

This is used to read the configuration data in the I2C EEPROM device.

29. Cmd. 0xf9, set configuration block.

This command is used to set the configuration data in the I2C EEPROM device.

The data is used for power up sequence.

**Note** – In order to take effect, after the new data is written, the board must be power cycled.

30. Cmd. 0xfb, set voltage.

This is used to set voltage level in the power module. Please consult the hardware team before using this command for testing.

31. Cmd. 0xfc, get sensor reading.

This is used to read the data of selected sensor. The data read includes the current status with respect to the threshold value, or state value.

32. Cmd. 0xfd, get sensor threshold

This command is used to get the current sensor threshold settings.

33. Cmd. 0xfe, set sensor threshold.

This command is used to set the sensor threshold settings.

# 6.10 Firmware Diagnostics

The firmware contains a comprehensive set of hardware diagnostic modules that provide tests for most situations. Chapter 6 "Firmware, shows the control-flow relationship of the diagnostic modules with the system firmware. The Sun Validation Test Suite (SunVTS<sup>™</sup>) package can be executed from within the Solaris software if more tests are required.

The Firmware diagnostic modules are:

- Basic POST (BPOST)
- Comprehensive POST (CPOST)
- Extended POST (EPOST) (currently not available on this board)
- OBDiag

The firmware diagnostics cover address and data bits on all system buses and exercise the function of the major hardware resources on the board.

Diagnostics can be performed at OBP level by using the *obdiag* command, or by typing individual test commands at the *ok* prompt. These test suites are similar to those in earlier OBP versions but they are comprised of dropins that can be placed by the user.

## 6.10.1 Setting Diagnostic Levels

The user interface in terms of running POST at minimum or maximum remains the same. BPOST is embedded within Firmware CORE and is executed when the OBP environment variable, *diag-switch?* is set to *true* and *diag-level* set to *min.* Similarly CPOST (and EPOST if it is present) is executed when diag-level is set to *max.* The permutations are shown in TABLE 6-4.

CPOST, and Extended POST are clients of Firmware CORE.

## 6.10.2 Basic POST (BPOST)

BPOST is integrated into Firmware CORE. It can provide on-demand diagnostic services in response to:

- IPMI requests from the System Management Bus
- Requests from the Network
- Requests from CompactPCI using the packet-based communication protocol

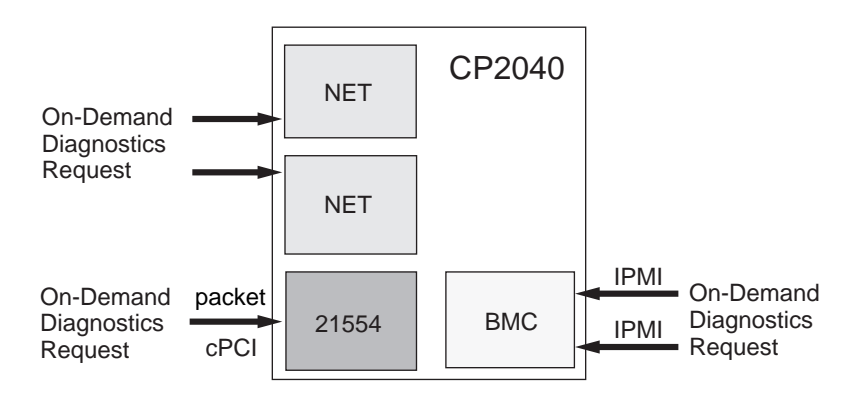

FIGURE 6-6 Basic POST Services

BPOST consists of two parts:

The first part of BPOST executes from flash memory. It is designed to validate enough of the system resources to be able to run Firmware CORE in main memory (System RAM). If this test phase is passed, BPOST is also copied into system RAM.

The part of BPOST executed from flash includes basic tests for the items:

- NVRAM
- I-cache and D-cache
- MMU

- FPU
- L2-cache tag and RAM
- Data lines
- CORE memory

The second part is performed after Firmware CORE is copied into main RAM. This part of BASIC POST executed from RAM includes:

- Memory address line test; this test assumes that the CPU, MMU, and FPU are functional.
- ECC block memory test; verifies main memory with block write and ECC checking. This test assumes that the CPU, MMU, and FPU are functional.

## 6.10.3 Comprehensive POST (CPOST)

Comprehensive POST (CPOST) is a client of Firmware CORE. It is a dropin module invoked by Firmware CORE and contains enhanced diagnostics for the CPU and on-board devices.

The execution of CPOST is optional and can be selectively controlled by an environment variable—see TABLE 6-4. CPOST runs after BPOST. To run CPOST, set the environment variables diag-switch to *true* and diag-level set to *max* 

CPOST tests comprise:

- DMA logic test; advanced test of APB
- Memory stress test; advanced main memory test
- Basic PBM, IOMMU test
- Basic Advanced PCI Bridge APB test
- Basic PCI-PCI bridge test: verify the 21554
- PCI/E-bus/Ethernet/SuperIO<sup>TM</sup> tests
- System timers test
- SuperIO test; verify Super IO
- Basic SCSI test; verify PCI configuration registers of Symbios 875 SCSI controller
- System Management Controller test
- Advanced 21554 diagnostics

Execution passes to EPOST (if it exists) or undergoes a software reset which sends it back to Firmware CORE. From this point, execution enters OBP (since diagnostics are only executed at power on reset).

## 6.10.4 Extended POST

Extended POST enables OEMs to provide additional firmware diagnostics for their hardware within a CP2060/CP2080-based system. Extended POST is a dropin module invoked by CPOST and is also a client of Firmware CORE from which it uses trap based services.

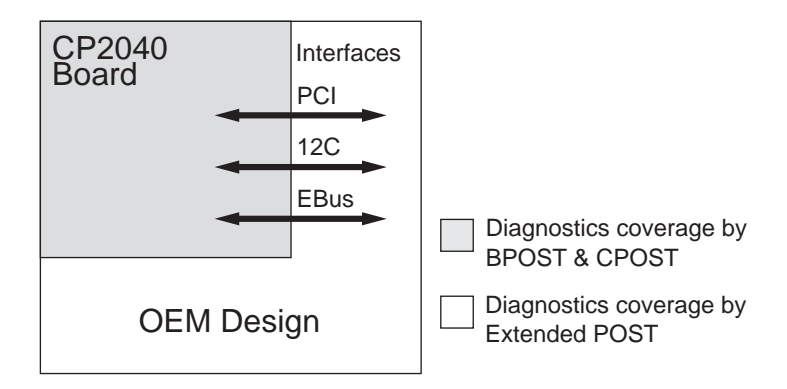

Extended POST enables OEMs to add diagnostic support for their H/W in a CP2040 system.

FIGURE 6-7 POST Enables OEMs to add Diagnostics

The conditions for execution of EPOST are:

- after CPOST completes, if there were any error, execution returns to the OBP with its standard interface. If BPOST tests are passed and diag-level is not set to max, execution passes to OBP.
- If the diag-level is *max*, the CPOST code checks if there is an EPOST dropin in flash or user PROM area. If it does not find one, it displays a message:

There is no extended POST in this system

• If CPOST finds an EPOST dropin, it loads it into memory and runs it.

Before passing control to EPOST, CPOST creates a list of pointers of vital functions and passes these to EPOST.

## 6.10.5 OpenBoot PROM On-Board Diagnostics

The OBP on-board diagnostics reside in the OBP dropin.

To execute the OBP on-board diagnostics, the system must be at the ok prompt. The OBP on-board diagnostics comprise:

- watch-clock
- watch-net and watch-net-all
- probe-scsi
- test alias name, device path, -all
- probe-scsi-all

## 6.10.6 OpenBoot Diagnostics (OBDiag)

The OpenBoot Diagnostics (OBDiag) are an enhancement of the traditional system tests. They reside in Forth script in a dropin are invoked with an interactive tool that is started from the ok prompt.

When OBDiag is started, the OBDiag menu shown below is displayed.

| obdiag                                                                             |                                                                  |                                                                        |  |  |  |  |
|------------------------------------------------------------------------------------|------------------------------------------------------------------|------------------------------------------------------------------------|--|--|--|--|
| 1 ebus@1<br>4 flashprom@10,0<br>7 network@1,1<br>10 scsi@2,1                       | 2 ebus@3<br>5 flashprom@10,400000<br>8 network@3,1<br>11 usb@1,3 | 3 fdthree@14,3203f0<br>6 flashprom@10,800000<br>9 scsi@2<br>12 usb@3,3 |  |  |  |  |
| Commands: test test-all except                                                     | ot help what printenvs setenv ver                                | sions exit                                                             |  |  |  |  |
| ok obdiag<br>obdiag> test-all<br>Hit the spacebar to int<br>Testing /pci@lf,0/pci@ | terrupt testing<br>1,1/ebus@1                                    | passed                                                                 |  |  |  |  |
| Testing /pci@lf,0/pci@l                                                            | l,1/ebus@3                                                       | passed                                                                 |  |  |  |  |
| Testing /pci@lf,0/pci@l<br>system. A formatted d                                   | l,l/ebus@1/fdthree@14,3203<br>isk should be in the drive         | 8f0 Testing floppy disk<br>e.                                          |  |  |  |  |
| Recalibrate failed. Th or defective.                                               | e floppy drive is either m                                       | issing, improperly connected,                                          |  |  |  |  |
| Selftest at /pci@lf,0/p                                                            | pci@1,1/ebus@1/fdthree@14,                                       | 3203f0 (return:-1)failed                                               |  |  |  |  |
| Testing /pci@lf,0/pci@l                                                            | l,1/ebus@1/flashprom@10,0                                        | passed                                                                 |  |  |  |  |
| Testing /pci@lf,0/pci@l                                                            | l,1/ebus@1/flashprom@10,40                                       | 00000passed                                                            |  |  |  |  |
| Testing /pci@lf,0/pci@l                                                            | l,1/ebus@1/flashprom@10,80                                       | 00000passed                                                            |  |  |  |  |
| Testing /pci@lf,0/pci@l                                                            | 1,1/network@1,1                                                  | passed                                                                 |  |  |  |  |

#### TABLE 6-8 OBDiag -- Diagnostics Test printout

| Testing | /pci@lf,0/pci@l,1/network@3,1 | passed |
|---------|-------------------------------|--------|
| Testing | /pci@lf,0/pci@l,1/scsi@2      | passed |
| Testing | /pci@lf,0/pci@l,1/scsi@2,1    | passed |
| Testing | /pci@lf,0/pci@l,1/usb@l,3     | passed |
| Testing | /pci@lf,0/pci@l,1/usb@3,3     | passed |

Hit any key to return to the main menu

# Connectors Pinouts and Switch Settings

This appendix describes the CP2040 connector pinouts and switch settings.

# A.1 CompactPCI Connectors

TABLE A-1 through TABLE A-5 contain the pinouts of the CompactPCI connectors. The J1 and J2 connector pinouts follow the CompactPCI specification. The J3, J4, and J5 connectors contain semi-custom pinouts.

FIGURE A-1 shows the CP2040 board connectors.

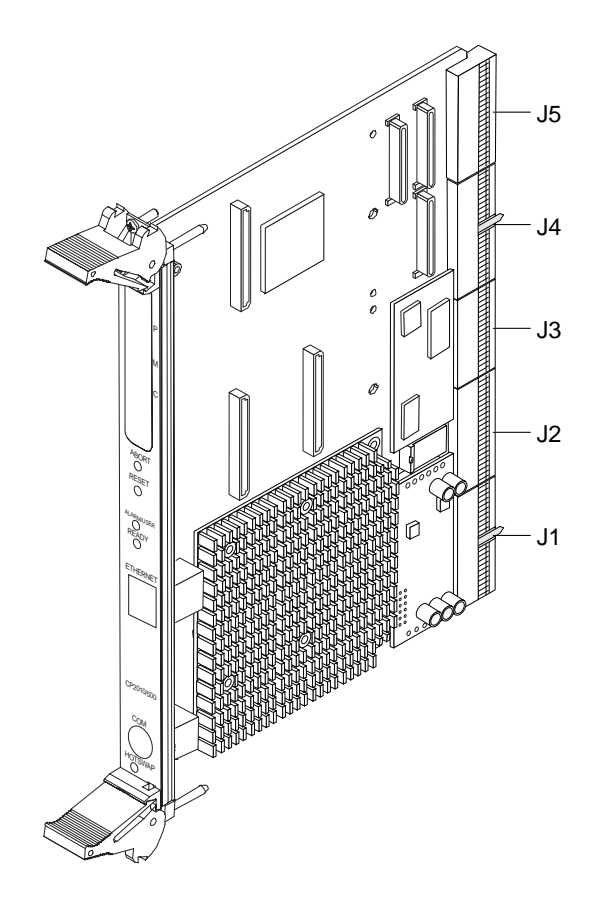

FIGURE A-1 CP2040 Board Connectors

FIGURE A-2 shows the J1 connector.

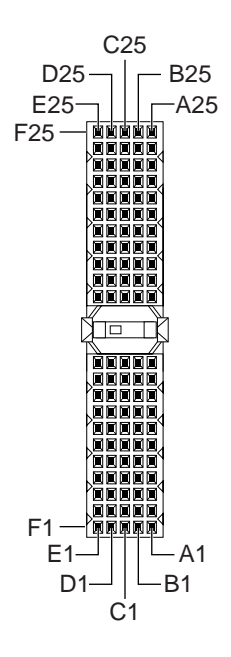

FIGURE A-2 J1 Connector

TABLE A-2 shows the J1/P1 connector pin assignments.

# A.2 CompactPCI Backplane

 TABLE A-1
 J1/P1 Connector Pin Assignments

| Pin # | Row Z | Row A  | Row B  | Row C  | Row D  | Row E    | Row F |
|-------|-------|--------|--------|--------|--------|----------|-------|
| 25    | GND   | +5V    | REQ64# | ENUM#  | +3.3V  | +5V      | GND   |
| 24    | GND   | AD[1]  | +5V    | +5Va   | AD[0]  | ACK64#   | GND   |
| 23    | GND   | +3.3V  | AD[4]  | AD[3]  | +5V    | AD[2]    | GND   |
| 22    | GND   | AD[7]  | GND    | +3.3V  | AD[6]  | AD[5]    | GND   |
| 21    | GND   | +3.3V  | AD[9]  | AD[8]  | M66EN  | C/BE[0]# | GND   |
| 20    | GND   | AD[12] | GND    | +5Va   | AD[11] | AD[10]   | GND   |
| 19    | GND   | +3.3V  | AD[15] | AD[14] | GND    | AD[13]   | GND   |
| 18    | GND   | SERR#  | GND    | +3.3V  | PAR    | C/BE[1]# | GND   |

| Pin # | Row Z | Row A    | Row B           | Row C    | Row D  | Row E    | Row F |
|-------|-------|----------|-----------------|----------|--------|----------|-------|
| 17    | GND   | +3.3V    | IPMB SCL        | IPMB SDA | GND    | PERR#    | GND   |
| 16    | GND   | DEVSEL#  | GND             | +5Va     | STOP#  | LOCK#    | GND   |
| 15    | GND   | +3.3V    | FRAME#          | IRDY#    | BD_SEL | TRDY#    | GND   |
| 14    | Key   |          |                 |          |        |          | Key   |
| 13    | Key   |          |                 |          |        |          | Key   |
| 12    | Key   |          |                 |          |        |          | Key   |
| 11    | GND   | AD[18]   | AD[17]          | AD[16]   | GND    | C/BE[2]# | GND   |
| 10    | GND   | AD[21]   | GND             | +3.3V    | AD[20] | AD[19]   | GND   |
| 9     | GND   | C/BE[3]# | IDSEL           | AD[23]   | GND    | AD[22]   | GND   |
| 8     | GND   | AD[26]   | GND             | +5Va     | AD[25] | AD[24]   | GND   |
| 7     | GND   | AD[30]   | AD[29]          | AD[28]   | GND    | AD[27]   | GND   |
| 6     | GND   | REQ0#    | GND             | +3.3V    | CLK0   | AD[31]   | GND   |
| 5     | GND   | BRSVP    | BRSVP           | RST#     | GND    | GNT0#    | GND   |
| 4     | GND   | IPMB_PWR | HEALTHY<br>_out | +5Va     | intp   | ints     | GND   |
| 3     | GND   | INTA#    | INTB#           | INTC#    | +5V    | INTD#    | GND   |
| 2     | GND   | tck      | +5V             | tms      | tdo    | tdi      | GND   |
| 1     | GND   | +5V      | -12V            | trst     | +12V   | +5V      | GND   |

Note:

1. For CP2020 V(I/O)=+5Va is +5V and for CP2040 V(O/O) is +5V.

2. JTAG tck/tms/tdo/tdi/trst and ints/intp not supported on CP2040..

#### Signal definitions:

| 0                    |                                                                                                   |
|----------------------|---------------------------------------------------------------------------------------------------|
| AD[063]:             | CPCI interface 64-bit multiplexed address and data bus                                            |
| INT[A-D]:            | CPCI interface interrupt requests                                                                 |
| REQ64#:              | CPCI interface request 64-bit transfer                                                            |
| ENUM#:               | PICMG 2.1 R1.0 Hot-swap signal - provided to inform System Host that a board has been freshly     |
| inserted or is about | to be extracted                                                                                   |
| ACK64#:              | CPCI interface 64-bit acknowledge transfer                                                        |
| M66EN#:              | Routed to IChip2, 66MHz enable - not supported                                                    |
| SERR#:               | CPCI interface System Error for reporting address/data parity errors on the special cycle command |
| PAR:                 | CPCI interface even Parity across AD[310] and C/BE[30]                                            |
| C/BE[07]#:           | CPCI Bus Command and Byte Enables multiplexed on the same PCI pins                                |
| IPMB_SCL:            | Independent Platform Management Bus Clock - see CompactPCI System Management Specification        |
| PCIMG 2.9 R1.0       |                                                                                                   |
| IPMB_SDA:            | Independent Platform Management Bus Data - see CompactPCI System Management Specification         |
| PCIMG 2.9 R1.0       |                                                                                                   |

| PERR#:               | Parity Error used for reporting of data parity errors                                                     |
|----------------------|----------------------------------------------------------------------------------------------------|
| DEVSEL#:             | CPCI interface signal Device Select.                                                                      |
| STOP#:               | CPCI interface signal indicates the current device is requesting the master to stop the current transac-  |
| tion                 |                                                                                                    |
| LOCK#:               | CPCI interface signal indicates an operation to a bridge that may require multiple transactions to com-   |
| plete - not supporte | d                                                                                                    |
| FRAME#:              | CPCI interface signal indicates the beginning and duration of an access                                   |
| IRDY#:               | CPCI interface signal - Initiator Ready indicate s the bus master s ability to complete the current data  |
| phase of the transac | tion                                                                                                    |
| BD_SEL#:             | PICMG 2.1 R1.0 Hot-swap signal - pulled up on the CP2040 unit and driven low to enable power on           |
| TRDY#:               | CPCI interface signal Target Ready indicates the selected device s ability to complete the current data   |
| phase of the transac | tion                                                                                                    |
| IDSEL:               | CPCI interface signal - Initialization Device Select used as a chip select during read and write transac- |
| tions                |                                                                                                    |
| REQ[07]#:            | CPCI interface signal - request indicates to the arbiter that an agent desires use of the CPCI bus.       |
| GNT[07]#:            | CPCI interface signal - grant indicates to the agent that the access to the bus has been granted.         |
| CLK[07]:             | Driven by the SBC - provides timing for all transactions                                                  |
| IPMB_PWR:            | Battery back-up power - see CompactPCI System Management Specification PCIMG 2.9 R1.0                     |
| HEALTHY_OUT:         | Radial signal used to acknowledge the health of the board -signals that the board is suitable to be       |
| released form reset  | and allowed onto the bus - see PICMG 2.1 R1.0 Hot-swap Spec.                                              |
| INTP:                | Non-CPCI interrupt, legacy IDE - not supported, 1Kohm pullup provided                                     |
| INTS:                | Non-CPCI interrupt legacy IDE - not supported                                                             |
| TCK, TMS, TDO, 7     | TDI: JTAG signals, not supported - unconnected.                                                           |
|                      |                                                                                                    |

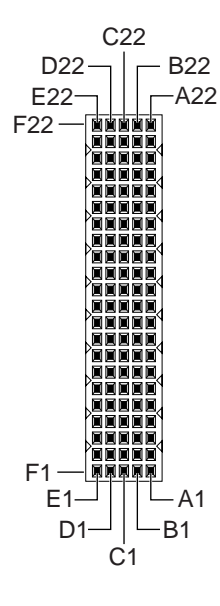

FIGURE A-3 CP2040 Board J2 Connector

#### See TABLE A-2 for J2/P2 connector pin assignments.

| Pin # | Row Z | Row A    | Row B   | Row C    | Row D    | Row E      | Row F |
|-------|-------|----------|---------|----------|----------|------------|-------|
| 22    | GND   | GA4      | GA3     | GA2      | GA1      | GA0        | GND   |
| 21    | GND   | CLK6     | GND     | BRSVP    | BRSVP    | BD_OFF_OUT | GND   |
| 20    | GND   | CLK5     | GND     | ALTSYSEN | GND      | BD_OFF_IN  | GND   |
|       |       |          |         | _L       |          |            |       |
| 19    | GND   | GND      | GND     | I2C_SDA  | I2C_SCK  | ALERT      | GND   |
| 18    | GND   | BRSVP    | BRSVP   | BRSVP    | GND      | BRSVP      | GND   |
| 17    | GND   | BRSVP    | GND     | PRST#    | REQ6#    | GNT6#      | GND   |
| 16    | GND   | BRSVP    | BRSVP   | DEG#     | GND      | BRSVP      | GND   |
| 15    | GND   | BRSVP    | GND     | FAL#     | REQ5#    | GNT5#      | GND   |
| 14    | GND   | AD[35]   | AD[34]  | AD[33]   | GND      | AD[32]     | GND   |
| 13    | GND   | AD[38]   | GND     | +5Va     | AD[37]   | AD[36]     | GND   |
| 12    | GND   | AD[42]   | AD[41]  | AD[40]   | GND      | AD[39]     | GND   |
| 11    | GND   | AD[45]   | GND     | +5Va     | AD[44]   | AD[43]     | GND   |
| 10    | GND   | AD[49]   | AD[48]  | AD[47]   | GND      | AD[46]     | GND   |
| 9     | GND   | AD[52]   | GND     | +5Va     | AD[51]   | AD[50]     | GND   |
| 8     | GND   | AD[56]   | AD[55]  | AD[54]   | GND      | AD[53]     | GND   |
| 7     | GND   | AD[59]   | GND     | +5Va     | AD[58]   | AD[57]     | GND   |
| 6     | GND   | AD[63]   | AD[62]  | AD[61]   | GND      | AD[60]     | GND   |
| 5     | GND   | C/BE[5]# | 64_EN_L | +5Va     | C/BE[4]# | PAR64      | GND   |
| 4     | GND   | RSS_L    | BRSVP   | C/BE[7]# | GND      | C/BE[6]#   | GND   |
| 3     | GND   | CLK4     | GND     | GNT3#    | REQ4#    | GNT4#      | GND   |
| 2     | GND   | CLK2     | CLK3    | SYSEN#   | GNT2#    | REQ3#      | GND   |
| 1     | GND   | CLK1     | GND     | REQ1#    | GNT1#    | REQ2#      | GND   |

 TABLE A-2
 J2/P2 Connector Pin Assignments

Note:

1. For CP2020 V(I/O)=+5Va is +5V and for CP2040 V(I/O) is +5V.

#### Signal definitions:

GA[0..4]:

BRSVP: Reserve pins - leave unconnected on backplane

BD\_OFF\_OUT: Pulse Reset out used for dual host failover - dual host function not supported, leave unconnected on backplane

Geographical Addressing signals for unique slot identification

ALTSYSEN\_L: PCIMG Redundant System Slot Spec 2.13 - Alternate System Controller Enable signal - dual host function not supported, leave unconnected on backplane

| BD_OFF_IN:           | Pulse Reset in used for dual host failover - dual host function not supported, leave unconnected on   |
|----------------------|----------------------------------------------------------------------------------------------------|
| backplane            |                                                                                                    |
| I2C_SDA:             | In a dual host system, Inter-Host I2C Bus Data - dual host function not supported, leave unconnected  |
| on backplane         |                                                                                                    |
| I2C_SCK:             | In a dual host system, Inter-Host I2C Bus Clock - dual host function not supported, leave unconnected |
| on backplane         |                                                                                                    |
| ALERT:               | CompactPCI System Management Specification PCIMG 2.9 R1.0 signal input to the SMC                     |
| PRST#:               | Backplane Push Button Reset input to the SMC                                                          |
| DEG#, FAL#:          | Power Subsystem status signals input to the SMC                                                       |
| 64_EN_L:             | PICMG Hot-swap Spec 2.1 R1.0 signal - used to designate 64-bit capability for the slot the board is   |
| plugged into         |                                                                                                    |
| PAR64:               | CPCI interface signal even parity bit that protects AD[3263] and C/ BE[74]#                           |
| SYSEN#:              | System Slot identification, grounded on the CompactPCI slot so the board can identify installation    |
| into the system slot |                                                                                                    |
| Daau                 |                                                                                                    |

RSS#: PCIMG Redundant System Slot Spec 2.13 - Redundant System Slot identification in dual host systems - not supported, leave unconnected on backplane

FIGURE A-4 shows the CP2040 Board J3 Connector.

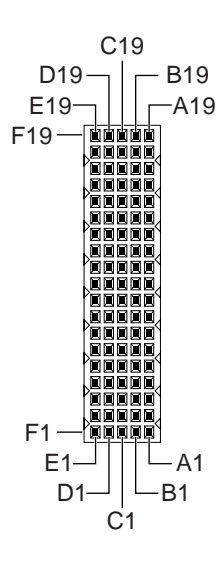

FIGURE A-4 CP2040 Board J3 Connector

TABLE A-3 shows the J3/P3 connector pin assignments.

| Pin # | Row Z | Row A     | Row B      | Row C      | Row D   | Row E      | Row F |
|-------|-------|-----------|------------|------------|---------|------------|-------|
| Pin # | Row Z | Row A     | Row B      | Row C      | Row D   | Row E      | Row F |
| 19    | GND   | PMC-1     | PMC-2      | PMC-3      | PMC-4   | PMC-5      | GND   |
| 18    | GND   | PMC-6     | PMC-7      | PMC-8      | PMC-9   | PMC-10     | GND   |
| 17    | GND   | PMC-11    | PMC-12     | PMC-13     | PMC-14  | PMC-15     | GND   |
| 16    | GND   | PMC-16    | PMC-17     | PMC-18     | PMC-19  | PMC-20     | GND   |
| 15    | GND   | PMC-21    | PMC-22     | PMC-23     | PMC-24  | PMC-25     | GND   |
| 14    | GND   | РМС-26    | PMC-27     | PMC-28     | PMC-29  | PMC-30     | GND   |
| 13    | GND   | PMC-31    | PMC-32     | PMC-33     | PMC-34  | PMC-35     | GND   |
| 12    | GND   | PMC-36    | PMC-37     | PMC-38     | PMC-39  | PMC-40     | GND   |
| 11    | GND   | PMC-41    | PMC-42     | PMC-43     | PMC-44  | PMC-45     | GND   |
| 10    | GND   | PMC-46    | PMC-47     | PMC-48     | PMC-49  | PMC-50     | GND   |
| 9     | GND   | PMC-51    | PMC-52     | PMC-53     | PMC-54  | PMC-55     | GND   |
| 8     | GND   | PMC-56    | PMC-57     | PMC-58     | PMC-59  | PMC-60     | GND   |
| 7     | GND   | PMC-61    | РМС-62     | PMC-63     | PMC-64  | VCC        | GND   |
| 6     | GND   | BD_SEL_5# | HEALTHY_5# | PCI_RST_5# | BRSVP   | BRSVP      | GND   |
| 5     | GND   | BD_SEL_4# | HEALTHY_4# | PCI_RST_4# | BRSVP   | BRSVP      | GND   |
| 4     | GND   | BD_SEL_3# | HEALTHY_3# | PCI_RST_3# | BRSVP   | BRSVP      | GND   |
| 3     | GND   | BD_SEL_2# | HEALTHY_2# | PCI_RST_2# | PCIB_RS | PCI_RST_6# | GND   |
|       |       |           |            |            | T_L     |            |       |
| 2     | GND   | BD_SEL_1# | HEALTHY_1# | PCI_RST_1# | EP_5V   | HEALTHY_6# | GND   |

 TABLE A-3
 J3/P3 Connector Pin Assignments

#### Signal definitions:

PMC[63..0] - PMC/PIM I/O signals

BD\_SEL[0..6]#: PICMG Hot-swap Spec 2.1 R1.0 Radial board select bi-directional signals

HEALTHY[0..6]#: PICMG Hot-swap Spec 2.1 R1.0 Radial board healthy input signals

PCI\_RST[0..6]: PICMG Hot-swap Spec 2.1 R1.0 Radial PCI reset output signals

FIGURE A-5 shows the J4/P4 connector.

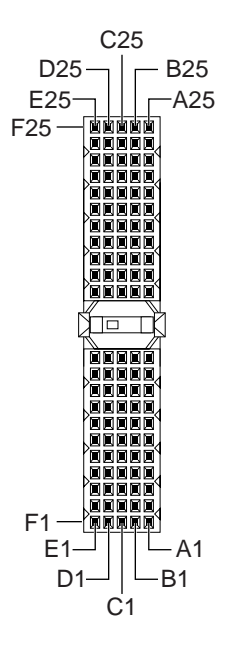

FIGURE A-5 CP2040 J4/P4 Connector

TABLE A-4 shows the J4/P4 connector pin assignments. TABLE A-4  $\,$  J4/P4 Connector Pin Assignments

| Pin # | Row Z | Row A       | Row B       | Row C               | Row D        | Row E        | Row F |
|-------|-------|-------------|-------------|---------------------|--------------|--------------|-------|
| 25    | GND   | MIIA_CRS    | MIIA_COL    | MIIA_MDIO_L         | MIIA_TX_ERS  | +5V          | GND   |
| 24    | GND   | MIIA_RX_DV  | MIIA_RX_ER  | MIIA_TX_CLKI        | GND          | BP_MCA_INT_L | GND   |
| 23    | GND   | MIIA_RXD1   | MIIA_RXD2   | GND                 | MIIA_RXD3    | MII_RX_CLK   | GND   |
| 22    | GND   | GND         | MIIA_TXD0   | MIIA_TX_EN          | MIIA_MDC     | MIIA_RXD0    | GND   |
| 21    | GND   | MIIA_TXD3   | GND         | MIIA_TXD2           | GND          | MIIA_TXD1    | GND   |
| 20    | GND   |             |             | LOCAL_I2C_INT<br>_L | GND          | FR/BK_SEL    | GND   |
| 19    | GND   | MIIB_COL    | MIIB_MDIO_L | MIIB_TX_ER          |              |              | GND   |
| 18    | GND   | MIIB_RX_CLK | MIIB_RX_DV  | MIIB_RX_ER          | MIIB_TX_CLKI | MIIB_CRS     | GND   |
| 17    | GND   | MIIB_RXD0   | GND         | MIIB_RXD1           | MIIB_RXD2    | MIIB_RXD3    | GND   |
| 16    | GND   | MIIB_TXD1   | MIIB_TXD0   | MIIB_TX_EN          | MIIB_MDC     | GND          | GND   |
| 15    | GND   | GND         | +5V         | +5V                 | MIIB_TXD3    | MIIB_TXD2    | GND   |
| 14    | KEY   |             |             |                     |              |              | KEY   |
| 13    | KEY   |             |             |                     |              |              | KEY   |
| 12    | KEY   |             |             |                     |              |              | KEY   |

| Pin # | Row Z | Row A        | Row B       | Row C     | Row D            | Row E             | Row F |
|-------|-------|--------------|-------------|-----------|------------------|-------------------|-------|
| 11    | GND   | BP_TYPE0     | BP_TYPE1    | I2C_SDA   | GND              | GND               | GND   |
| 10    | GND   | SMC_TX       | SMC_RX      | BP_PWROFF | <u>(I2C_pwr)</u> | +12V              | GND   |
| 9     | GND   | GND          | GND         | I2C_SCL   | TRM_PWR1         | TRM_PWR2          | GND   |
| 8     | GND   | SCDPH_L      | SCD<15>_L   | SCD<14>_L | SCD<13>_L        | SCD<12>_L         | GND   |
| 7     | GND   | SCD<4>_L     | SCD<3>_L    | SCD<2>_L  | SCD<1>_L         | SCD<0>_L          | GND   |
| 6     | GND   | GND          | SCDPL_L     | SCD<7>_L  | SCD<6>_L         | SCD<5>_L          | GND   |
| 5     | GND   | GND          | RSV-MCU-use | +5V       | +5V              | RSV-MCU-use       | GND   |
| 4     | GND   | SRST_L       | ACK_L       | BSY_L     | GND              | ATN_L             | GND   |
| 3     | GND   | I/O_L        | REQ_L       | C/D_L     | SEL_L            | MSG_L             | GND   |
| 2     | GND   | Term_Disable | SCD<11>_L   | SCD<10>_L | SCD<9>_L         | SCD<8>_L          | GND   |
| 1     | GND   | RSV-MCU-use  | RSV-MCU-use | +3.3V     | -12V             | GPI01-RSV-MCU-use | GND   |

Note:

1. The PWROFF signal goes active high when OBP power off command is issued.

#### Signal definitions:

BP\_MCA\_INT\_L: Reserved for MC system use

LOCAL\_I2C\_INT\_L: I2C interrupt signals for CP2040 onboard I2C devices

BP\_TYPE[0..1]:Intended to indicate backplane type (HA, FHS, Non-HA, etc) - not supportedSMC\_TX/RX:SMC tty signalsBP\_PWROFF:Legacy CP1500 signal, when OS level init 5 is executed - system is halted and this signal asserted

logic level high I2C\_PWR: I2C power for CP2040 local I2C devices I2C\_SCL/SDA: CP2040 local I2C clock/data

#### MII Signals:

| MII_RXD<0:3>: | Receive data                           |
|---------------|----------------------------------------|
| MII_TXD<0:3>: | Transmit data                          |
| MII_RX_CLK:   | Receive clock                          |
| MII_TX_CLKI:  | Transmit clock                         |
| MII_TX_EN:    | Transmit enable                        |
| MII_CRS:      | Carrier sense                          |
| MII_COL:      | Collision detect                       |
| MII_RX_ER:    | Receive error                          |
| MII_TX_ER:    | Transmit error                         |
| MII_RX_DV:    | Receive frame detect                   |
| MII MDIO:     | Transceiver management data (external) |

#### SCSI single-ended levels - SCSI-A on J4 and SCSI-B on J5:

- ATN: Attention Active low n BSY: Busy Active low
- C/D: Command or Data Active low
- I/O: Input or output data direction

| MSG:        | Message phase indicator - active low                         |
|-------------|--------------------------------------------------------------|
| ACK:        | Acknowledge - Active low                                     |
| SCD<0:15>:  | SCSI data lines - Active low                                 |
| SCDPHSCSI : | parity high byte; provides parity for SCD[8:15] - Active low |
| SCDPLSCSI:  | parity low byte; provides parity for SCD[0:7] - Active low   |
| SEL:        | Select - Active low                                          |
| REQ:        | Request - Active low                                         |
| SRST:       | SCSI bus reset - Active low                                  |
| TRM_PWR:    | Termination power for external SCSI terminator               |

FIGURE A-6 shows the CP2040 Board J5/P5 Connector.

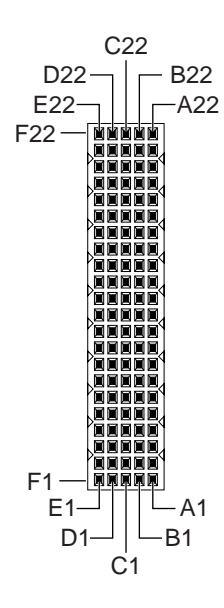

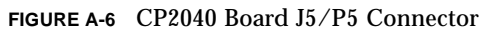

TABLE A-5 shows the CP2040 J5/P5 Connector Pin Assignments.

| Pin # | Row Z | Row A        | Row B      | Row C      | Row D     | Row E      | Row F |
|-------|-------|--------------|------------|------------|-----------|------------|-------|
| 22    | GND   | BKRST_IN_L   | GND        | DIAG_L_OC  | +5V       | BP_XIR_L   | GND   |
| 21    | GND   | KBDDAT       | KBDCLK     | KBDVCC     | AUXDATA   | AUXCLK     | GND   |
| 20    | GND   | +5V          | UBS1_P     | USB1_N     | KBDGND    | INT_2#     | GND   |
| 19    | GND   | STB_L        | GND        | VCC        | INT_0#    | INT_1#     | GND   |
| 18    | GND   | AFD_L        | USB2_P     | USB2_N     | GND       | +5V        | GND   |
| 17    | GND   | PD<2>        | INIT_L     | PD<1>      | ERR       | PD<0>      | GND   |
| 16    | GND   | PD<6>        | PD<5>      | PD<4>      | PD<3>     | SLIN_L     | GND   |
| 15    | GND   | SLCT         | PE         | BUSY_L     | ACK_L     | PD<7>      | GND   |
| 14    | GND   | RTSA         | CTSA       | RIA        | GND       | DTRA       | GND   |
| 13    | GND   | DCDA         | +5V        | RXDA       | DSRA      | TXDA       | GND   |
| 12    | GND   | RTSB         | CTSB       | RIB        | +5V       | DTRB       | GND   |
| 11    | GND   | DCDB         | GND        | RXDB       | DSRB      | TXDB       | GND   |
| 10    | GND   | TR0_L        | WPROT_L    | RDATA_L    | HDSEL_L   | DSKCHG_L   | GND   |
| 9     | GND   | MTR1_L       | DIR_L      | STEP_L     | WDATA_L   | WGATE_L    | GND   |
| 8     | GND   | DRVDENS1     | INDEX_L    | MTR0_L     | DS1_L     | DS0_L      | GND   |
| 7     | GND   | DRATE0       | SC2D<2>_L  | SC2D<1>_L  | SC2D<0>_L | DRVDENS0   | GND   |
| 6     | GND   | SC2D<6>_L    | GND        | SC2D<5>_L  | SC2D<4>_L | SC2D<3>_L  | GND   |
| 5     | GND   | SC2D<10>_L   | SC2D<9>_L  | SC2D<8>_L  | SC2DPL_L  | SC2D<7>_L  | GND   |
| 4     | GND   | SC2D<13>_L   | SC2D<12>_L | GND        | MSEN0     | SC2D<11>_L | GND   |
| 3     | GND   | Term_Disable | SC2DPH_L   | SC2D<15>_L | MSEN1     | SC2D<14>_L | GND   |
| 2     | GND   | I/O2_L       | REQ2_L     | C/D2_L     | SEL2_L    | MSG2_L     | GND   |
| 1     | GND   | BKRST_OUT_L  | SRST2_L    | ACK2_L     | BUSY2_L   | ATN2_L     | GND   |

 TABLE A-5
 J5/P5 Connector Pin Assignments

#### Miscellaneous:

| BKRST_IN_L:  | Backplane reset input to SMC               |
|--------------|--------------------------------------------|
| BKRST_OUT_L: | Backplane test output from SMC             |
| BP_XIR_L:    | Push button reset system input. Active low |
| DIAG_LOC:    | Diagnostic / Alarm output from SMC         |

## USB Signals:

| USB1_P/N: | USB (Universal Serial Bus) signal pair - RIO-A  |
|-----------|-------------------------------------------------|
| USB2_P/N: | USB (Universal Serial Bus) signal pair - RIO-B  |
| INT[02]:  | CPCI interface signal interrupts, not supported |

#### Parallel Port:

| ACK L: | Pulsed by peripheral   | to acknowledge data sent |
|--------|------------------------|--------------------------|
| non_b. | r andea of periprierar | to define medge data sem |

| BUSY:   | Indicates a printer cannot accept more data   |
|---------|-----------------------------------------------|
| ERR_L:  | Peripheral detected an error                  |
| PD[70]: | Parallel data lines                           |
| PE:     | Paper end - indicates printer is out of paper |
| AFD_L:  | auto feed - causes printer to line feed       |
| INIT_L: | initializes the peripheral                    |
| SLIN_L: | select in - selects the peripheral            |
| STB_L:  | data strobe - indicates data is valid         |
| SLCT:   | select, peripheral indicates it is selected   |

#### Serial COM Ports (A and B), RS 232 Levels:

| CTS: | clear to send         |
|------|-----------------------|
| DCD: | Data Carrier Detected |
| DSR: | Data Set Ready        |
| DTR: | Data Terminal Ready   |
| RI:  | Ring Indicator        |
| RTS: | Request to Send       |
| RXD: | Serial Receive Data   |
| TXD: | Serial Transmit Data  |
|      |                       |

#### Floppy Disk Drive, TTL Levels:

| DSKCHG_L:    | indicates the drive door has been opened                                          |
|--------------|-----------------------------------------------------------------------------------|
| DIR_L:       | controls direction of the head during step operations                             |
| DRATE[0]:    | reflects the value of the data transfer but in the DSR or CCR                     |
| DRVDENS[10]: | disk density select communication in rev1.0, resvd in 1.1 n DS[10]: drive selects |
| HDSEL_L:     | selects top or bottom side head                                                   |
| INDEX_L:     | indicates the beginning of a track                                                |
| MSEN[10]:    | used for sensing density of the media                                             |
| RDATA_L:     | data read                                                                         |
| STEP_L:      | step, pulses move head in or out                                                  |
| TR0_L:       | indicates the is positioned above track 00                                        |
| WDATA_L:     | write data to drive                                                               |
| WGATE_L:     | enables head write circuitry of drive                                             |
| WPROT_L:     | indicates a disk is write-protected                                               |
|              |                                                                                   |

#### Keyboard / Auxiliary Device Signals:

| AUXCLK: | Clock for PS/2 auxiliary device (mouse) - TTL levels, active high            |
|---------|------------------------------------------------------------------------------|
| AUXDAT: | Serial data line for PS/2 auxiliary device (mouse) - TTL levels, active high |
| KBDCLK: | Clock for PC/AT or PS/2 keyboard - TTL levels, active high                   |
| KBDDAT: | Serial data line for PC/AT or PS/2 keyboard - TTL levels, active high        |

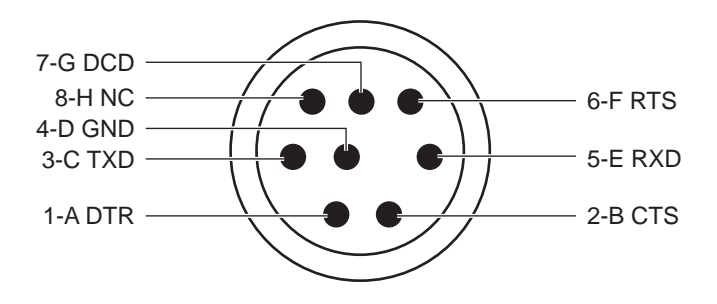

FIGURE A-7 CP2040 Front Panel TTYA Diagram

TABLE A-6 shows the Mini Din 8-pin connector pinouts.

 TABLE A-6
 Serial Mini Din 8-pin Connector Pinouts

| Pin | Signal Name  | Pin | Signal Name  |
|-----|--------------|-----|--------------|
| 1   | FP_SER_A_DTR | 5   | FP_SER_A_RXD |
| 2   | FP_SER_A_CTS | 6   | FP_SER_A_RTS |
| 3   | FP_SER_A_TXD | 7   | FP_SER_A_DCD |
| 4   | FP_SER_A_GND | 8   | GND          |

## A.2.2 RJ45 Connector

The twisted pair Ethernet connector is a RJ45 connector. The controller autonegotiates to either 10Base-T or 100Base-T. The pinout shown in TABLE A-7 applies to all of the Ethernet.

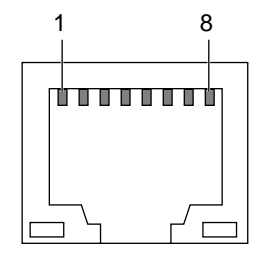

FIGURE A-8 RJ45 Ethernet Connector Diagram

TABLE A-7 shows the CP2040 Front Panel Ethernet Connector.

| Pin # | Description |
|-------|-------------|
| 1     | TXD+        |
| 2     | TXD-        |
| 3     | RXD+        |
| 4     | 4T_D3P      |
| 5     | 4T_D3P      |
| 6     | RXD-        |
| 7     | 4T_D4P      |
| 8     | 4T_D4P      |

 TABLE A-7
 CP2040 Front Panel Ethernet Connector Pinout

## A.2.3 PMC Connectors

FIGURE A-9 shows the PMC connectors: J3001, J3002, and J3003.

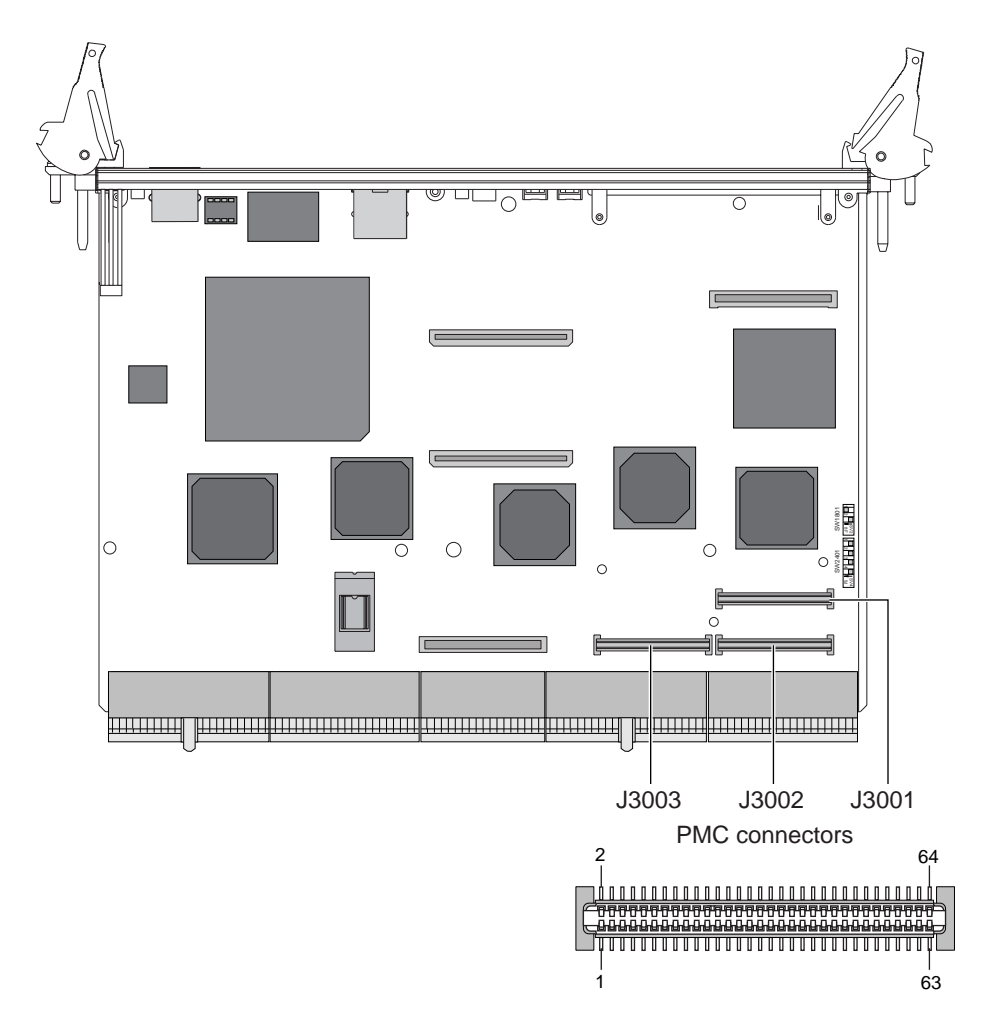

#### FIGURE A-9 J3001 Connector

TABLE A-8 shows the connector pinouts for the J3001 connector.

| Pin | Voltage  | Pin | Voltage |  |
|-----|----------|-----|---------|--|
| 1   | ТСК      | 2   | -12V    |  |
| 3   | GND      | 4   | INTA    |  |
| 5   | INTB     | 6   | INTC    |  |
| 7   | BUSMODE1 | 8   | +5V     |  |

 TABLE A-8
 PMC J3001 Connector Pinouts

| Pin | Voltage | Pin | Voltage  |
|-----|---------|-----|----------|
| 9   | INTD    | 10  | PCI_RSVD |
| 11  | GND     | 12  | PCI_RSVD |
| 13  | CLK     | 14  | GND      |
| 15  | GND     | 16  | GNT      |
| 17  | REQ     | 18  | +5V      |
| 19  | V(I/O)  | 20  | AD31     |
| 21  | AD28    | 22  | AD27     |
| 23  | AD25    | 24  | GND      |
| 25  | GND     | 26  | CBE3     |
| 27  | AD22    | 28  | AD21     |
| 29  | AD19    | 30  | +5V      |
| 31  | V (IO)  | 32  | AD17     |
| 33  | FRAME   | 34  | GND      |
| 35  | GND     | 36  | IRDY     |
| 37  | DEVSEL  | 38  | +5V      |
| 39  | GND     | 40  | LOCK     |
| 41  | SDONE   | 42  | SBO      |
| 43  | PAR     | 44  | GND      |
| 45  | V (IO)  | 46  | AD15     |
| 47  | AD12    | 48  | AD11     |
| 49  | AD9     | 50  | +5V      |
| 51  | GND     | 52  | CBE0     |
| 53  | AD6     | 54  | AD5      |
| 55  | AD4     | 56  | GND      |
| 57  | V (IO)  | 58  | AD3      |
| 59  | AD2     | 60  | AD1      |
| 61  | AD0     | 62  | +5V      |
| 63  | GND     | 64  | REQ64    |

 TABLE A-8
 PMC J3001 Connector Pinouts (Continued)

## A.2.4 PMC J3002 Connector

 TABLE A-9
 PMC J3002 Connector Pinouts

| Pin | Voltage         | Pin | Voltage  |
|-----|-----------------|-----|----------|
| 1   | +12V            | 2   | TRST     |
| 3   | TMS             | 4   | TD0      |
| 5   | TD1             | 6   | GND      |
| 7   | GND             | 8   | PCI_RSVD |
| 9   | PCI_RSVD        | 10  | PCI_RSVD |
| 11  | BUSMODE2        | 12  | +3.3V    |
| 13  | RST             | 14  | BUSMODE3 |
| 15  | +3.3V           | 16  | BUSMODE4 |
| 17  | PCI_RSVD        | 18  | GND      |
| 19  | AD30            | 20  | AD29     |
| 21  | GND             | 22  | AD26     |
| 23  | AD24            | 24  | 3.3V     |
| 25  | IDSEL           | 26  | AD23     |
| 27  | +3.3V           | 28  | AD20     |
| 29  | AD18            | 30  | GND      |
| 31  | AD16            | 32  | CBE2     |
| 33  | GND             | 34  | PMC_RSVD |
| 35  | TRDY            | 36  | +3.3V    |
| 37  | GND             | 38  | STOP     |
| 39  | PERR            | 40  | GND      |
| 41  | +3.3V           | 42  | SERR     |
| 43  | CBE1            | 44  | GND      |
| 45  | AD14            | 46  | AD13     |
| 47  | GND             | 48  | AD10     |
| 49  | AD8             | 50  | +3.3V    |
| 51  | AD7             | 52  | PMC_RSVD |
| 53  | +3.3V           | 54  | PMC_RSVD |
| 55  | PMC_RSVD 56 GND |     | GND      |
| 57  | PMC_RSVD        | 58  | PMC_RSVD |

| Pin | Voltage | Pin | Voltage  |
|-----|---------|-----|----------|
| 59  | GND     | 60  | PMC_RSVD |
| 61  | ACK64   | 62  | +3.3V    |
| 63  | GND     | 64  | PMC_RSVD |

 TABLE A-9
 PMC J3002 Connector Pinouts (Continued)

## A.2.5 PMC J3003 Connector

 TABLE A-10
 PMC J3003 Connector Pinouts

| Pin | Voltage | Pin | Voltage |
|-----|---------|-----|---------|
| 1   | IO1     | 2   | IO2     |
| 3   | IO3     | 4   | IO4     |
| 5   | IO5     | 6   | IO6     |
| 7   | IO7     | 8   | IO8     |
| 9   | IO9     | 10  | IO10    |
| 11  | IO11    | 12  | IO12    |
| 13  | IO13    | 14  | IO14    |
| 15  | IO15    | 16  | IO16    |
| 17  | IO17    | 18  | IO18    |
| 19  | IO19    | 20  | IO20    |
| 21  | IO21    | 22  | IO22    |
| 23  | IO23    | 24  | IO24    |
| 25  | IO25    | 26  | IO26    |
| 27  | IO27    | 28  | IO28    |
| 29  | IO29    | 30  | IO30    |
| 31  | IO31    | 32  | IO32    |
| 33  | IO33    | 34  | IO34    |
| 35  | IO35    | 36  | IO36    |
| 37  | IO37    | 38  | IO38    |
| 39  | IO39    | 40  | IO40    |
| 41  | IO41    | 42  | IO42    |
| 43  | IO43    | 44  | IO44    |
| 45  | IO45    | 46  | IO46    |

| Pin | Voltage | Pin | Voltage |
|-----|---------|-----|---------|
| 47  | IO47    | 48  | IO48    |
| 49  | IO49    | 50  | IO50    |
| 51  | IO51    | 52  | IO52    |
| 53  | IO53    | 54  | IO54    |
| 55  | IO55    | 56  | IO56    |
| 57  | IO57    | 58  | IO58    |
| 59  | IO59    | 60  | IO60    |
| 61  | IO61    | 62  | IO62    |
| 63  | IO63    | 64  | IO64    |

 TABLE A-10
 PMC J3003 Connector Pinouts (Continued)

FIGURE A-10 shows the location of memory module connectors J0601 and J0602, respectively.

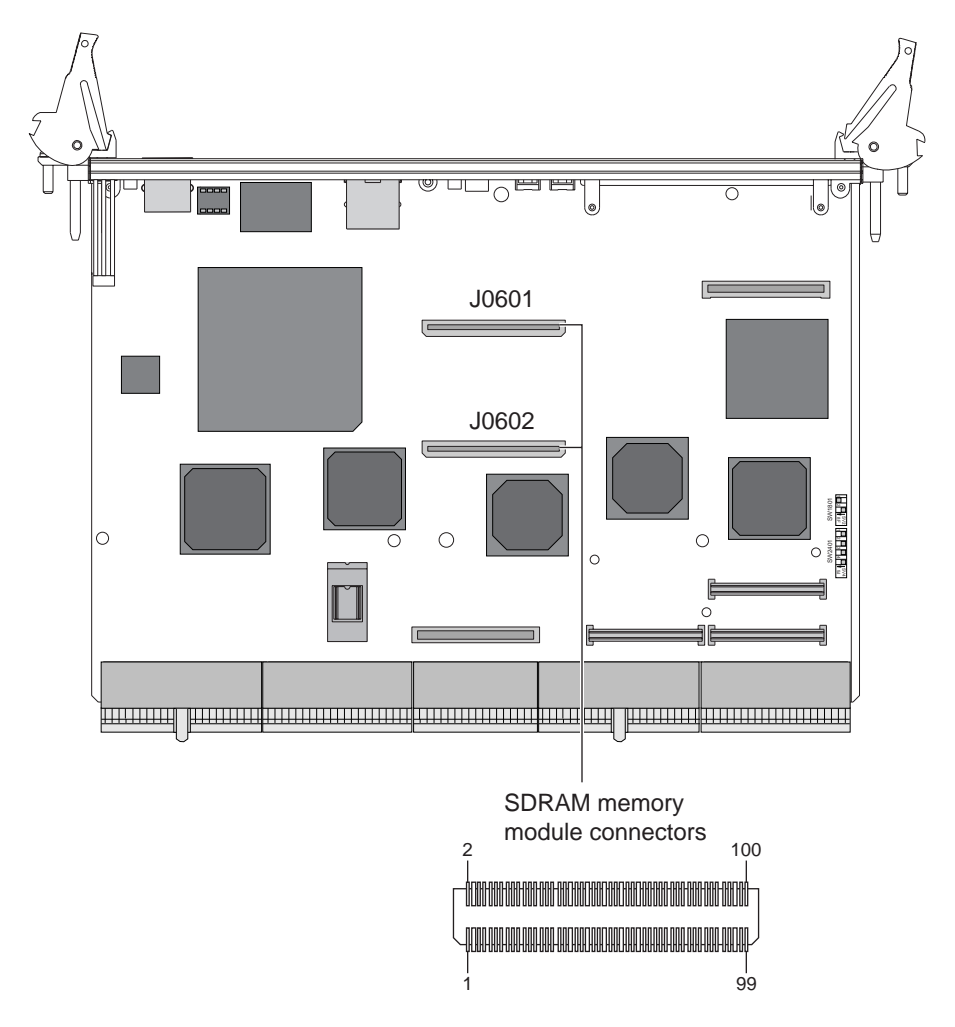

FIGURE A-10 Memory Module Connectors J0601 and J0602

# A.3 Memory Module Connector Pinout

TABLE A-11 and TABLE A-12 show the memory module connector 1 and 2 pinouts.

| Pin # | Front Side | Pin # | Front Side                  | Pin # | Back Side | Pin # | Back Side       |
|-------|------------|-------|-----------------------------|-------|-----------|-------|-----------------|
| 99    | VDD_3.3V   | 49    | AB3                         | 100   | VSS       | 50    | DQ9             |
| 97    | DQ43       | 47    | AA2                         | 98    | DQ0       | 48    | DQ10            |
| 95    | DQ42       | 45    | VSS                         | 96    | DQ1       | 46    | VDD_3.3V        |
| 93    | DQ41       | 43    | AB2                         | 94    | DQ2       | 44    | DQ11            |
| 91    | VSS        | 41    | AA1                         | 92    | VDD_3.3V  | 42    | DQ12            |
| 89    | DQ40       | 39    | AB1                         | 90    | DQ3       | 40    | DQ13            |
| 87    | DQ35       | 37    | VDD_3.3V                    | 88    | DQ4       | 38    | VSS             |
| 85    | VDD_3.3V   | 35    | AA0                         | 86    | VSS       | 36    | DQ14            |
| 83    | DQ34       | 33    | AB0                         | 84    | DQ5       | 34    | DQ15            |
| 81    | DQ33       | 31    | VSS                         | 82    | DQ6       | 32    | VDD_3.3V        |
| 79    | DQ32       | 29    | CK3                         | 80    | DQ7       | 30    | CK1             |
| 77    | VSS        | 27    | VDD_3.3V                    | 78    | VDD_3.3V  | 28    | VSS             |
| 75    | CK2        | 25    | $\overline{S1}$             | 76    | CK0       | 26    | $\overline{S0}$ |
| 73    | VSS        | 23    | <u>S5</u>                   | 74    | RAS0      | 24    | $\overline{S4}$ |
| 71    | NC         | 21    | DQ27                        | 72    | RAS2      | 22    | DQ16            |
| 69    | VDD_3.3V   | 19    | DQ26                        | 70    | VSS       | 20    | DQ17            |
| 67    | AA6        | 17    | VSS                         | 68    | CAS0      | 18    | VDD_3.3V        |
| 65    | AB6        | 15    | DQ25                        | 66    | CAS2      | 16    | DQ18            |
| 63    | AA5        | 13    | DQ24                        | 64    | WE0       | 14    | DQ19            |
| 61    | VSS        | 11    | ALERT                       | 62    | VDD_3.3V  | 12    | DQ20            |
| 59    | AB5        | 9     | VDD_3.3V                    | 60    | WE2       | 10    | VSS             |
| 57    | AA4        | 7     | SA2                         | 58    | CKE0      | 8     | DQ21            |
| 55    | AB4        | 5     | SA1                         | 56    | CKE2      | 6     | DQ22            |
| 53    | VDD_3.3V   | 3     | NC                          | 54    | VSS       | 4     | DQ23            |
| 51    | AA3        | 1     | VDD_3.3VI <sup>2</sup><br>C | 52    | DQ8       | 2     | VDD_3.3V        |

TABLE A-11 Memory Module Connector 1 Pinout (Bottom Side)

| Pin # | Front Side | Pin # | Front Side      | Pin # | Back Side | Pin # | Back Side       |
|-------|------------|-------|-----------------|-------|-----------|-------|-----------------|
| 99    | VSS        | 49    | DQ62            | 100   | VDD_3.3V  | 50    | AB10            |
| 97    | DQ71       | 47    | DQ61            | 98    | DQ47      | 48    | AA9             |
| 95    | DQ70       | 45    | VDD_3.3V        | 96    | DQ46      | 46    | VSS             |
| 93    | DQ69       | 43    | DQ60            | 94    | DQ45      | 44    | AB9             |
| 91    | VDD_3.3V   | 41    | DQ59            | 92    | VSS       | 42    | AA8             |
| 89    | DQ68       | 39    | DQ58            | 90    | DQ44      | 40    | AB8             |
| 87    | DQ67       | 37    | VSS             | 88    | DQ39      | 38    | VDD_3.3V        |
| 85    | VSS        | 35    | DQ57            | 86    | VDD_3.3V  | 36    | AA7             |
| 83    | DQ66       | 33    | DQ56            | 84    | DQ38      | 34    | AB7             |
| 81    | DQ65       | 31    | VDD_3.3V        | 82    | DQ37      | 32    | VSS             |
| 79    | DQ64       | 29    | CK4             | 80    | DQ36      | 30    | CK6             |
| 77    | VDD_3.3V   | 27    | VSS             | 78    | VSS       | 28    | VDD_3.3V        |
| 75    | CK5        | 25    | $\overline{S3}$ | 76    | CK7       | 26    | $\overline{S2}$ |
| 73    | RAS1       | 23    | <u>87</u>       | 74    | BAA1      | 24    | <u>S6</u>       |
| 71    | RAS3       | 21    | DQ55            | 72    | BAB1      | 22    | DQ31            |
| 69    | VSS        | 19    | DQ54            | 70    | VDD_3.3V  | 20    | DQ30            |
| 67    | CAS1       | 17    | VDD_3.3V        | 68    | BAA0      | 18    | VSS             |
| 65    | CAS3       | 15    | DQ53            | 66    | BAB0      | 16    | DQ29            |
| 63    | WE1        | 13    | DQ52            | 64    | AA12      | 14    | DQ28            |
| 61    | VDD_3.3V   | 11    | DQ51            | 62    | VSS       | 12    | LCLK-I          |
| 59    | WE3        | 9     | VDD_3.3V        | 60    | AB12      | 10    | VSS             |
| 57    | CKE1       | 7     | DQ50            | 58    | AA11      | 8     | LCLK-O          |
| 55    | CKE3       | 5     | DQ49            | 56    | AB11      | 6     | SDA             |
| 53    | VSS        | 3     | DQ48            | 54    | VDD_3.3V  | 4     | SCK             |
| 51    | DQ63       | 1     | VDD_3.3V        | 52    | AA10      | 2     | VSS             |

 TABLE A-12
 Memory Module Connector 2 Pinout (Bottom Side)

# A.4 SMC Switch Settings for HA and Non-HA Systems

The switches on the CP2040 SMC Module serve two purposes: Establishes backplane type (HA or non-HA) Selects Boot Device (Boot Flash or SMC config block setting)

## A.4.1 Non-HA Systems

## A.4.1.1 Before Installing Board in System

If the user has a non-HA system, BEFORE powering on the CP2040 unit - SMC module switch settings will need to be set as follows:

■ SW0501.Switch1 ---> Open (switch is set OPPOSITE to the direction of the arrow)

See FIGURE A-11 for the location of SW0501.

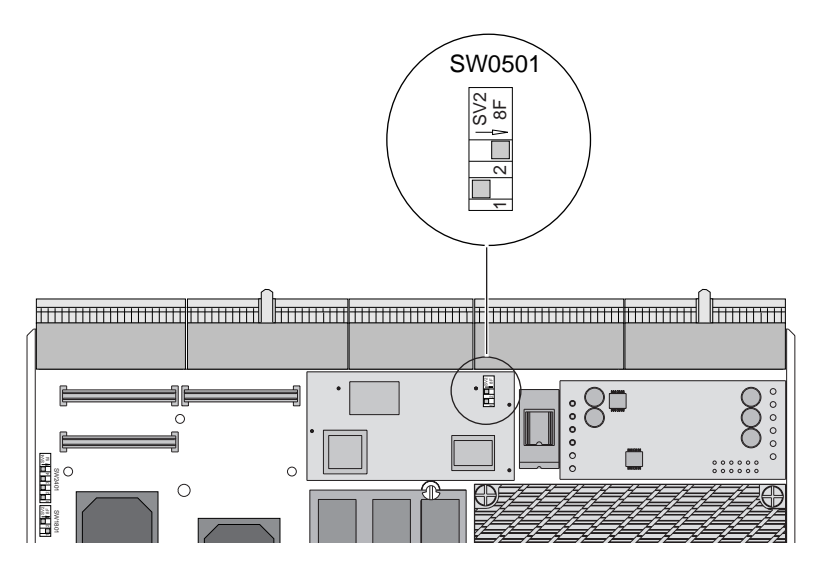

FIGURE A-11 Setting Switches to Closed Position

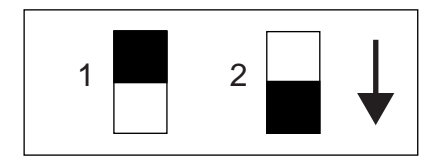

FIGURE A-12 SW0501 Position for non-HA Systems

## A.4.2 HA Systems

### A.4.2.1 Before Installing Board in System

If the user has a HA system, BEFORE powering on the Netra CP2040unit - SMC module switch settings will need to be set as follows:

■ SW0501.Switch1 ---> Closed (switch is set in the direction of the arrow)

See FIGURE A-13 for location of SW0501.

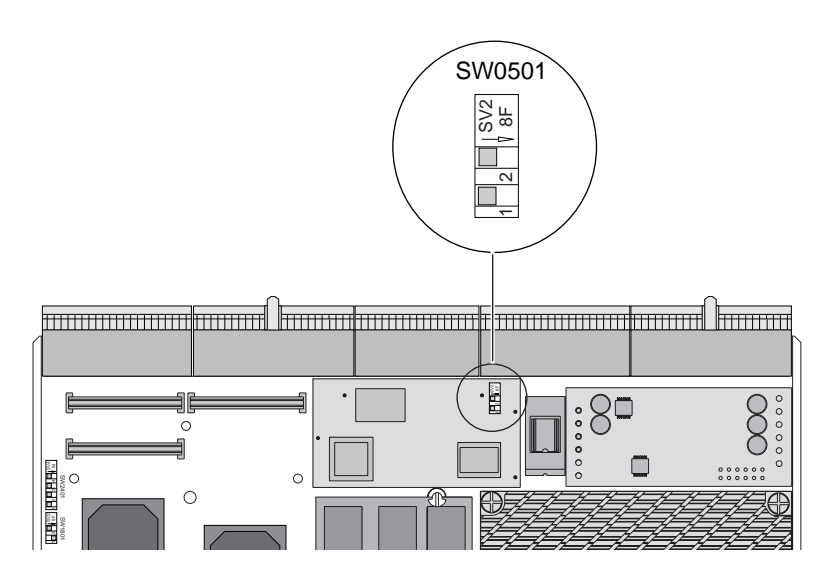

FIGURE A-13 Location of SW0501 on SMC Module

FIGURE A-14 shows how to set switch positions for HA systems.

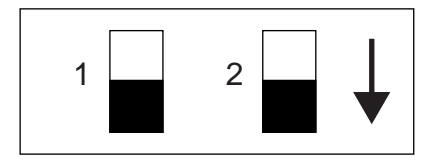

FIGURE A-14 SW0501 Switch Setting for HA Systems

# A.5 SCSI and Flash Switch Settings

Two sets of switches are present on the CP2040 board that perform two different functions:

- SW1801 for flash device selection
- SW2401 for SCSI termination

The positions of these switches determines the flash device selection and SCSI termination. If a switch is moved towards the direction of an arrow, it means it is closed (ON). If a switch is moved in the opposite direction of the arrow, it is open (OFF). FIGURE A-17 shows switches and the switch setting legend.

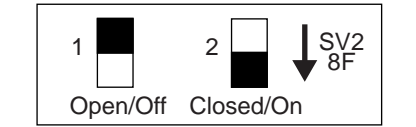

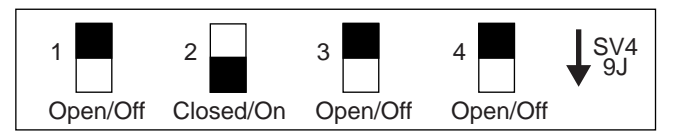

SW1801 flash device selection switches

SW2401 SCSI device selection switches

FIGURE A-15 Switch Setting Legend

## A.5.1 Flash Device Selection Switches

A set of two switches (SW801) is present on the board. The position of each switch determines the flash device selection on the board. TABLE A-14 describes the flash device selection.
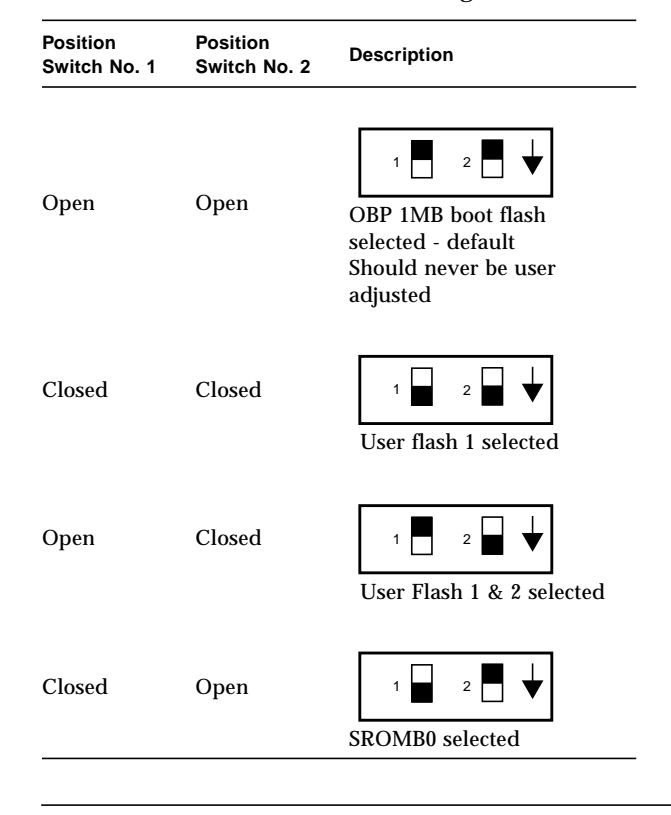

 TABLE A-13
 Flash Device Switch Setting (S1W801)

Note – User Flash is NOT supported on CP2040.

# A.6 SCSI Termination Switch Setting

Four SCSI termination switches SW2401 (for SCSI termination) are located on the board.

The SCSI switches operate independently from each other and can be set to Open or Closed position. FIGURE A-16 shows an example of SCSI termination switch setting.

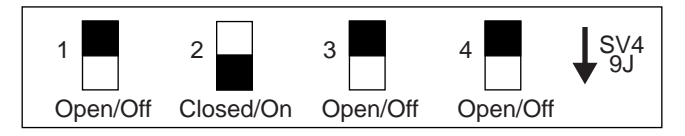

SW2401 SCSI device selection switches

FIGURE A-16 SCSI Termination Switch Setting Example

TABLE A-14 shows the SCSI Termination Switch Setting (SW2401).

 TABLE A-14
 SCSI Termination Switch Setting (SW2401)

| Position | Switch 1          | Switch 2          | Switch 3          | Switch 4          |
|----------|-------------------|-------------------|-------------------|-------------------|
| Open     | Termination power | Termination power | Termination       | Termination       |
|          | supplied for SCSI | supplied for SCSI | enabled for SCSI  | enabled for SCSI  |
|          | Bus A.            | Bus B.            | Bus A.            | Bus B.            |
| Closed   | Termination power | Termination power | Termination       | Termination power |
|          | not supplied for  | not supplied for  | disabled for SCSI | disabled for SCSI |
|          | SCSI Bus A.       | SCSI Bus B.       | Bus A.            | Bus B.            |

See FIGURE A-17 for the location of user flash, SCSI, and SMC FPGA switches.

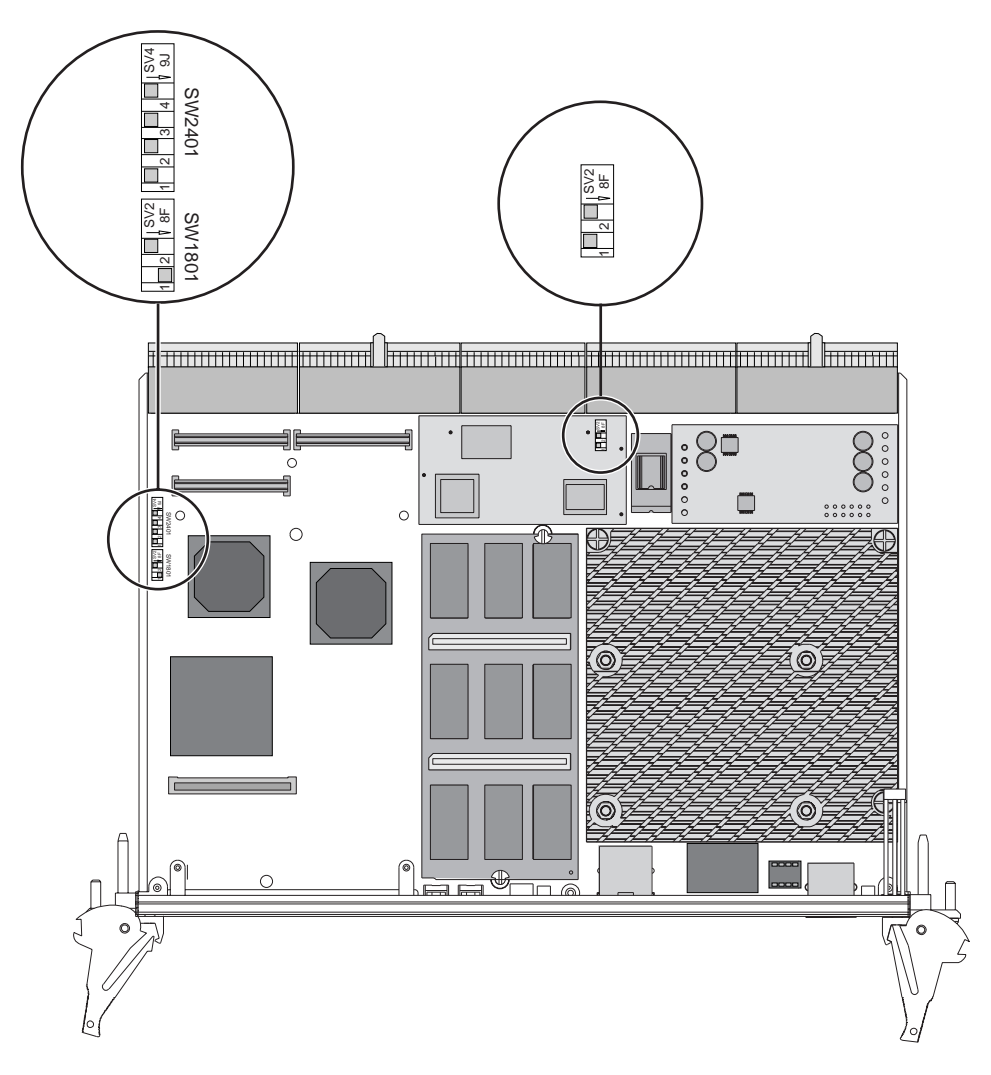

FIGURE A-17 SCSI Switch Selections and SMC on the CP2040

# **Mechanical Drawings**

This appendix provides some mechanical drawings for the Netra CP2040. FIGURE B-2 show the mechanical drawing of the front panel. FIGURE B-3 show the mechanical dimensions of the CP2040. FIGURE B-3 shows the mechanical dimensions of the heatsink and memory module.

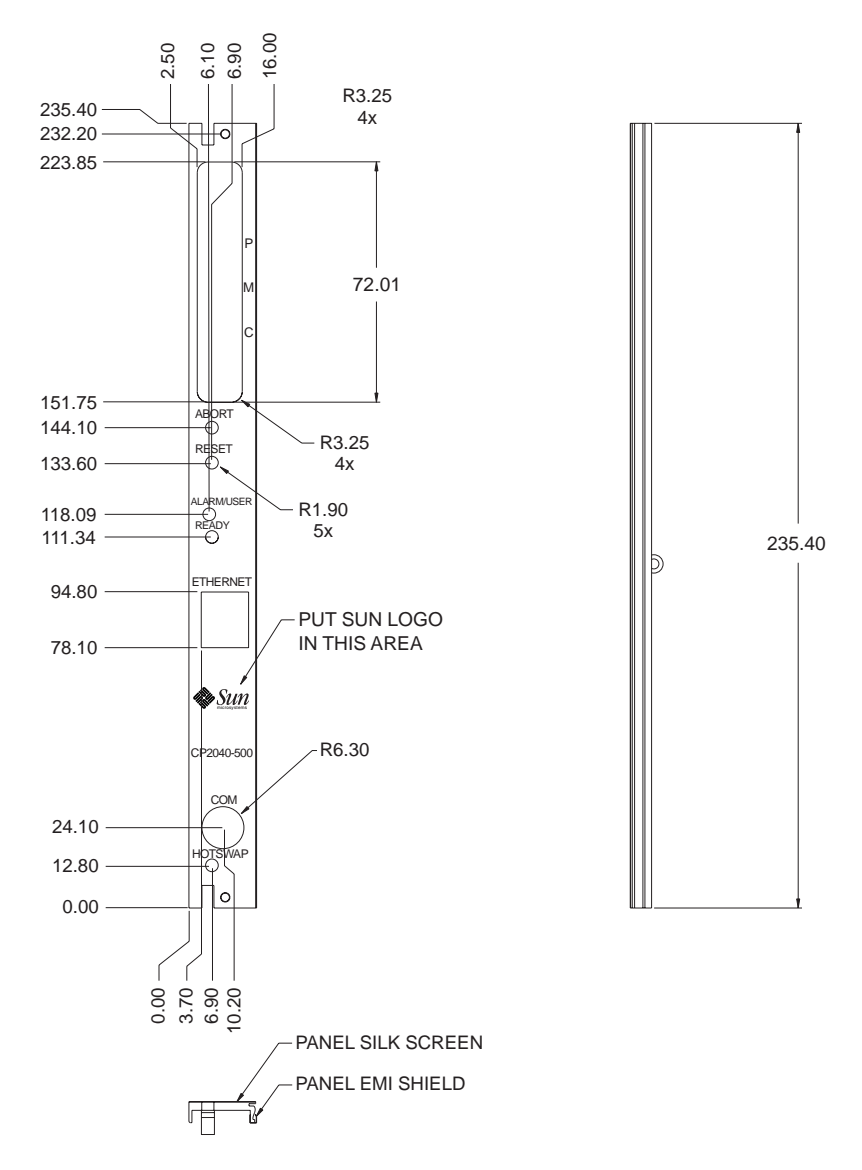

FIGURE B-1 Mechanical Drawing of the CP2040 Front Panel

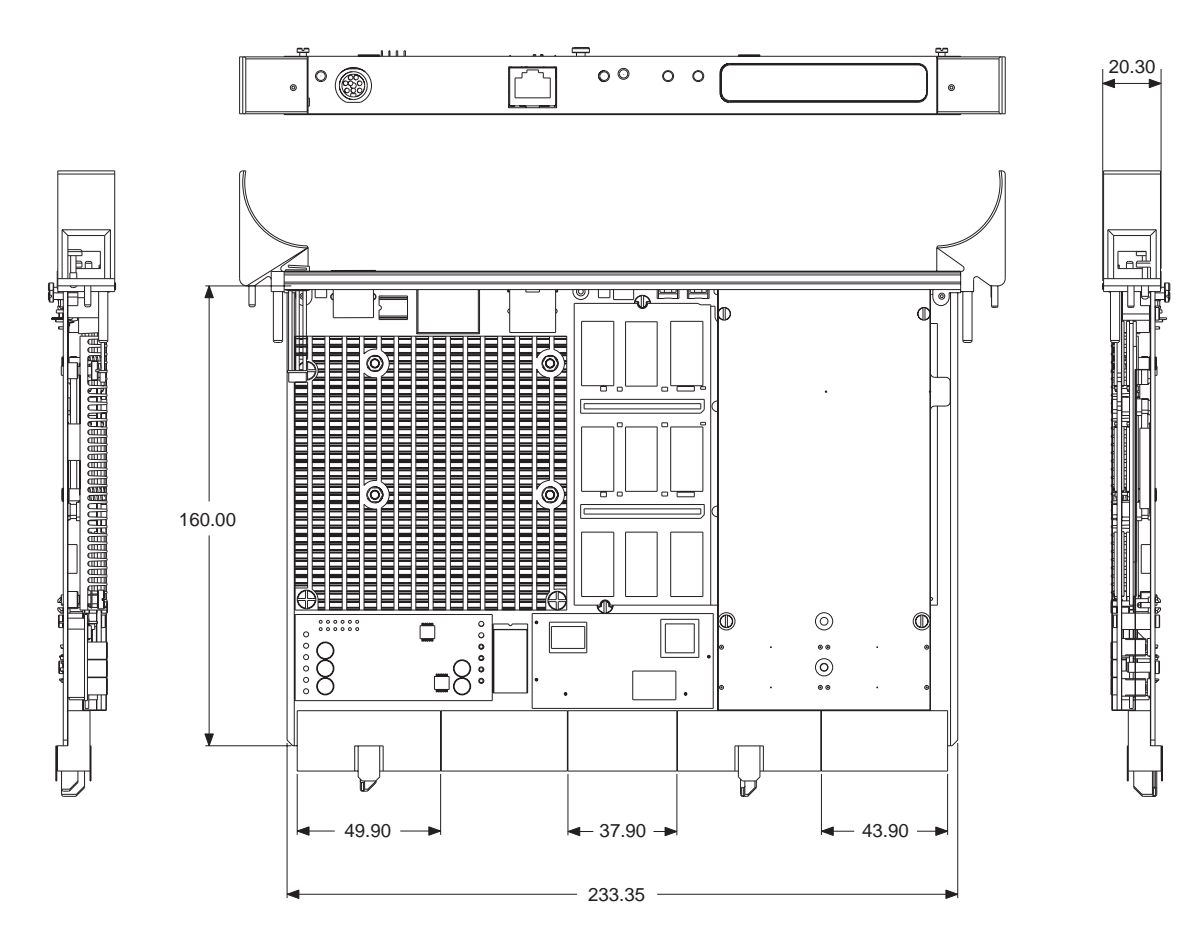

FIGURE B-2 Mechanical Dimensions of the CP2040

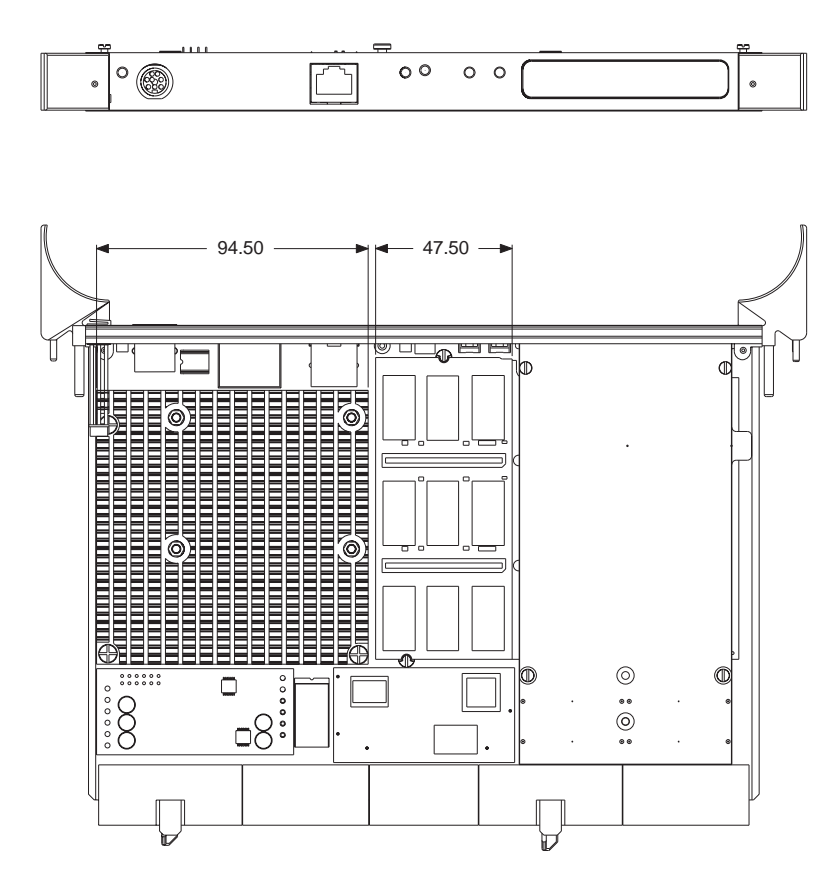

FIGURE B-3 Mechanical Dimensions of the Heatsink and Memory Module

# SunVTS<sup>TM</sup>

This appendix describes the SunVTS<sup>TM</sup>, Sun Validation Test Suite (SunVTS<sup>TM</sup>) is a comprehensive software package that tests and validates the Netra CP2040 by verifying the configuration and function of most hardware controllers and devices on the motherboard. SunVTS software is used to validate a system during development, production, inspection, troubleshooting, periodic maintenance and system or subsystem stressing. SunVTS can be tailored to run on various types of machines ranging from desktops to servers with modifiable test instances and processor affinity features.

Refer to *SunVTS 4.2 User's Guide* (P/N 806-6515-xx) for detailed information on how to initiate and run SunVTS. Also refer to *SunVTS 4.2 Test Reference* (P/N 806-6516-xx) for further reference information.

You can perform high-level system testing by using the appropriate version of SunVTS. For detailed information on SunVTS support, visit the following web sites:

http://www.sun.com/microelectronics/vts/

# C.1 Distribution of SunVTS Software

This section provides some information on distribution of SunVTS software.

 SunVTS software may be downloaded by following Netra CP2040 links from the following URLs:

http://www.sun.com/microelectronics/vts/

• Ensure the SunVTS software version is compatible with the Solaris Operating Environment version being used.

Solaris 8 1/01 Operating Environment is compatible with SunVTS 4.2 package.

- Information on the version of SunVTS software installed can be found in the file: /opt/SUNWvts/bin/.version
- These packages are located on the Sun Computer Systems Supplement CD-ROM that ships with the Solaris Operating Environment release. Documentation links on the SunVTS products and details on additional SunVTS tests specific to Netra CP2040 can be found at the following URLs:

#### http://www.sun.com/microelectronics/vts/

To obtain SunVTS documentation, contact your local customer service representative or field application engineer (FAE).

# C.2 Installing and Starting SunVTS Software

For security reasons only a superuser is permitted to run SunVTS software. Installation and starting instructions are included with the software when it is downloaded.

SunVTS supports Kerberos V5 network authentication protocol, included in SEAM (Sun Enterprise Authentication Mechanism). This protocol is designed to provide strong authentication for client/server applications by using secret-key cryptography. In order to use this feature, a SEAM-based security enabled network must be present.

During the installation you will be asked the following question:

Do you want to enable the Kerberos V5 based security?

If you have the Kerbose security installed, answer yes. Otherwise, answer no.

Contact your Sun FAE for more information about SunVTS software.

# Glossary

- **AP:** Alternate Pathing (AP) is a software-driven facility that employs both redundant hardware and redundant software driver paths between a server and a disk array or a network. If one path fails, AP can ensure that the disk array or network is still available through the alternate path. For example, the alternate path can be a second port on an interface board, or an entirely separate interface board. See also Device Reconfiguration.
- ASM: Advanced Monitoring System
- **Availability:** The ratio of the total time that a functional unit is capable of being used to the total time that the unit is required for use.
  - **BMC:** Baseboard Management Controller: the BMC is used to manage chassis environmental, configuration and service functions, and receive event data from other parts of the system. It can receive data through sensor interfaces, and interprets these data by using the Sensor Data Repository (SDR) to which it provides an interface. The BMC provides another interface to the System Event Log (SEL). The BMC allows Both the SDR and the SEL to be accessed from the system or from the Intelligent Platform Management Bus (IPMB). A typical function of the BMC is to measure processor temperature, power supply values, and cooling fan status. It can take some autonomous actions to preserve system integrity. For example, it might switch on a fan at a particular temperature threshold. An application interface may be provided to enable custom user-management applications to be built. The BMC describes an abstract function, or role. It carries no definition of how it might be implemented.
  - **Boot:** The process of initializing the hardware to execute and run an operating environment such as Solaris<sup>™</sup> 2.6 5/98 or subsequent compatible versions.
- Checkpoint: (1) A point at which information about the status of a job and the system can be recorded so that the job can later be restarted from that point. (2) A sequence of instructions in a computer program for recording the status of execution for restarting. v. to checkpoint; n. checkpointing.

| CompactPCI:                 | An adaptation of the PCI bus architecture defined in the Peripheral<br>Component Interconnect (PCI) Specification 2.1 (or later) to an electrically-<br>compatible robust industrial form. This form specifies a Eurocard-style printed<br>circuit board assembly (PCBA) that uses "hard metric" connectors to connect it<br>to the enclosure backplane. Compact PCI is an open specification supported by<br>the PCI Industrial Computers Manufacturers' Group (PICMG).                                                                                                    |
|-----------------------------|----------------------------------------------------------------------------------------------------|
| CompactPCI Bridge:          | The PCI bridge between the System Host processor and the Compact PCI bus.<br>The Compact PCI bridge must reside in the system slot to provide Compact<br>PCI clocking and arbitration that are only available from that slot. Compact<br>PCI Bridges maybe controllable by the System Management Controller to turn<br>off clocks and arbitration.                                                                                                    |
| Device<br>Reconfiguration:  | A process that is used in the Netra CP2040 system to configure (add) or<br>deconfigure (remove) Device Tree allocations and load or unload software<br>driver modules while the system is running. It is analogous to <i>Dynamic</i><br><i>Reconfiguration</i> that is used on some Sun high-end server systems with some<br>important differences. It is not used to reconfigure memory or CPU resources<br>and it can be used automatically in the Full Hot-Swap and HA Hot-Swap cases<br>when the Hot-Swap framework software is prompted by the System<br>Management Controller (when HA is available). Netra CP2040 HA device<br>reconfiguration can also be invoked manually from a console.                                                                                                    |
| Device Tree:                | The OBP probing process constructs a hierarchical representation of the hardware devices that are found on the bus, the host-bus being the root. The device tree includes several device nodes. (Ethernet is a device-node.)                                                                                                    |
| Dynamic<br>Reconfiguration: | Dynamic Reconfiguration (DR) is a software package that enables the administrator to (1) view a system configuration; (2) suspend or restart operations involving a port, storage device, or board; and (3) reconfigure the system (detach or attach hot-swappable devices such as disk drives or interface boards) without the need to power down the system. When DR is used with Alternate Pathing or Solstice DiskSuite <sup>™</sup> software (and redundant hardware), the server can continue to communicate with disk drives and networks without interruption while a service provider replaces an existing device or installs a new device. DR supports replacement of a CPU/Memory, provided the memory on the board is not interleaved with memory on other boards in the system. Note that DR is used with Sun high-end server systems. See Device Configuration for the analogous process that is applied to Netra CP2040 board. |
| Dropin:                     | A Dropin is a code or data module which can be called by the OBP during system startup. It is placed in unused memory space between OBP and POST. User-created dropins are usually used to initialize custom user hardware. They do not require that the user possesses OBP source code; only the binary OBP image need be licensed.                                                                                                    |

Dropins are used to add firmware drivers for user hardware

- **Failover:** The process of transfer of function from a failed component subsystem to an alternate one while preserving the operational state of the overall system. The functions transferred may include those of control and management.
- **Firmware:** An ordered set of instructions and data that is stored in a way that is functionally independent of main storage, for example, microprograms stored in a read-only memory (ROM). The term *firmware* describes microcode in ROM. At the time they are coded, microinstructions are software. When they are put into ROM they become part of the hardware (microcode) or a combination of hardware and software (microprograms). Usually, microcode is permanent and cannot be modified by the user but there are exceptions.
  - **FRU:** Field Replaceable Unit: a part or subsystem that may be replaced in the field or at a customer-site. Parts that are not FRUs are only factory replaceable.
  - **HA:** High availability: the property of a system associated with a high in-service to out-of service time ratio. This property may be engineered by reconfiguring the system "on the fly" to isolate failed elements so they can be replaced without affecting the operational condition.
- Hardware: On the CP2040, CPU, cables, and peripheral devices are typical examples of hardware.
- **heartbeat:** A repetitive signal passed from one system to another to communicate the state of integrity or "health" of the sending system

Host Computer: Host Computer (Context dependent): (1) A computer that usually performs network control functions and provides end-users with services such as computation and database access.
 (2) The primary or controlling computer in a multi-computer installation.

**HS:** Hot-swap: The capability or property of a system element to be removed or replaced while the system hardware is nominally operating under power. This capability is usually invoked after a failure and is implemented by a sequence that steers the functions of the element to other parts of the system.

Hot-swap, as defined by PICMG, can be classified as Basic, Full, or HA.

Basic HS requires manual software sequencing to bring a card out of commission.

Full HS uses hardware enumeration signals to indicate board status. Software automatically decommissions the card. (HA hot swap is not supported in the CP2040 configuration.)

- **Hot Swap:** Insertion into a running system (3 modes: basic, full and HA).
- **Hot-swap Controller:** The controller that takes care of the low-level sequencing associated with hot swap.
  - **ICMB:** Inter-chassis Management Bus: an IPMI/I2C bus (analogous to the IPMB) used to accomplish chassis-to-chassis management.

- **IPMB:** Intelligent platform management bus: a bus that carries serial communication signals that comply with the IPMI; it is used to communicate between Compact PCI PCBAs in a chassis.
- **IPMI:** Intelligent Platform Management Interface: IPMI is a protocol interface with a protocol stack that includes link, transport and session layers to provide reliability. It resides on an I2C physical layer.
  - I<sup>2</sup>C: Inter-Integrated Circuit Bus: a serial bus developed by Philips for interpackage communications and typically used by them in TV sets. In Sun Compact PCI systems, it is used to link card elements in a system for management communications.
- **KCS interface:** Keyboard Control Style interface: This interface is defined in the IPMI Specification. It is one of the BMC to System Management Software (SMS) interfaces.
  - **Nines:** Used as a measure of system availability: three nines > 99.9%, four nines > 99.99%, five nines > 99.999%, and six nines > 99.999%.
  - **Node:** An addressable point on a network. Each node in a Sun network has a different name. A node can connect a computing system, a terminal, or various other peripheral devices to the network.
  - **NVRAMRC:** Acronym for *N*on-*V*olatile *R*andom-*A*ccess *M*emory *R*un *C*ommand. This refers to the executable OBP script that is written in the NVRAM. Other text information or binary data may exist in the NVRAM, but is not referred as NVRAMRC.
- Non-host / Satellite: Peripheral slots / boards in the Compact PCI backplane.
  - OBP: OpenBoot PROM: This refers to a firmware program that consists of executable code by the CPU. This code initializes the hardware, performs Power On Self-Test (POST) and boots the system to bring up the Solaris<sup>™</sup> Operating Environment. The OpenBoot PROM, or system PROM, contains code to run POST and a suite of user-accessible subsystem hardware tests. It has a Forth interpreter for custom user routines. Under a normal boot sequence, it provides a path to a system boot device which is accessed after POST completes. "Open Firmware" is controlled by IEEE Standard 1275.
  - **Partition:** The functional entity that includes a host— with a host PCI bridge—and the peripherals that it controls on the CompactPCI bus. The partition management is performed by the CompactPCI bus bridge on a compliant board. A partition is analogous to a PCI domain with the difference that partition integrity is not guaranteed for boards that do not contain 21554 bridges.
  - **PCI domain:** The functional entity that includes a host—usually with a host PCI bridge—and the peripherals that it controls. The domain does not necessarily uniquely include the PCI bus because this bus can be shared by multiple domains. For example, a second domain can comprise a second host/bridge

element that controls a different set of peripherals on a shared bus. Separation and management of the domains is implemented by a controlling system mechanism that guarantees their mutual protection.

- **Peripheral host:** Also Satellite host: performs computing-intensive functions in response to commands from the system host. A peripheral host is limited to on-board I/O.
  - PM: Peripheral Management Controller
  - **PMC:** PCI Mezzanine Card
  - **POST:** Power-on Self Test: a suite of tests run out of system firmware before any other code is loaded. The purpose of such testing is to check the integrity of the hardware before loading a software system.
  - **Probing:** A process implemented in the firmware and software to identify onboard hardware devices and add-on cards on the CPCI back plane. The probing process creates the device-tree.
  - PICMG: PCI Industrial Computers Manufacturers' Group
  - **RARP:** Reverse Address Resolution Protocol; The protocol broadcasts a MAC (ethernet) address and receives an IP address in response from a RARP server.
    - **RAS:** Reliability, Availability and Serviceability: the general concepts associated with high in-service time systems and their simplicity of maintenance.
  - **RCM:** Reconfiguration Coordination Manager
  - **Reliability:** The ability of a functional unit to perform a required function under stated conditions for a stated period of time.
  - Satellite host: See Peripheral host.
    - **Segment:** The extent to which a backplane and cards combination can be extended by accounting for signal loading. In Compact PCI, a segment spans a maximum of eight card slots, beyond which some bridge elements (system bridge) are needed to provide expansion into another segment.
      - **SEL:** System Event Log: the database of measured values and events that is created by the BMC based upon its sensor monitoring. This database resides in the host and is accessible by high-level applications.
  - **Serviceability:** The capability of performing effective problem determination, diagnosis, and repair on a data-processing system.
    - **SDR:** Sensor Data Repository: the database that the BMC uses to determine what sensors, FRU devices, and management controllers are in the system. This database contains an account of sensor locations, properties, and associations.
    - **Software:** A collection of machine readable information, instructions, data, and procedures that enable the computer to perform specific functions. Typically stored on removable media.

| Sun Management<br>Center:  | (Symon)                                                                                                    |
|----------------------------|----------------------------------------------------------------------------------------------------|
| System Controller:         | Host CPU board in the System Slot of the CompactPCI backplane                                                                                                    |
| System Host:               | A system host accepts interrupts and owns peripherals. It executes user<br>applications and decides the distribution of tasks and within a system. In hot-<br>swap systems the system host acts as a traffic router and functions to activate<br>and deactivate peripheral cards (plug-in boards). It is not a Compact PCI<br>requirement that the system host reside in a system slot although this is<br>normally the case. If it resides in a peripheral slot that slot must be wired to<br>receive peripheral interrupts from the backplane.                                                                                                   |
| System Management<br>Bus:  | A serial bus that carries data and control signal between System Management<br>Controllers on peripheral boards and devices. Communications on this bus use<br>the IPMI protocol over an I2C hardware layer.                                                                                                    |
| SMC:                       | System Management Controller: There is a System Management Controller on<br>each card in the enclosure. One of these cards either assumes control by<br>command or takes control after negotiation with the other System Management<br>Controllers. The System Management Controller manages peripherals to<br>improve the availability of the system. Through the IPMB, this entity receives<br>information on IDs of, or problems with, cards in the system and can<br>communicate that information with other cards or with a system host via<br>another bus. The SC can switch the PCI bridge, PCI arbitration, and PCI<br>clocking on or off. |
| System Slot:               | The card location in an enclosure that provides for Compact PCI clocking and arbitration. It follows that the Compact PCI bridge, which supplies these functions, must be in the system slot.                                                                                                    |
| System-slot Bridge:        | provides clocks and arbitration. This device must be controllable from<br>somewhere. It can be controlled from a controller. The system host need not<br>reside on the same card but the card that performs the function of system host<br>must be able to talk to the slot containing the system-slot bridge.                                                                                                    |
| System-slot<br>Controller: | The System-slot Controller is the board that contains both the System Host and the System Management Controller.                                                                                                    |
| TFTP:                      | Trivial File Transfer Protocol; a reduced form of File Transfer Protocol (FTP).                                                                                                    |

# Index

# Α

addresses Ethernet, 5-30 ambient conditions, 2-2 arbiter, 4-22 ASM Support, 6-16

### В

Backplane and Cardcage Considerations, 5-29 board features and specifications CPU, 2-3 Board Identification, 1-11

# С

check list board, 5-6 system, 5-7 command interface host-SMC, 4-13 Compact PCI CompactPCI Connectors, A-1 CompactPCI Backplane, A-3 connectors Ethernet, A-14 PMC, A-15 PMC J3002 Connector, A-18 PMC J3003 Connector, A-19

RJ45 Connector, A-14 Serial Connector- Mini Din 8 -Pin, A-14 CORE execution control. 6-9 firmware CORE features, 6-15 CORE and BPOST firmware. 6-2 CORE execution control firmware. 6-9 CORE NVRAM firmware variables, 6-9 CP2040 CompactPCI host board features, 1-5 **CPOST and EPOST** firmware, 6-4 CPU features and specifications, 2-3

#### D

determine local network IP addresses and hostnames, 5-9 device node, Ethernet, 4 documents, 5-7

#### Е

environmental specifications features and specifications, 2-6 ESD, 5-10 Ethernet address, 5-30 connectors, A-14 device node, 4 RJ45, A-14 event receiver host-to-host communication, 6-35

#### F

firmware CORE and BPOST, 6-2 CORE execution control. 6-9 CORE Features, 6-15 CPOST and EPOST, 6-4 determining firmware version, 6-18 determining identification numbers, 1-12 field CORE/OBP firmware upgrade, 6-19 firmware diagnostics, 6-40 Basic POST (BPOST). 6-41 comprehensive POST (CPOST), 6-42 extended POST. 6-43 **OpenBoot Diagnostics (OBDiag)**, 6-44 **OpenBoot PROM On-Board diagnostics**, 6-44 setting diagnostic levels, 6-41 initialization firmware, 6-1 memory map, 6-13 OBP, 6-4 Firmware NVRAM Variables. 6-9 firmware variables CORE NVRAM. 6-9 firmware version, determining, 6-18 Flash device selection switches. A-26 front panel indicators and I/O connectors Netra CP2040 board, 5-25

#### G

generating event from SPARC host-to-host communication, 6-36 ground strap, 5-10

#### н

hardware description physical, 3-1 summary, 3-5 heartbeat, monitoring, 4-13 Host-to-Host Communication. 6-33 host-to-host communication event receiver, 6-35 generating event from SPARC to send to another **SPARC. 6-36** packet, 6-34 protocol, 6-35 hot swap basic line card. 5-21 full line card, 5-22 Netra CP2040 board, 5-21 support, 1-8

### I

I/O connectors, 1-8 independent hardware vendors (IHV), 1-12 Initial Power-On and Firmware Update, 5-29 installation pre installation check list check list pre installation, 5-6 installation procedure, 5-10 IPMI Packet, 6-26

### Κ

Kerberos V5 network, C-2

#### L

limits, ambient, 2-2

#### Μ

main memory

features and specifications, 2-3 materials and tools required, 5-11 mechanical features and specifications, 2-5 memory map firmware, 6-13 memory module connector pinout, A-22 installation, 5-12

### Ν

Netra 2040 board determining identification numbers firmware, 1-12 software, 1-12 features and specifications, 2-1 Netra CP2040 board, 5-25 configuring hardware, 5-11 determining identification numbers, 1-10 assembly identification, 1-10 features and specifications environmental specifications, 2-6 main memory, 2-3 mechanical. 2-5 PCI mezzanine module interface. 2-4 hot swap, 5-21 installing memory SDRAM modules SDRAM modules installing, 5-33 memory module installation. 5-12 PMC module installation. 5-13 software requirements, 1-10 system configuration, 1-4 Netra CP2040 card installing, 5-16 Netra CP2040 computer add CPCI cards and drivers. 5-28 set up, 5-20 network set up, 5-32 NFS, 5-9

# Ο

OBP firmware, 6-4 firmware upgrading, 6-19, 6-20 getting latest version, 5-8 OBP configuration variables, 6-10 OBP Flash Update, 6-20 OBP configuration variables OBP, 6-10 OBP flash update Accessing SMC Config Block, 6-20 Boot Mode Information, 6-21 Sequence to Boot Up the Correct OBP Image, 6-25 Using Flash Update Commands, 6-24 Orderable Items, 5-3

## Ρ

packet host-to-host communication, 6-34
PCI, 5-29
PCI Mezzanine Card (PMC), 5-13
PCI mezzanine module interface estimated power requirements, 2-5 features and specifications, 2-4
PLD, 4-22
PMC module installation, 5-13
power budgeting, 5-8
PROM contents, 6-13
protocol host-to-host communication, 6-35

## R

RIO A, 3-7 RIO B, 3-7 RJ45 Ethernet, A-14

#### S

safety, 5-9 SDRAM modules

configurations, 5-33 SEAM-based security, C-2 serial EEPROM replacing, 5-14 server configuration guidelines, 5-32 SMC SMC Implementation Note, 6-37 switch settings HA, A-25 Non\_HA, A-24 SMC Firmware Update, 6-25 SMC firmware update, 6-25 software determining identification numbers, 1-12 installation, 5-30 information. 5-31 space requirements, 5-8 space, network and environmental, 5-8 space, network and environmental planning, 5-8 standalone operation, 5-33 **SUNVTS** distribution of software. C-1 SunVTS, xviii, C-1 installing starting, C-2 installing and starting software, C-2 support hot swap, 1-8 switch setting SCSI termination, A-27 switch settings SCSI and Flash, A-26 flash device selection switches. A-26 SMC. A-24 HA, A-25 Non-HA. A-24 System Configurations, 5-1

#### Т

technical support and warranty, 1-13 transition card configuring hardware, 5-14 installing PIM assemblies, 5-14 replacing serial EEPROM, 5-14 XCP2040-TRN I/O card connect devices, 5-27 XP2040-TRN I/O installing, 5-16

#### W

watchdog timer, 4-13 web pages, 5-7

## Х

XCP2040-TRN I/O card connect devices, 5-27 installing, 5-16